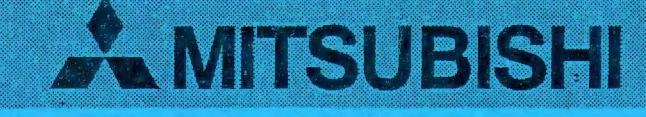

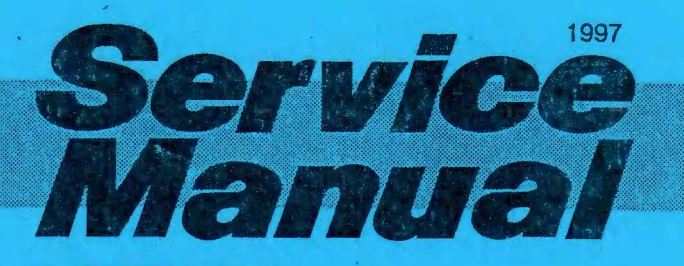

PROJECTION TELEVISION GM2 CHASSIS

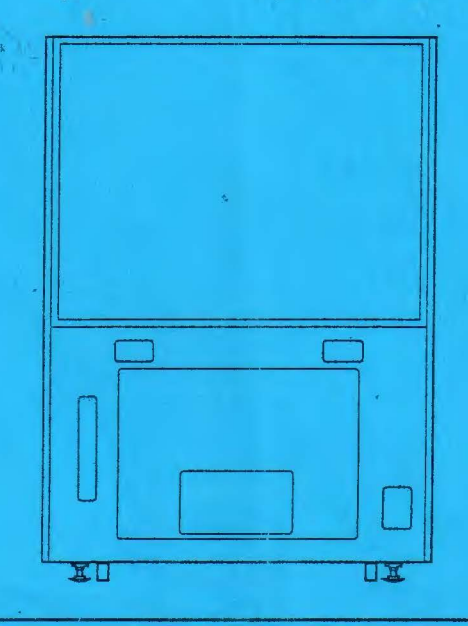

# 50P-GHS63

#### CAUTION

Before servicing this chassis, it is important that the service person reads the "SAFETY PRECAUTIONS" in this service manual.

### SPECIFICATIONS

- Chassis : GM2
- Power Input : AC100V ; 50/60Hz
- Power : 250W
- Consumption
- Input Terminal
  - RGB Input : 0.7Vp-p 75Ω Straight Polarity
  - SYNC Input : Composite SYNC Signal 3.0~5.0Vp-p 0.7kΩ Negative Polarity
- Reception : Horizontal Frequency 24.39±1.00kHz Frequency Vertical Frequency 50~70Hz (RGB Signal)

- Operating : 0°C to 30°C Temperature
- Relative :20 % to 80 %
   Humidity
- numun
- Screen Size : 1016 (W) × 762 (H) / 1271 (Diagonal) mm
- Cabinet : 1098 (W) × 1488 (H) × 698 (D) mm Dimensions
- Weight : 90 kg

- Weight and dimensions shown are approximate.
- Design and specifications are subject to change without notice.

VITSUBISHIELECTRIC Copyright © 1997 Mitsubishi Electric Corporation All Rights Reserved.

SGW P/N: 999-0623

# CONTENTS

| SAFETY PRECAUTIONS                                  | 1  |
|-----------------------------------------------------|----|
| CLEANING                                            | 2  |
| DEW CONDENSATION                                    | 2  |
| PCBs LOCATION ·····                                 | 3  |
| REMOVING FRONT AND REAR CABINET COMPONENTS          | 4  |
| LEAD DRESS ·····                                    | 5  |
| SERVICING OF THE LENTICULAR SCREEN AND FRESNEL LENS | 6  |
| CRT REPLACEMENT ······                              | 8  |
| CIRCUIT ADJUSTMENT MODE ······                      | 10 |
| LIST OF ADJUSTMENT FUNCTIONS AND ADJUSTMENT ITEMS   | 11 |
| SETTING THE USER MODE ·····                         | 14 |
| SETTING THE OPTION MENU                             | 14 |
| ELECTRICAL ADJUSTMENTS                              | 15 |
| LOCATION OF TEST POINTS AND ADJUSTMENTS             | 16 |
| ADJUSTMENT PROCEDURES                               | 18 |
|                                                     | 18 |
|                                                     | 18 |
| CRT CIRCUIT                                         | 19 |
|                                                     | 20 |
| CRT CIRCUIT                                         | 22 |
|                                                     | 24 |
|                                                     | 27 |
| SCREEN CHARACTER CIRCUIT ······                     | 31 |
| CRT CIRCUIT ·····                                   | 32 |
| PARTS LIST                                          | 33 |
| REPACKING PROCEDURE ······                          | 33 |
| ELECTRICAL PARTS AND OTHERS ·····                   | 34 |
| IC BLOCK DIAGRAMS                                   |    |
|                                                     |    |

 $\overline{\mathbf{y}}$ 

# SAFETY PRECAUTIONS

NOTICE : Observe all cautions and safety related notes located inside the receiver cabinet and on the receiver chassis.

# WARNING

- Operation of this receiver outside the cabinet or with the cover removed presents a shock hazard from the receiver power supplies. Work on the receiver should not be attempted by anyone who is not thoroughly familiar with the precautions necessary when working on high-voltage equipment.
- 2. Do not install, remove or handle the picture tube in any manner unless shatter-proof goggles are worn. People not so equipped should be kept away while the picture tube is being handled. Keep the picture tube away from the body while handling.

# **X-RADIATION WARNING**

The surface of the picture tube may generate X-Radiation. Take precautions when servicing and, if possible, the use of a lead apron is recommended for shielding while handling.

When replacing the picture tube, use only the designated replacement part since it is a critical component with regard to X-Radiation as noted above. No high-voltage adjustments are provided. The high-voltage specification is described on the cover page.

# LEAKAGE CURRENT CHECK

Before returning the receiver to the customer, it is recommended that leakage current be measured according to the following methods.

### 1. Cold Check

With the AC plug removed from the AC source, place a jumper across the two AC plug prongs. Turn the receiver AC switch on. Using an ohm-meter, connect one lead to the AC plug and touch the other lead to each exposed metal part (antennas, handle bracket, metal cabinet, screwheads, metal overlays, control shafts, etc.), particularly any exposed metal part having a return path to the chassis. Exposed metal parts having a return path to the chassis should have a minimum resistance reading of 1 megohm. Any resistance below this value indicates an abnormality which requires corrective action. Exposed metal parts not having a return path to the chassis will indicate an open circuit.

### 2. Hot Check

Use the circuit in the Figure below to perform this test.

- (1) With switch S1 open, connect the receiver to the measuring circuit. Immediately after connection, measure the leakage current using both positions of switch S2, and with the switching devices in the receiver in all of their operating positions.
- (2) Switch S1 is then closed, energizing the receiver. Immediately after closing the switch, measure the leakage current using both positions of switch S2, and with the switching devices in the receiver in all of their operating positions. Current measurements of items (1) and (2) are to be repeated after the receiver has reached thermal stabilization. The leakage current must not be more than 0.5 milliampere.

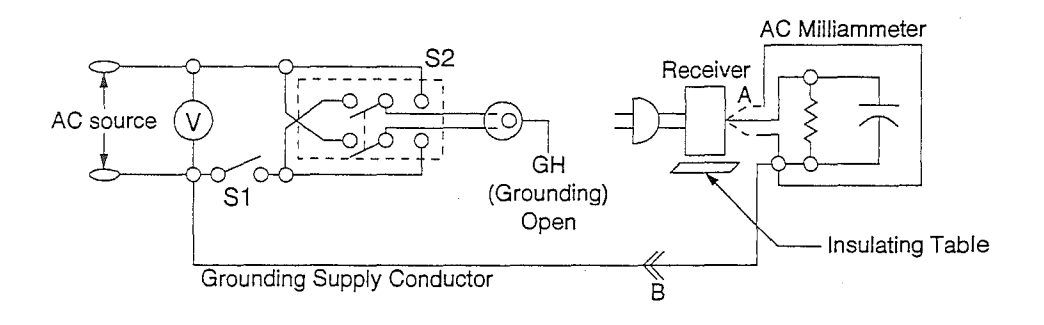

# CLEANING

### Cautions when cleaning

- Since the Lenticular Screen is made of Acrylic Resin and susceptible to damage, please pay careful attention to its handling.
- Do not wipe it with benzine or thinner. It might be a cause of deterioration or removing the paint. Please follow the instructions of a chemical cloth if you choose to use one.
- Please make sure to unplug the power cord before cleaning the inside of the product because high voltage is applied to its inside.
- · Please pay careful attention not to touch the surface of the lens by hand or damage it.

# Cleaning

- Please wipe it lightly with a soft cloth. When the screen is very dirty, please soak a soft cloth into a diluted mild detergent. Wipe it and finish cleaning with a dry cloth.
- Wipe the lenticular screen along the streak.
- · Clean the Fresnel Lens and Mirror or Lens with a cleaner effective for prevention of static electricity.

# **DEW CONDENSATION**

### **Dew Condensation of Lens**

• Dew condensation may occur on the optical unit and the picture may become unclear at the moment when suddenly raising room temperature. In this case, leave it in the condition of turning on the power for 1 to 2 hours to return to normal.

PCBs LOCATION

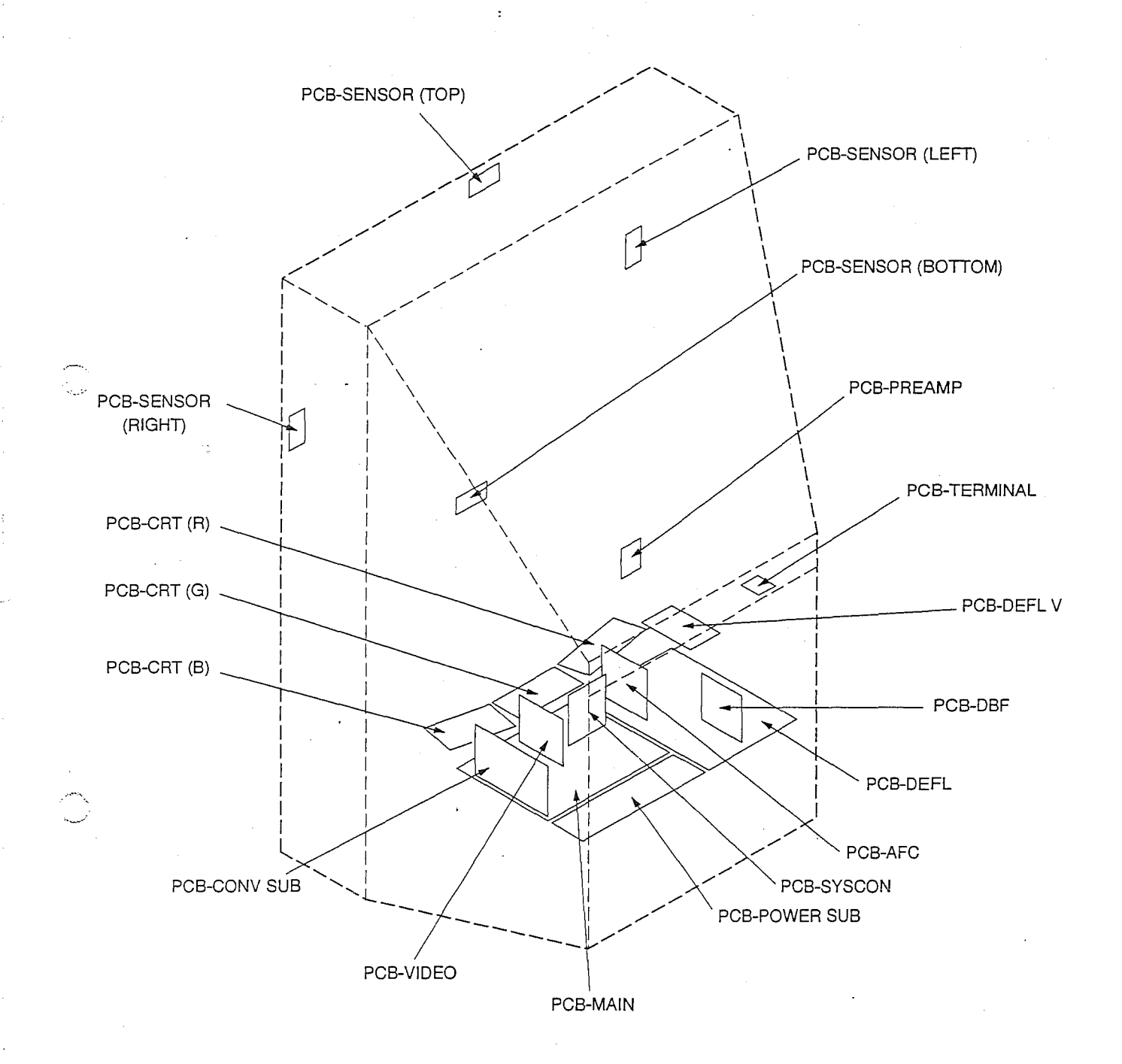

Fig. 1

# **REMOVING FRONT AND REAR CABINET COMPONENTS**

Refer to PARTS LIST for Parts Number.

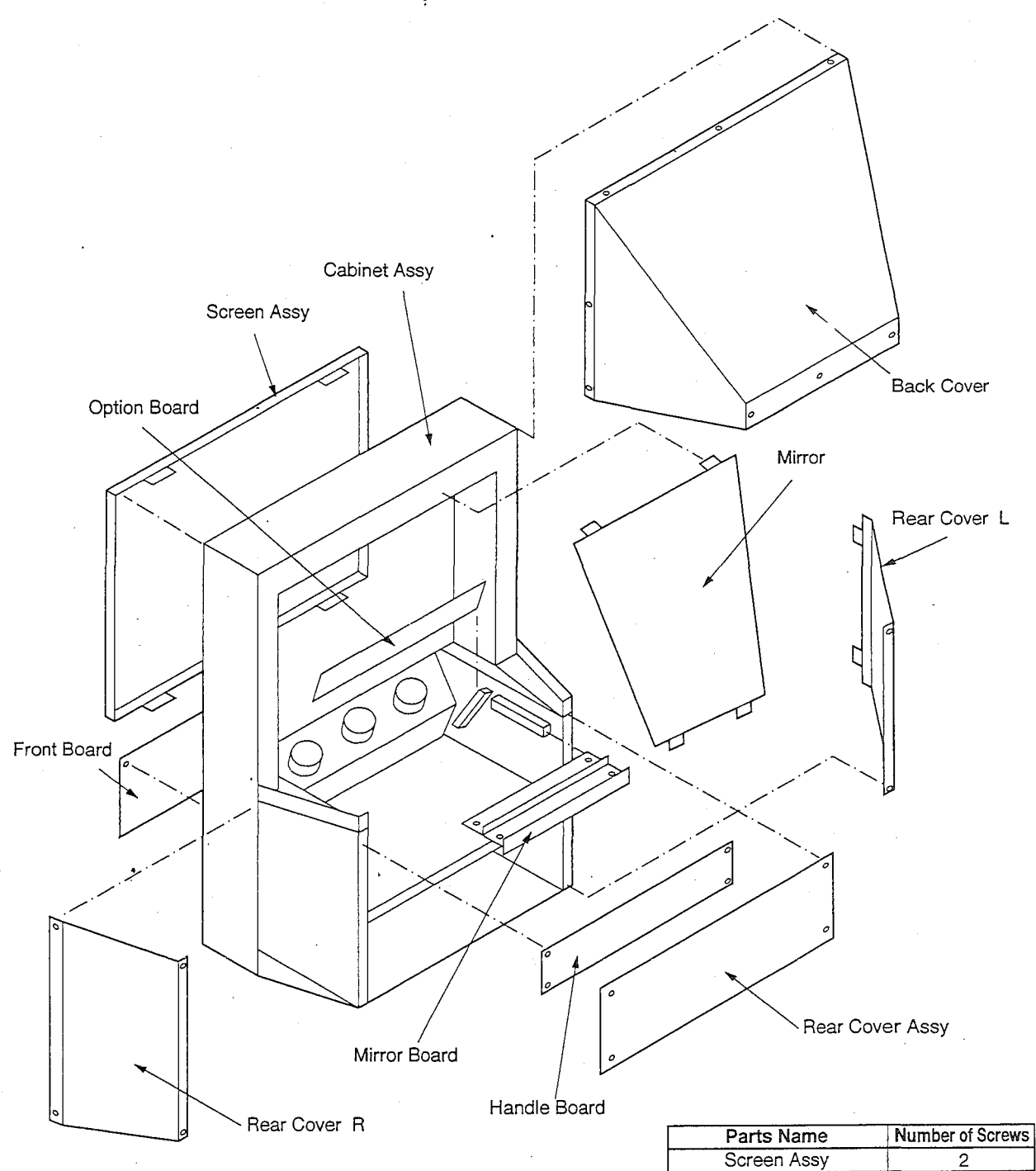

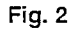

| Scieen Assy     | 2  |
|-----------------|----|
| Front Board     | 2  |
| Back Cover      | 10 |
| Rear Cover Assy | 8  |
| Handle Board    | 4  |
| Mirror Board    | 4  |
| Option Board    | 2  |
| Mirror          | 4  |
| Rear Cover L    | 4  |
| Rear Cover R    | 4  |

-4 -

# LEAD DRESS

**Note :** The inner wires are clamped so that they do not come close to heat generating or high voltage parts. After servicing route all wires in their original position.

- The Anode Lead Wires are routed so that no tensile strength applied to the caps. If the route of the Anode Lead Wires are changed, return them to the initial route.
- Clamp the Lead Wires along the clamping zone with mark \* shown in the figure below.
- · Take care so that the Lead Wires are not slack.

|                | Optical Unit          |
|----------------|-----------------------|
|                | Focus Pack            |
|                | *Clamping Zone        |
| \$000000000000 | *Hidden Clamping Zone |
| $\otimes$      | Aerial Clamp          |

\* Clamping Zone shows the route of the Lead Wire bundle the High Voltage Lead Wire and the Lead Wire on the primary side.

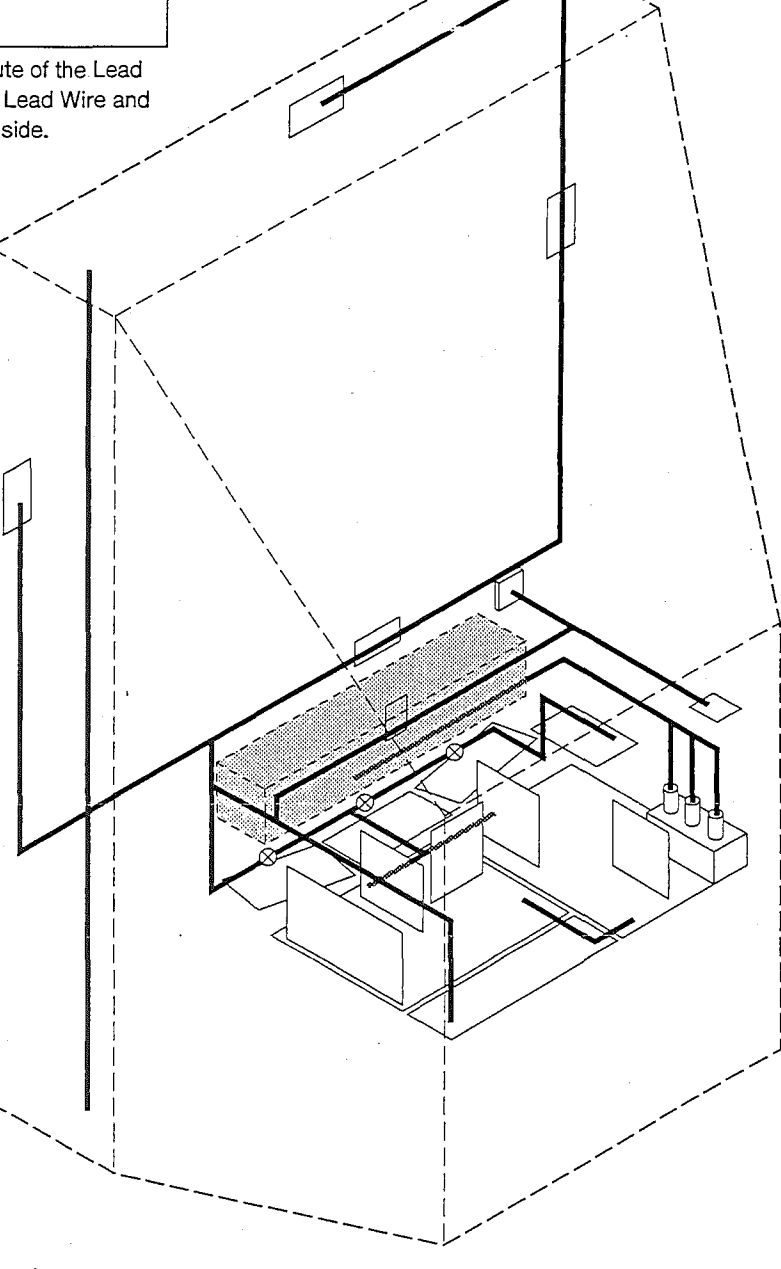

# SERVICING OF THE LENTICULAR SCREEN AND FRESNEL LENS

### Cautions when handling the Lenticular Screen and Fresnel Lens

- 1. Wear gloves when handling the Lenticular Screen and Fresnel Lens. (This prevents cuts and fingerprints.)
- 2. Do not place the Fresnel Lens in the sun. (This can cause a fire and burn.)
- 3. Store in a dry place. (High humidity causes deformation of the Lenticular Screen and Fresnel Lens.)

### Removal of the Lenticular Screen and Fresnel Lens

- 1. Remove 8 screws (a) retaining the Screen Frame.
- 2. Remove the Lenticular Screen, Fresnel Lens and Monitor Glass. (Fig. 4-1)
- Warm the connection portion between the Lenticular Screen and Fresnel Lens with a dryer etc. and remove the Double Coated Tape. (Fig. 4-2)

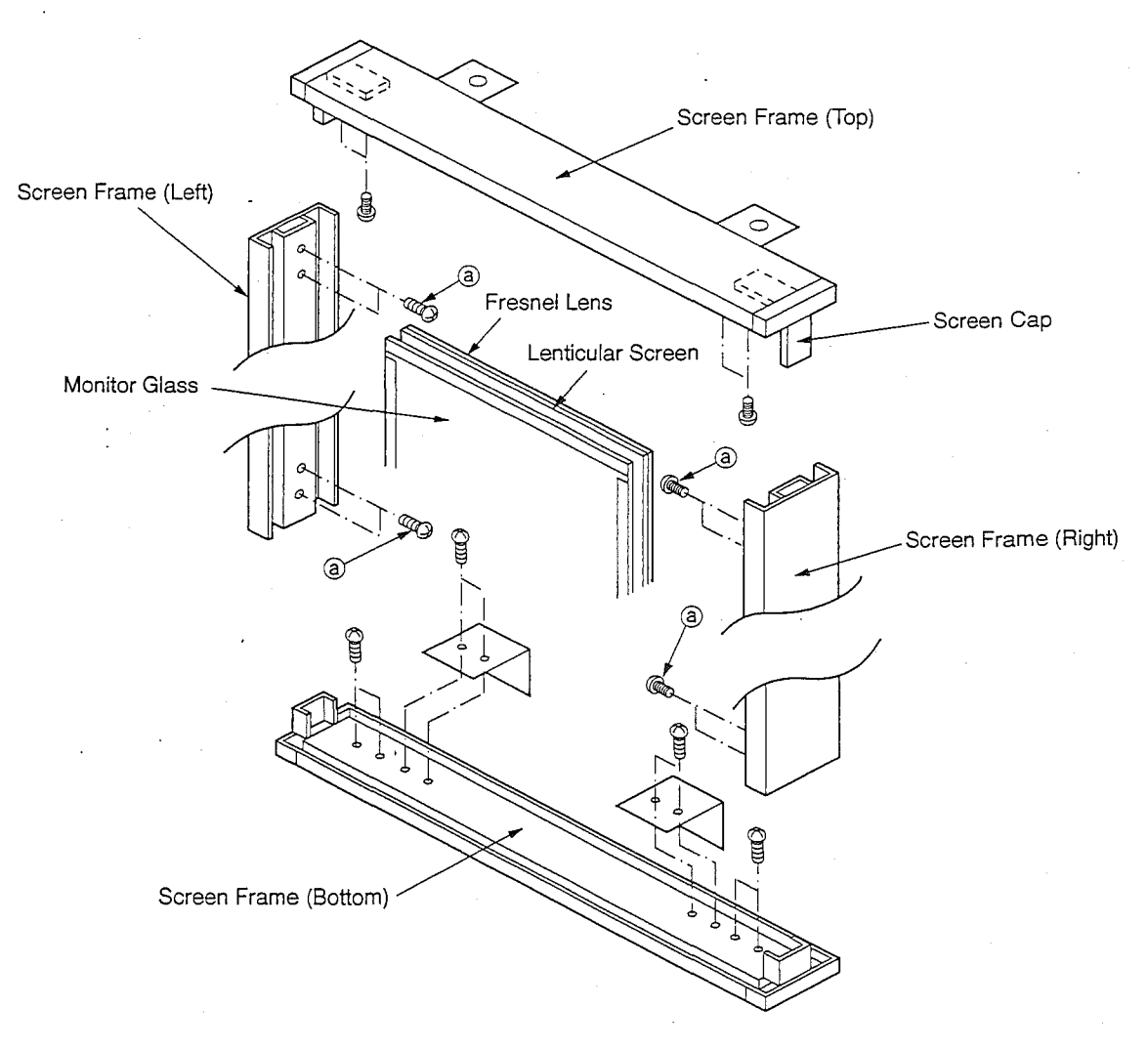

Fig. 4-1

-6-

### Installation of the Lenticular Screen and Fresnel Lens

1. Join the Lenticular Screen and Fresnel Lens together by applying a Double Coated Tape. (Fig. 4-2)

2. Install cushions on the Monitor Glass. (Fig. 4-3)

Note : Bend the front side of the cushions at 10mm or less so as not to cover the back side.

3. Insert the Monitor Glass into the Screen Frame. (Fig. 4-4)

4. Insert the Lenticular Screen and Fresnel Lens into the Screen Frame.

5. Install 8 screws (a) retaining the Screen Frame. (Fig. 4-1)

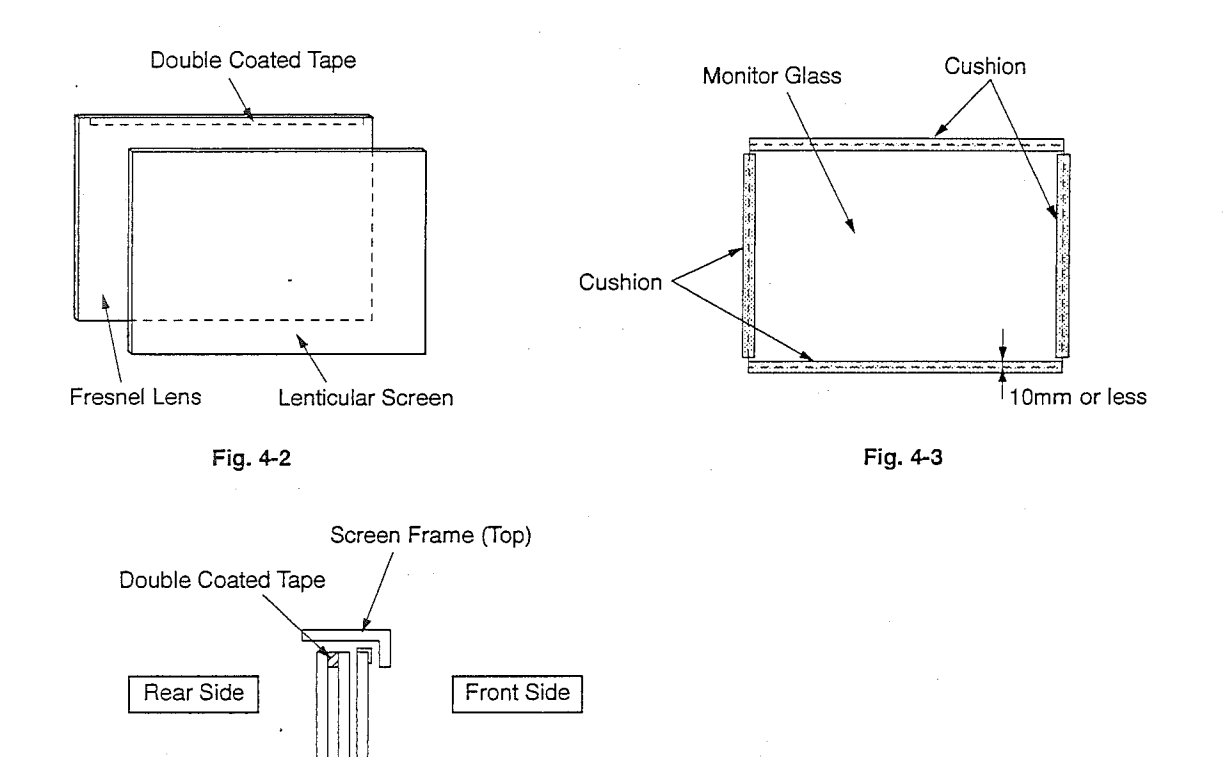

Monitor Glass

Lenticular Screen

-7-

Cushion

Screen Frame (Bottom)

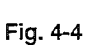

Fresnel Lens

# **CRT REPLACEMENT**

### Removal of the CRT

Replace the CRT one by one. Each time one CRT is replaced, energise. After roughly adjusting the focus, the middle of the screen and convergence, replace the CRT in sequence while confirming there is no big misconvergence on the screen.

- 1. Remove the Rear Cover Assy. (Fig. 2)
- 2. Disconnect the Anode Lead Wires from the Flyback Transformer. Contact the Anode Lead Wires with the Radiator for Transistor to discharge the residual charge inside the CRT. (Fig. 5-1)
- 3. Remove the Back Cover, Mirror Board and Option Board. (Fig. 2)
- 4. Remove 4 hex-nuts (a) retaining the Optical Unit. (Fig. 5-2)

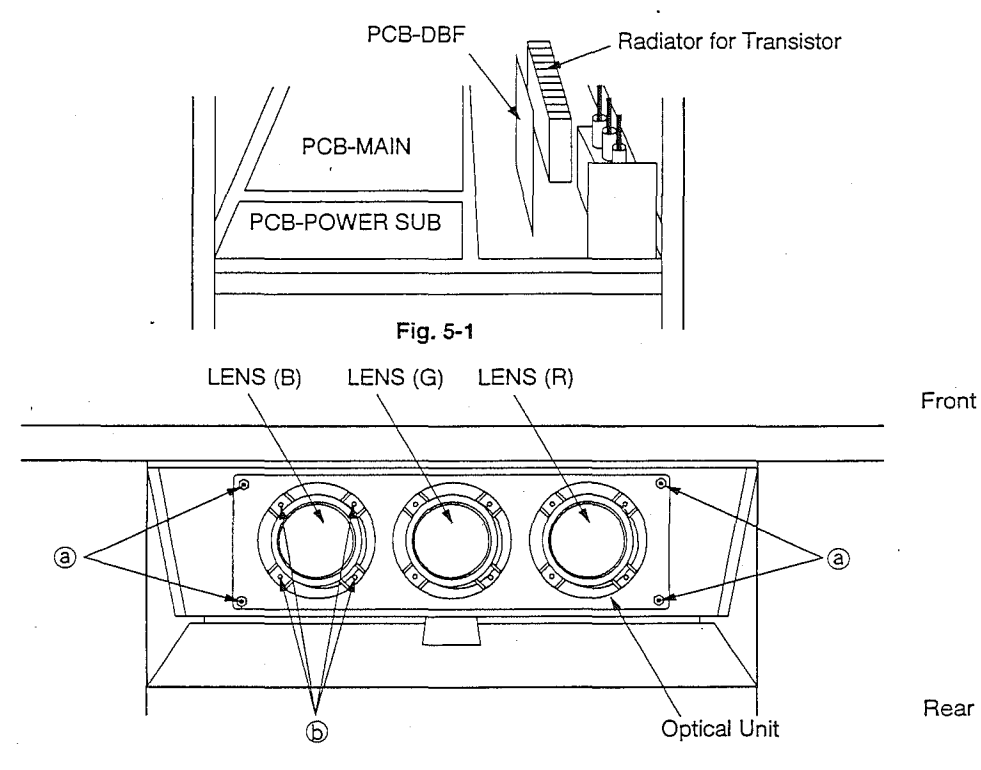

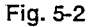

5. Remove 4 screws (b) retaining the Lens while supporting the CRT. (Fig. 5-2)

6. Remove 4 screws © retaining the CRT while supporting the CRT. (Fig. 5-3)

The CRT is removable from the Optical Unit in this condition.

Note: Never loosen the colored screws and screws with spring. This can cause a leakage of cooling liquid. If the cooling liquid should leak and stick to the surface of the Lens, wipe it with a soft cloth. If the cooling liquid should enter into the Lens, replace it.

7. Remove the PCB-CRT, Deflection Yoke and Convergence Purity Assy (Green only).

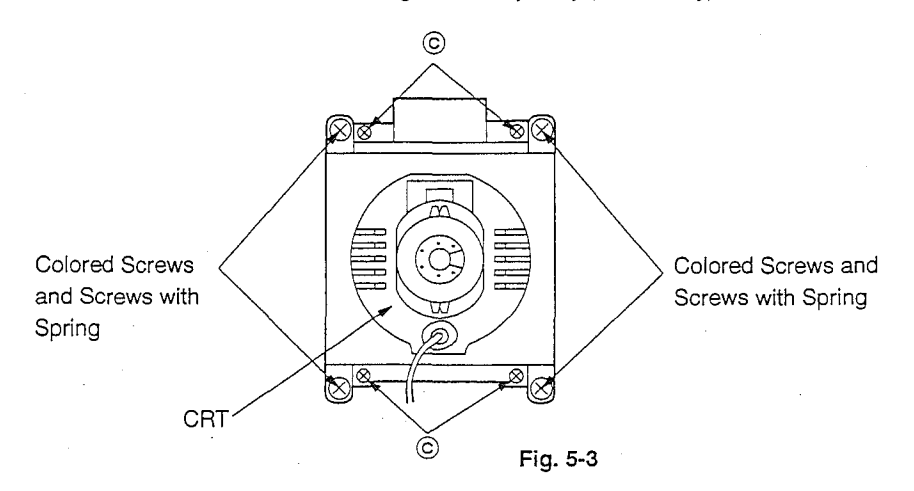

# Installation of the CRT

Note: If the cooling liquid should stick to the Lens, wipe it with a soft cloth.

If the cooling liquid should enter into the inside of the Lens, replace the Lens.

1. Fix the Deflection York on the CRT neck temporarily.

2. Install the CRT on the Optical Unit. (Fig. 5-3)

3. Insert the Lens into the Optical Unit. (Fig. 5-2)

5. Install the PCB-CRTs.

4. Install the Deflection York in place. (Fig. 5-4)

6. Insert the Optical Unit into the Cabinet. (Fig. 5-2)

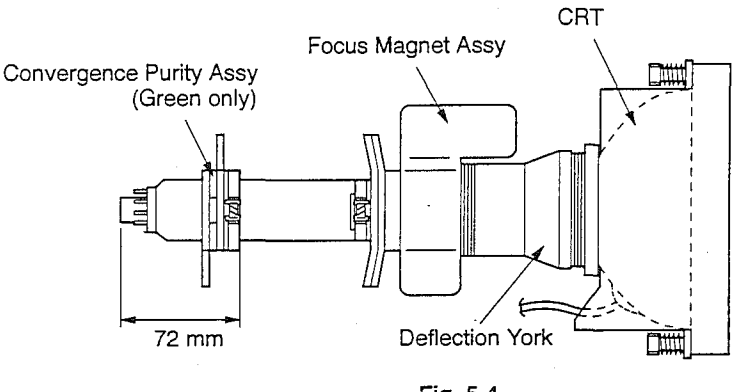

Fig. 5-4

### Adjustment procedures after replacing the CRT

After replacing the CRT, perform the following adjustments.

1. Cut Off Adjustment

- 2. Centering Adjustment
- 3. Focus Adjustment
- 4. Ellipticity Adjustment
- 5. White / Brightness Adjustment
- 6. Dynamic Convergence Adjustment

### Confirmation after replacing the CRT

- 1. Raster Size
- 2. Raster Distortion

# **CIRCUIT ADJUSTMENT MODE**

On this model, the following adjustment items are performed using the remote hand unit :

- Item 3 (Cut Off) ~ Item 5 (Raster Size)
- Item 8 (White, Brightness)
  - ~Item 11 (Screen Character Position)

To perform these adjustments using remote hand unit, set the product to the circuit adjustment mode beforehand. Use the following procedure to activate the circuit adjustment mode.

#### 1. Change to the Circuit Adjustment Mode

- 1. Press the "TEST" button on the remote hand unit. The built-in cross-hair test pattern will appear.
- 2. Press the "1", "1", and "8" on the remote hand unit in that order and change to the circuit adjustment mode. The display as shown on the right will appear.
- **Note :** Repeat the step 1 to 2 when not changing to the circuit adjustment mode.

# 2. Selection of Adjustment Functions and Adjustment Items

To select an adjustment item in the circuit adjustment mode, select first the adjustment function, that includes the specific adjustment item to be selected, and next select the adjustment item.

1. Press the "R/B" button to select an adjustment function. Each time the button is pressed, the adjustment function changes as follows.

- 2. Press the "▲" or "▼" button on the remote hand unit to select a specific adjustment item.
  - Press the "A" button. The adjustment Item Number will increase.
  - Press the "▼" button. The adjustment Item Number will decrease.

#### 3. Changing data

 After selecting an adjustment item, press the "◀" or "▶" button to change the adjustment data.

- Press the "
   "

   The adjustment data will decrease.
- Press the "▶" button. The adjustment data will increase.
- Press "ENTER" to save the adjustment data in memory. The screen characters turn red for approximately 2 to 3 seconds in this step.

#### 4. Terminating the circuit adjustment mode

Press the "TEST" button on the remote hand unit to terminate the circuit adjustment mode.

Note: The circuit adjustment mode can also be terminated by turning the power off.

#### TEST 1.1.8 Mode Display

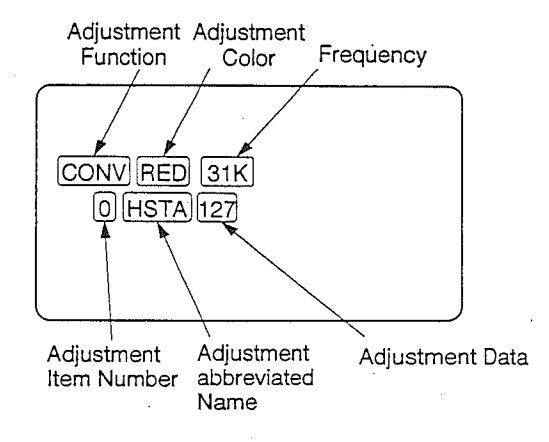

**Remote Hand Unit** 

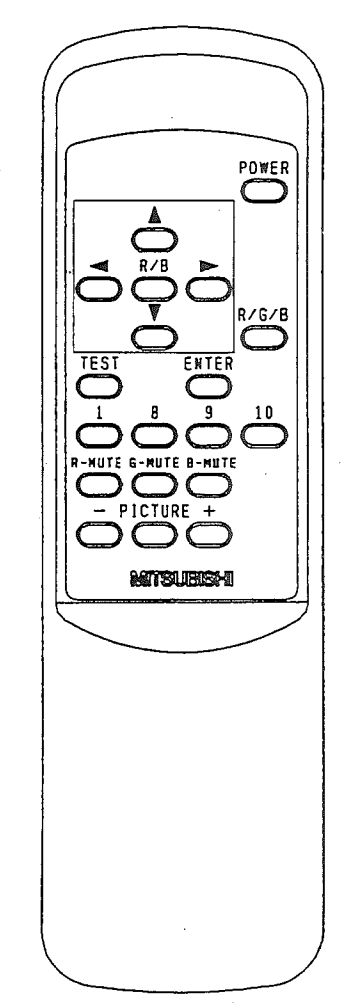

# LIST OF ADJUSTMENT FUNCTIONS AND ADJUSTMENT ITEMS

Replace the EEPROM saving the following adjustment data to initialize all the adjustment data. Therefore, readjust the data indicated in the "Data" column after replacing the EEPROM Note that the data in () is reference data. Perform the ADJUSTMENT PROCEDURES given in the "Note" column.

|    | Function Display |      |             | CONV                               | RED : | IC801 BLL | E: IC802 GREEN: IC803   |
|----|------------------|------|-------------|------------------------------------|-------|-----------|-------------------------|
|    | No.              |      | Abbreviated | A divetor out Nome                 | Dongo | Dete      | Nete                    |
| R  | G                | В    | Name        | Aujustment Name                    | nange | Data      | Note                    |
| 0  | [60]             | 120  | HSTA        | Horizontal Static                  | 0~254 | (127)     | # 9 (Raster Distortion) |
| 1  | [61]             | 121  | VSTA        | Vertical Static                    | 0~254 | (127)     | or # 10                 |
| 2  | —                | -    | HPCC        | [SIDE-PCC]                         | 0~254 | (127)     | (Dynamic Convergence)   |
| -  | 62               | -    | VPCC        | [T-B-PCC]                          | 0~254 | (127)     |                         |
| -  | —                | 122  | KOFS        | [Keystone Off Set]                 | 0~254 | (127)     |                         |
| 3  | 63               | 123  | TILT        | Horizontal Tilt                    | 0~254 | (127)     |                         |
| 4  | 64               | 124  | BOW         | Horizontal Bow                     | 0~254 | (127)     |                         |
| 5  | [65]             | 125  | VWID        | Vertical Height                    | 0~254 | (127)     |                         |
| 6  | [66]             | 126  | VLIN        | Vertical Linearity                 | 0~254 | (127)     |                         |
| 7  | 67               | 127  | SKEW        | Skew                               | 0~254 | (127)     |                         |
| 8  | 68               | 128  | VBOW        | Vertical Bow                       | 0~254 | (127)     |                         |
| 9  | [69]             | 129  | HWID        | Horizontal Width                   | 0~254 | (127)     |                         |
| 10 | 70               | 130  | HLIN        | Horizontal Linearity               | 0~254 | (127)     |                         |
| 11 | 71               | 131  | HSDL        | Horizontal Side Linearity (L)      | 0~254 | (127)     |                         |
| 12 | 72               | 132  | HSDR        | Horizontal Side Linearity (R)      | 0~254 | (127)     |                         |
| 13 | 73               | .133 | HISL        | Horizontal Inside Linearity        | 0~254 | (127)     |                         |
| 14 | 74               | 134  | HCNL        | Horizontal Left Pin Correction     | 0~254 | (127)     |                         |
| 15 | 75               | 135  | HCNR        | Horizontal Right Pin Correction    | 0~254 | (127)     |                         |
| 16 | 76               | 136  | VCNL        | Vertical Left Pin Correction       | 0~254 | (127)     |                         |
| 17 | 77               | 137  | VCNR        | Vertical Right Pin Correction      | 0~254 | (127)     |                         |
| 18 | 78               | 138  | HKLT        | Horizontal Keystone (Left Top)     | 0~254 | (127)     |                         |
| 19 | 79               | 139  | HKLB        | Horizontal Keystone (Left Bottom)  | 0~254 | (127)     |                         |
| 20 | 80               | 140  | HKRB        | Horizontal Keystone (Right Bottom) | 0~254 | (127)     |                         |
| 21 | 81               | 141  | HKRT        | Horizontal Keystone (Right Top)    | 0~254 | (127)     |                         |
| 22 | 82               | 142  | VKLT        | Vertical keystone (Left Top)       | 0~254 | (127)     |                         |
| 23 | 83               | 143  | VKLB        | Vertical Keystone (Left Bottom)    | 0~254 | (127)     |                         |
| 24 | 84               | 144  | VKRB        | Vertical Keystone (Right Bottom)   | 0~254 | (127)     |                         |
| 25 | 85               | 145  | VKRT        | Vertical Keystone (Right Top)      | 0~254 | (127)     |                         |
| 26 | 86               | 146  | H03         | Y3                                 | 0~254 | (127)     |                         |
| 27 |                  | 147  | H04         | Y4                                 | 0~254 | (127)     |                         |
| -  | 87               | -    | H24         | Horizontal Seagull Balance         | 0~254 | (127)     |                         |
| 28 | -                | 148  | H06         | Y6                                 | 0~254 | (127)     |                         |
| -  | 88               | - 1  | H26         | X2Y6                               | 0~254 | (127)     |                         |
| 29 | 89               | 149  | H11         | Horizontal Keystone                | 0~254 | (127)     |                         |
| 30 | 90               | 150  | H12         | Side PCC                           | 0~254 | (127)     |                         |
| 31 | 91               | 151  | H13         | X3 Keystone                        | 0~254 | (127)     |                         |
| 32 | 92               | 152  | H14         | Horizontal Seagull                 | 0~254 | (127)     |                         |
| 33 | 93               | 153  | H16         | X1Y6                               | 0~254 | (127)     |                         |
| 34 | 94               | 154  | H21         | Horizontal Keystone Balance        | 0~254 | (127)     |                         |

<u>(</u>

## **INITIAL SET UP**

#### 1. Setting up E2RESET

Note: All the data that has already been set changes to the adjustment data when setting E2RESET.

- Press the "TEST" button on the remote hand unit. The built-in cross-hair test pattern will appear.
- ② Press the "1", "1", and "9" on the remote hand unit in that order to display the Option Menu.
- ③ Select the "E2RESET" pressing the "▲" or "▼" button on the remote hand unit and press "ENTER" to select "Initial".

#### 2. Setting up Self Auto Convergence

- Note: Immediately after setting up "E2RESET" as above, set up the data for "Correction Coefficient" for Self Auto Convergence.
  - ① Supply a standard signal.
  - ② Press the "TEST" button on the remote hand unit and then press the "1", "1", and "▶" buttons to set to the Self Auto Convergence display.
  - ③ Select an item pressing "▲" or "▼" button on the remote hand unit. Select the color using "R/G/B" button.
  - ④ Set the data in shown below pressing "◀ " or "▶" button.
  - ⑤ After finishing the set up, write the data into memory by pressing "ENTER".
  - 6 Press the "TEST" button on the remote
  - hand unit to terminate the adjustment mode.

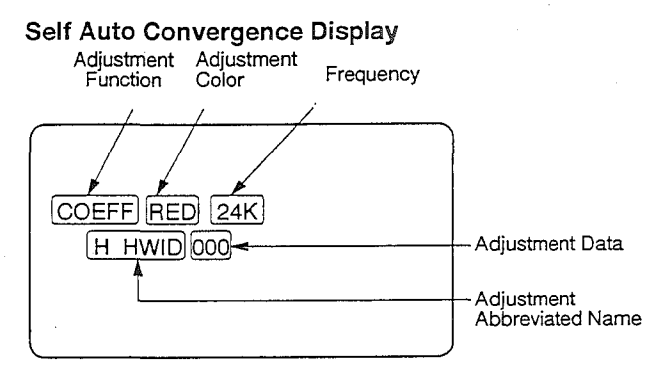

#### **Correction Coefficient**

| ltem     |     | Co    | lor  |           | ltom   | Color |       |      |     |  |
|----------|-----|-------|------|-----------|--------|-------|-------|------|-----|--|
| nem      | RED | GREEN | BLUE | ALL       | nem    | RED   | GREEN | BLUE | ALL |  |
| H HWID   | 0.  |       | 0    | -         | V VKLT | 0     | 0     | 0    | —   |  |
| . H HLIN | +87 | +52   | -36  | <b></b> . | V VKLB | 0     | 0     | 0    | -   |  |
| H VKLT   | 0   | 0     | 0    | -         | V VKRB | 0     | 0     | 0    | -   |  |
| H VKLB   | 0   | 0     | 0    |           | V VKRT | 0     | 0     | 0    |     |  |
| H VKRB   | 0   | 0     | 0    | -         | V HPCC | -     | -     | _    | +44 |  |
| H VKRT   | 0   | 0     | 0    | —         | V VPCC |       |       | —    | -14 |  |
| H HKLT   | 0   | 0     | 0    | -         | V HCNL | +44   | 0     | -5   |     |  |
| H HKLB   | 0   | 0     | 0    | —         | V HCNR | +61   | 0     | -37  | -   |  |
| H HKBB   | 0   | 0     | 0    | -         | V H11  | -17   | -25   | -17  | -   |  |
| H HKRT   | 0   | 0     | 0    |           | V H21  | 0     | 0     | 0    | -   |  |
| H, HPCC  | _   | —     |      | 0         | V H32  | 0     | 0     | 0    | —   |  |
| H VPCC   | -   | -     | -    | -70       | V V11  | -51   | 0     | +22  | -   |  |
| H HCNL   | +38 | 0     | +49  | -         | V V12  | +14   | 0     | -12  | -   |  |
| H HCNR   | +18 | 0     | -36  | -         | V V23  | 0     | 0     | 0    |     |  |
| H VCNL   | -42 | 0     | -39  | -         |        |       |       |      |     |  |
| H VCNR   | -16 | 0     | 54   |           |        |       |       |      |     |  |
| H H11    | -42 | -27   | -39  | _         |        |       |       |      |     |  |
| H H21    | +25 | 0     | -27  |           |        |       |       |      |     |  |
| H H32    | 0   | 0     | 0    |           |        |       |       |      |     |  |
| H V11    | -47 | -12   | +11  | -         |        |       |       |      |     |  |
| H V12    | 0   | 0     | 0    | -         |        |       |       |      |     |  |
| H V23    | 0   | Ö     | 0    | —         |        |       |       |      |     |  |

|    | Fund | ction                           | Display | CONV                          | RED : | IC801 BLU | JE: IC802 GREEN: IC803    |  |  |  |
|----|------|---------------------------------|---------|-------------------------------|-------|-----------|---------------------------|--|--|--|
|    | No.  | No. Abbreviated Adjustment Name |         | Bange                         | Data  | Note      |                           |  |  |  |
| R  | G    | В                               | Name    | Aujusunent Name               | nange | Data      | Note                      |  |  |  |
| 35 | 95   | 155                             | H22     | PCC Balance                   | 0~254 | (127)     | #9 (Raster Distortion) or |  |  |  |
| 36 | 96   | 156                             | H23     | X3 Keystone Balance           | 0~254 | (127)     | # 10<br>(Danasis Quanta ) |  |  |  |
| 37 | 97   | 157                             | H30     | X3                            | 0~254 | (127)     |                           |  |  |  |
| 38 | 98   | 158                             | H32     | Horizontal Inside PCC         | 0~254 | (127)     |                           |  |  |  |
| 39 | 99   | 159                             | H42     | Horizontal Corner Pin Balance | 0~254 | (127)     |                           |  |  |  |
| 40 | 100  | 160                             | H51     | Horizontal Inside Keystone    | 0~254 | (127)     |                           |  |  |  |
| 41 | 101  | 161                             | V03     | Y3                            | 0~254 | (127)     |                           |  |  |  |
| 42 | 102  | 162                             | V11     | Vertical Keystone             | 0~254 | (127)     |                           |  |  |  |
| 43 | 103  | 163                             | V12     | Vertical Keystone Balance     | 0~254 | (127)     |                           |  |  |  |
| 44 | 104  | 164                             | V13     | Vertical Inside Keystone      | 0~254 | (127)     |                           |  |  |  |
| 45 | 105  | 165                             | V21     | T/B PCC                       | 0~254 | (127)     |                           |  |  |  |
| 46 | 106  | 166                             | V22     | Vertical PCC Balance          | 0~254 | (127)     |                           |  |  |  |
| 47 | 107  | 167                             | V23     | Vertical Inside PCC           | 0~254 | (127)     |                           |  |  |  |
| 48 | 108  | 168                             | V31     | Y3 Keystone                   | 0~254 | (127)     |                           |  |  |  |
| 49 | 109  | 169                             | V41     | Vertical Seagull              | 0~254 | (127)     |                           |  |  |  |
| 50 | 110  | 170                             | V42     | Vertical Seagull Balance      | 0~254 | (127)     |                           |  |  |  |
| 51 | 111  | 171                             | V51     | X5Y1                          | 0~254 | (127)     |                           |  |  |  |

..... -

------

Note 1 : The contents of the adjustments in [ ] indicate operation in full colors. Note 2 : The contents of the adjustment No. in [ ] indicate that the operation is impossible.

|   | Function Display |   | Display     | ATC               |                |      |      |  |
|---|------------------|---|-------------|-------------------|----------------|------|------|--|
|   | No. Abbreviated  |   | Abbreviated | Adjuctment Name   | Panga          | Data | Noto |  |
| R | R G B Name       |   | Name        | Aujusunent Name   | nange          | Dala | NOLE |  |
| 0 | —                | 6 | HSTA        | Horizontal Static | $-50 \sim +50$ | 0    |      |  |
| 1 | —                | 7 | VSTA        | Vertical Static   | -50~+50        | 0    |      |  |
| 2 | 2 4 8 TILT       |   | TILT        | Tilt              | -50~+50        | 0    |      |  |
| 3 | 5                | 9 | SKEW        | Skew              | -50~+50        | 0    |      |  |

|  | Function Display<br>Abbreviated Adjustment<br>Name Name |                    | HR    |      |                                  |  |
|--|---------------------------------------------------------|--------------------|-------|------|----------------------------------|--|
|  |                                                         |                    | Range | Data | Note                             |  |
|  | HR                                                      | Character Position | 0~30  | (12) | # 11 (Screen Character Position) |  |

| Fu                      | Inction Display | DAC                 |           |      |                         |  |  |
|-------------------------|-----------------|---------------------|-----------|------|-------------------------|--|--|
| No. Abbreviated<br>Name |                 | Adjustment Name     | Range     | Data | Note                    |  |  |
| 0                       | SUB-BRIGHT      | Sub-Brightness      | -127~+127 | (0)  | # 8 (White, Brightness) |  |  |
| 1                       | SUB-CONT        | Sub-Contrast        | -127~+127 | (0)  |                         |  |  |
| 2                       | R-GAIN          | Red-Gain            | -127~+127 | (0)  |                         |  |  |
| 3                       | B-GAIN          | Blue-Gain           | -127~+127 | (0)  |                         |  |  |
| 4                       | H-POSI          | Horizontal Position | -127~+127 | (0)  | # 4 (Centering) and     |  |  |
| 5                       | H-WIDTH         | Horizontal Width    | -127~+127 | (0)  | # 5 (Raster Size)       |  |  |
| 6                       | V-POSI          | Vertical Position   | -127~+127 | (0)  |                         |  |  |
| 7                       | V-WIDTH         | Vertical Height     | -127~+127 | (0)  |                         |  |  |

- 12 -

# SETTING UP THE USER MODE

Each time the "PICTURE" button on the remote hand unit is pressed, the adjustment mode is changed (This adjustment mode is referred as User Mode hereinafter).

Set each adjustment mode to the data shown in the chart below by pressing the "+" button or "-" button.

**Note :** The automatic cancellation function in the adjustment mode will function to return to the normal picture, if you do not press any buttons for more than 6 seconds even if during the adjustment of each item.

| Video Adjustment<br>Mode Abbreviation | Adjustment<br>Name | Range     | Data | Note |
|---------------------------------------|--------------------|-----------|------|------|
| CONTRAST                              | CONTRAST           | -127~+127 | 0    |      |
| BRIGHT                                | BRIGHTNESS         | -127~+127 | 0    |      |
| H-POSI                                | H-POSI             | -127~+127 | 0    |      |
| H-WIDTH                               | H-WIDTH            | -127~+127 | 0    |      |
| V-POSI                                | V-POSI             | -127~+127 | 0    |      |
| V-WIDTH                               | V-WIDTH            | -127~+127 | 0    |      |
| AUTO CONV                             | AUTO CONV          |           |      |      |

#### User Mode Display

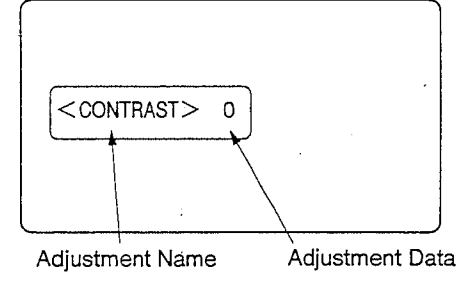

# SETTING UP THE OPTION MENU

1. Press the "TEST" button on the remote hand unit to change to the Option Menu. The built-in cross-hair test pattern will appear.

2. Press the "1", "1", and "9" on the remote hand unit in that order to display the Option Menu.

3. The adjustment items can be selected pressing the "▲" or "▼" button. The setting can be changed by pressing "ENTER".

| Function                                 | n Display | OPTION                  |      |                                                 |  |  |
|------------------------------------------|-----------|-------------------------|------|-------------------------------------------------|--|--|
| Abbreviated Adjustment Name              |           | i Adjustment Name Range |      | Note                                            |  |  |
| INITIAL                                  |           |                         |      |                                                 |  |  |
| E2RESET                                  |           |                         |      |                                                 |  |  |
| HOUR-RESET Reset of an integrating timer |           |                         |      | This is a measure for replacement time for CRT. |  |  |
| POWER ON DELAY Power On Delay            |           | 2~20sec                 | 2sec |                                                 |  |  |

Note: Perform HOUR-RESET to reset the time to 0 after replacing the CRT.

# **ELECTRICAL ADJUSTMENTS**

Perform only the adjustments required.

# Measuring Equipment and Jigs

O Oscilloscope (Unless otherwise specified in particular, use 10 : 1 probes.)

- RGB Signal Generator (VG-814 made by Astrodesign)
- Frequency Counter
- O DC Voltmeter
- DC Ampere Meter
- Electrical Tools

## Test Signal

,....

Use the following timing signals :

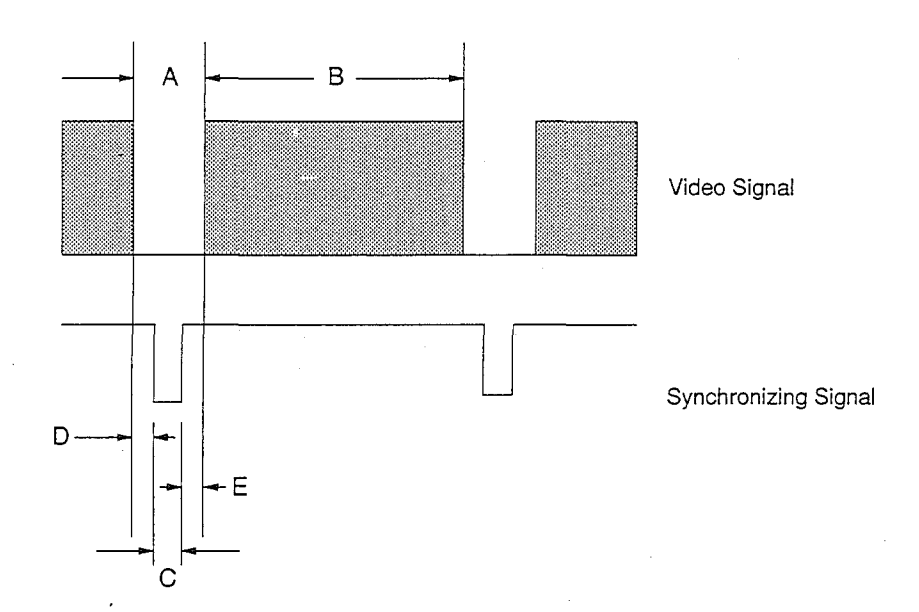

| Program |                   | Signal Battorn         | Horizontal<br>Frequency | Vertical<br>Frequency | (Upper line     | : Horizontal T  | Timing<br>ime [µs] / Lov | wer line : Vert | ical line [H]) |
|---------|-------------------|------------------------|-------------------------|-----------------------|-----------------|-----------------|--------------------------|-----------------|----------------|
| No.     | Signal            | Pattern                | fн<br>· [kHz]           | fv<br>[Hz]            | A+B<br>[μs]/[H] | С<br>[µs] / [H] | Ε<br>[μs]/[H]            | Β<br>[μs] / [H] | D<br>[µs]/[H]  |
| 11      | Standard Signal I | OPTION2                | 24.39                   | 57.52                 | 41.00/424       | 3.00/4          | 4.38/26                  | 30.75/381       | 2.87/13        |
| 12      | Standard Signal J | Crosshatch with circle | 24.39                   | 57.52                 | 41.00/424       | 3.00/4          | 4.38/26                  | 30.75/381       | 2.87/13        |
| 13      | Standard Signal K | Crosshatch             | 24.39                   | 57.52                 | 41.00/424       | 3.00/4          | 4.38/26                  | 30.75/381       | 2.87/13        |
| 15      | Standard Signal M | Full White Raster      | 24.39                   | 57.52                 | 41.00/424       | 3.00/4          | 4.38/26                  | 30.75/381       | 2.87/13        |
| 17      | Standard Signal O | Gray Scale             | 24.39                   | 57.52                 | 41.00/424       | 3.00/4          | 4.38/26                  | 30.75/381       | 2.87/13        |
| 18      | Standard Signal P | Full Black             | 24.39                   | 57.52                 | 41.00/424       | 3.00/4          | 4.38/26                  | 30.75/381       | 2.87/13        |
| 21      | Standard Signal Q | OPTION2                | 31.67                   | 60.32                 | 31.58/525       | 3.58/2          | 1.71/50                  | 25.88/448       | 0.41/25        |
| 22      | Standard Signal R | Crosshatch with circle | 31.67                   | 60.32                 | 31.58/525       | 3.58/2          | 1.71/50                  | 25.88/448       | 0.41/25        |
| 23      | Standard Signal S | Crosshatch             | 31.67                   | 60.32                 | 31.58/525       | 3.58/2          | 1.71/50                  | 25.88/448       | 0.41/25        |
| 24      | Standard Signal T | CHARA WINDOW           | 31.67                   | 60.32                 | 31.58/525       | 3.58/2          | 1.71/50                  | 25.88/448       | 0.41/25        |
| 25      | Standard Signal U | Full White Raster      | 31.67                   | 60.32                 | 31.58/525       | 3.58/2          | 1.71/50                  | 25.88/448       | 0.41/25        |
| 27      | Standard Signal W | Gray Scale             | 31.67                   | 60.32                 | 31.58/525       | 3.58/2          | 1.71/50                  | 25.88/448       | 0.41/25        |
| 28      | Standard Signal X | Full Black             | 31.67                   | 60.32                 | 31.58/525       | 3.58/2          | 1.71/50                  | 25.88/448       | 0.41/25        |
| 29      | Standard Signal Y | Centering              | 31.67                   | 60.32                 | 31.58/525       | 3.58/2          | 0.49/21                  | 26.94/502       | 0.57/0         |
| 30      | Standard Signal Z | Dot                    | 31.67                   | 60.32                 | 31.58/525       | 3.58/2          | 1.71/50                  | 25.88/448       | 0.41/25        |

# LOCATION OF TEST POINTS AND ADJUSTMENTS

### PCB-DEFL (Component side)

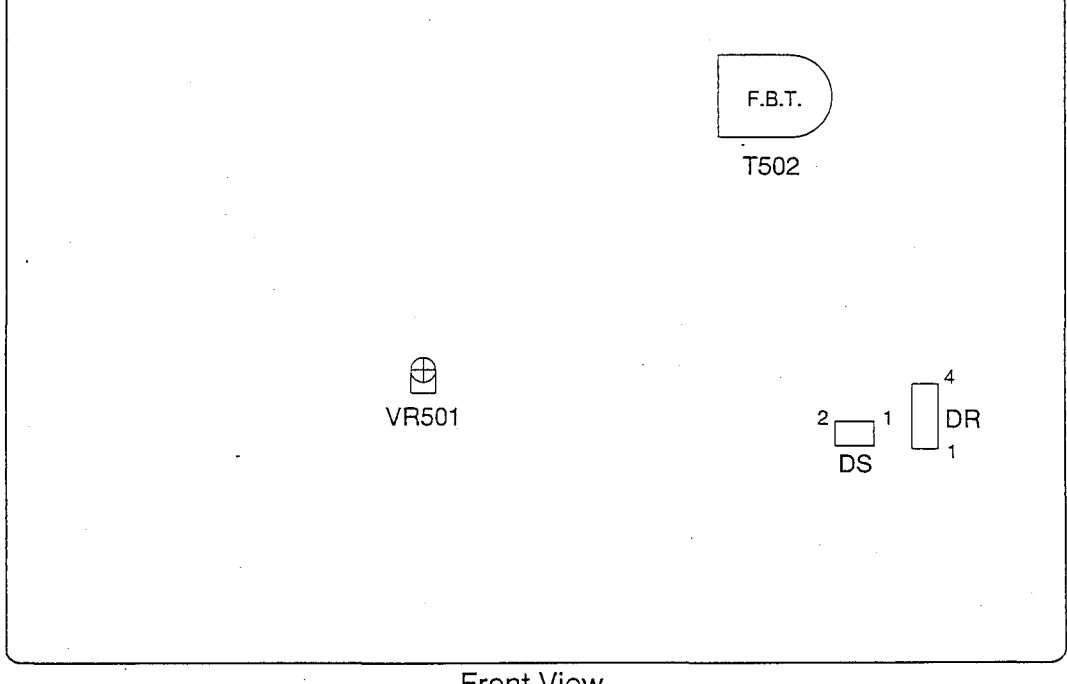

Front View

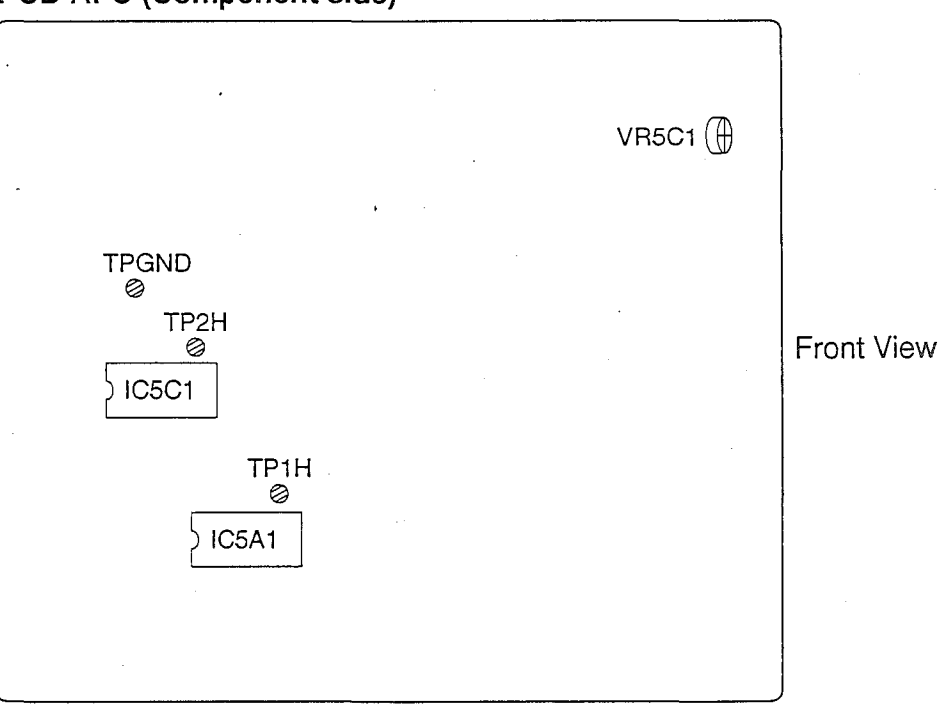

PCB-AFC (Component side)

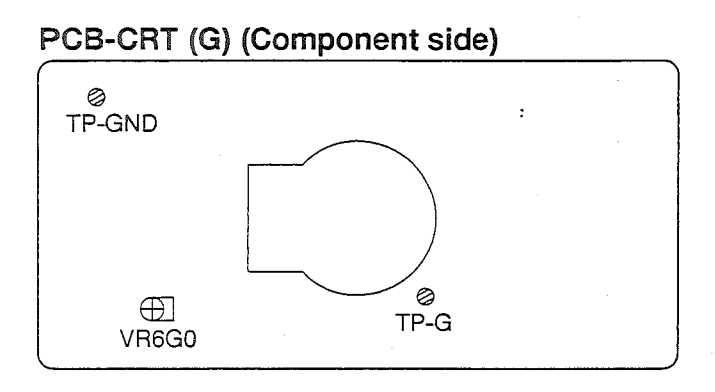

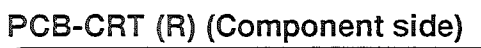

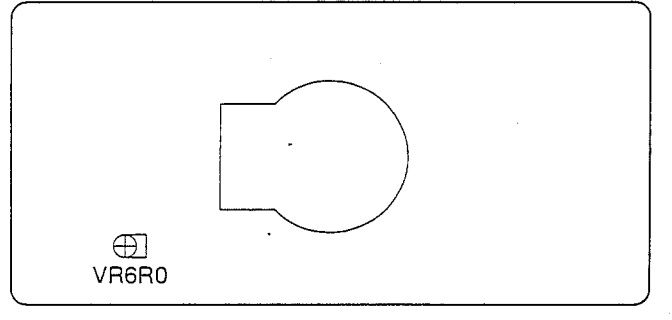

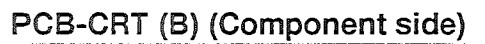

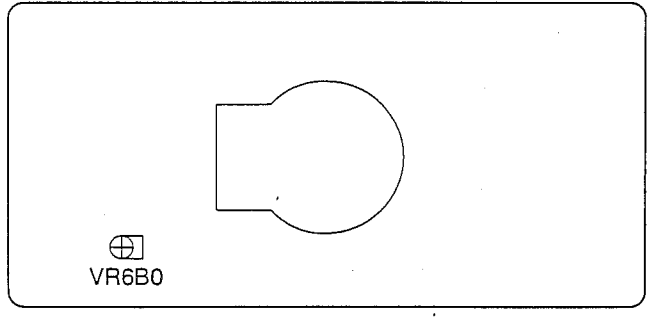

# PCB-DEFL V (Component side)

9

| ⊕ VR452 |  |
|---------|--|
| ⊕ VR451 |  |
| IC451   |  |

# ADJUSTMENT PROCEDURES

|     | [Deflection Circuit]<br>1. Horizontal Free Run<br>Frequency<br>Symptom<br>incorrectly                                               |                                                                                                    | ment       Set the oscillating frequency in a horizontal synchronizing circuit.         se       Set the oscillating frequency in a horizontal synchronizing circuit.         om when       Horizontally shifted picture.         ctly adjusted       Set the oscillating frequency in a horizontal synchronizing circuit.                                                                                                    |  |  |  |  |
|-----|----------------------------------------------------------------------------------------------------|----------------------------------------------------------------------------------------------------|----------------------------------------------------------------------------------------------------|--|--|--|--|
|     | Measuring<br>Instrument                                                                                                    | Frequency Counte                                                                                                    | 1. Set VR5C1 to the center position.<br>2. Supply an OPTION2 signal (No. 11).                                                                                                    |  |  |  |  |
|     | Test Point                                                                                                    | +Side : TP1H, TP<br>-Side : TPGND                                                                                                    | 3. Connect "+" side on the frequency counter to TP2H. And connect "-" side to                                                                                                    |  |  |  |  |
|     | External Trigger                                                                                                    |                                                                                                    | 4. Bespectively to turn the power on                                                                                                    |  |  |  |  |
|     | Measurement<br>Range                                                                                                    |                                                                                                    | 5. Adjust VR5C1 with no signal supplied so that the frequency counter is 24.39±<br>0.01kHz.                                                                                                    |  |  |  |  |
| ،   | Input Signal                                                                                                    | VG814 (No.11)<br>OPTION2                                                                                                    |                                                                                                    |  |  |  |  |
|     | Input Terminal                                                                                                    | Mini D-SUB 15 Pin Input Te                                                                                                    | rminal                                                                                                    |  |  |  |  |
|     | PCB-AFC (Con<br>TPGND<br>© TP2H<br>\[IC5C1]<br>TP1H<br>@<br>[IC5A1]                                                                 | vR5C1 (B)                                                                                                    |                                                                                                    |  |  |  |  |
| Xak | [High-voltage (<br>2. High Voltage                                                                                                  | Circuit] Adjust                                                                                                    | ment Set high-voltage to be applied to the CRT.                                                                                                    |  |  |  |  |
| ·   |                                                                                                    | Sympto                                                                                                    | on when I loo widened or narrowed picture or too bright or dark picture.                                                                                                    |  |  |  |  |
| ×   | Measuring                                                                                                    | DC Voltmeter                                                                                                    | 1. Supply a Full Black signal (No.18).     2. Connector DS. And connect                                                                                                    |  |  |  |  |
| ×   | Measuring<br>Instrument<br>Test Point                                                                                               | DC Voltmeter ,<br>+ Side : ① pin of Connect<br>- Side : ② pin of Connect                                                                                                    | Image: Second state of the second state of the second s                                          |  |  |  |  |
| *   | Measuring<br>Instrument<br>Test Point<br>External Trigger                                                                           | DC Voltmeter .<br>+ Side : ① pin of Connect<br>- Side : ② pin of Connect                                                                                                    | Improved picture or too bright or dark picture.         ctly adjusted         Iso widened or narrowed picture or too bright or dark picture.         Iso widened or narrowed picture or too bright or dark picture.         ctly adjusted         Iso widened or narrowed picture or too bright or dark picture.         Iso widened or narrowed picture or too bright or dark picture.         Iso widened or narrowed picture or too bright or dark picture.         Iso widened or narrowed picture or too bright or dark picture.         Iso widened or narrowed picture or too bright or dark picture.         Iso widened or narrowed picture or too bright or dark picture.         Iso widened or narrowed picture or too bright or dark picture.         Iso widened or narrowed picture or too bright or dark picture.         Iso or DS       Iso or too bright or dark picture.         Iso or DS       Iso or too bright or dark picture.         Iso or DS       Iso or too bright or too bright or too                                                                                                    |  |  |  |  |
|     | Measuring<br>Instrument<br>Test Point<br>External Trigger<br>Measurement<br>Range                                                   | DC Voltmeter ,<br>+ Side : ① pin of Connect<br>- Side : ② pin of Connect<br>                                                                                                    | Immediate       Iso widened or narrowed picture or too bright or dark picture.         ctly adjusted       1. Supply a Full Black signal (No.18).         2. Connect "+" side on the DC voltmeter to ① pin of Connector DS. And connect         "or DS       "-" side to ② pin of Connector DS and measure the voltage.         3. Adjust VR501 so that the voltage is 19.85±0.02V.         Note ; After adjustment, fix VR501 with hot melt adhesive so as not to be readjusted and fluctuated.                                                                                                    |  |  |  |  |
|     | Measuring<br>Instrument<br>Test Point<br>External Trigger<br>Measurement<br>Range<br>Input Signal                                   | Sympto<br>incorre       DC Voltmeter       + Side : ① pin of Connect       - Side : ② pin of Connect             VG814 (No.18)       Full Black                                                                         | Image: Second state of the second state of the second s                                          |  |  |  |  |
|     | Measuring<br>Instrument<br>Test Point<br>Extemal Trigger<br>Measurement<br>Range<br>Input Signal                                    | Sympto<br>incorre       DC Voltmeter       + Side : ① pin of Connect       - Side : ② pin of Connect             VG814 (No.18)       Full Black       Mini D-SUB 15 Pin Input Te                                        | Imported providenced or narrowed picture or too bright or dark picture.         ctly adjusted         1. Supply a Full Black signal (No.18).         2. Connect "+" side on the DC voltmeter to ① pin of Connector DS. And connect         "-" side to ② pin of Connector DS and measure the voltage.         3. Adjust VR501 so that the voltage is 19.85±0.02V.         Note ; After adjustment, fix VR501 with hot melt adhesive so as not to be readjusted and fluctuated.                                                                                                    |  |  |  |  |
|     | Measuring<br>Instrument<br>Test Point<br>External Trigger<br>Measurement<br>Range<br>Input Signal<br>Input Terminal<br>PCB-DEFL (Co | Sympto         incorre         DC Voltmeter         + Side : ① pin of Connect         - Side : ② pin of Connect               VG814 (No.18)         Full Black         Mini D-SUB 15 Pin Input Te         mponent side) | Immediate       Iso widened or narrowed picture or too bright or dark picture.         ctly adjusted       1. Supply a Full Black signal (No.18).         2. Connect "+" side on the DC voltmeter to ① pin of Connector DS. And connect         "-" side to ② pin of Connector DS and measure the voltage.         3. Adjust VR501 so that the voltage is 19.85±0.02V.         Note ; After adjustment, fix VR501 with hot melt adhesive so as not to be readjusted and fluctuated.                                                                                                    |  |  |  |  |
|     | Measuring<br>Instrument<br>Test Point<br>External Trigger<br>Measurement<br>Range<br>Input Signal<br>Input Terminal<br>PCB-DEFL (Co | Sympto<br>incorre       DC Voltmeter       + Side : ① pin of Connect       - Side : ② pin of Connect             VG814 (No.18)       Full Black       Mini D-SUB 15 Pin Input Te       mponent side)                    | <ul> <li>In when the providence of narrowed picture of too bright of dark picture.</li> <li>and the picture of the picture of the picture.</li> <li>and the picture of the picture of the picture.</li> <li>and the picture of the picture of the picture.</li> <li>and the picture of the picture of the picture.</li> <li>and the picture of the picture of the picture.</li> <li>and the picture of the picture of the picture.</li> <li>and the picture of the picture of the picture.</li> <li>and the picture of the picture of the picture.</li> <li>bit picture.</li> <li>and the picture of the picture of the picture.</li> <li>bit picture.</li> <li>and the picture of the picture.</li> <li>bit picture.</li> <li>and the picture of the picture of the picture.</li> <li>bit picture.</li> <li>bit picture</li></ul> |  |  |  |  |
|     | Measuring<br>Instrument<br>Test Point<br>External Trigger<br>Measurement<br>Range<br>Input Signal<br>Input Terminal<br>PCB-DEFL (Co | DC Voltmeter .<br>+ Side : ① pin of Connect<br>- Side : ② pin of Connect<br><br>VG814 (No.18)<br>Full Black<br>Mini D-SUB 15 Pin Input Te<br>mponent side)<br>F.B.T.<br>T502<br>203                                     | Immediate       Too widened or narrowed picture or too bright or dark picture.         ctly adjusted       1. Supply a Full Black signal (No.18).         2. Connect "+" side on the DC voltmeter to ① pin of Connector DS. And connect "-" side to ② pin of Connector DS and measure the voltage.         3. Adjust VR501 so that the voltage is 19.85±0.02V.         Note ;       After adjustment, fix VR501 with hot melt adhesive so as not to be readjusted and fluctuated.         minal                                                                                                    |  |  |  |  |

| [CRT Circuit]           | Adjustmen<br>purpose              | t Set the point of three CRTs.                                                                                                    |
|-------------------------|-----------------------------------|----------------------------------------------------------------------------------------------------|
|                         | Symptom w                         | when Monochrome with color tint, incorrect brightness.                                                                                                    |
|                         | incorrectly                       | adjusted                                                                                                    |
| Measuring<br>Instrument | Oscilloscope                      | <b>Note :</b> Perform this adjustment after adjustment 2 (High Voltage Control).                                                                                                    |
| Test Point              | Test Pin (TP-G)                   | the brightness changes after turning on the power.                                                                                                    |
| External Trigger        |                                   | - 1. Supply a Full Black signal (No.18).                                                                                                    |
| Measurement             | DIV 5V<br>TIM 10us                | 2. Turn the Screen controls of VR-FOCUS counter-clockwise fully.<br><b>Note :</b> VR-FOCUS is installed at the left bottom of the screen from the front view.                                                                                               |
|                         |                                   | 3. Adjust the controls so that the Green light is just visible.                                                                                                    |
| Input Signal            | VG-814 (No.18)<br>Full Black      | <ul> <li>4. Set the User Mode.</li> <li>(a) Press the "PICTURE" button on the remote hand unit to activate the "CONTRAST" adjustment mode.</li> <li>(b) Set the initial data of "CONTRAST" to "+ 127" ("+" button)</li> </ul>                               |
| Input Terminal          | Mini D-SLIB 15 Pin Input Terminal | Linless any effective buttons are pressed within 6 seconds the picture                                                                                                    |
|                         |                                   | will return to the normal picture                                                                                                    |
|                         |                                   | <ul> <li>© Select the "BRIGHT" adjustment mode in the User Mode.</li> <li>@ Set the initial data of "BRIGHTNESS" to "0" (Center value).<br/>("+" or "-" button)</li> <li>5 Turn the Cut Off controls (VB6B0, VB6C0, VB6B0) clockwise fully while</li> </ul> |
|                         |                                   | observing from the parts side                                                                                                    |
| PCB-CRT (G)             | (Component side)                  | 6 Observe the waveform at the test point (TP-G) (Use TP-GND for GND)                                                                                                    |
| TP-GND                  |                                   | 7. Set to the TEST 1.1.8 mode.                                                                                                    |
|                         | $\frown$                          | (a) Press the "1", "1", and "8" to activate the TEST 1.1.8 mode immediately                                                                                                    |
|                         |                                   | after pressing the "TEST" button.                                                                                                    |
| €J                      | olP-G                             | b Keep pressing the "R/B" button to select the "DAC" adjustment mode.                                                                                                    |
|                         |                                   | © Select "0 SUB-BRIGHT" ("▲" or "▼" button).                                                                                                    |
|                         |                                   | Adjust "0 SUB-BRIGHT" so that the cathode voltage is 200V.                                                                                                    |
| PCB-CRT (R) (           | Component side)                   | (" <b>◀</b> " or "▶" button)                                                                                                    |
|                         | ······                            |                                                                                                    |
|                         | $\frown$                          |                                                                                                    |
|                         | ) .                               |                                                                                                    |
|                         |                                   | 2001                                                                                                    |
| VRERO                   |                                   | 2007                                                                                                    |
|                         |                                   |                                                                                                    |
|                         | Component aide)                   | GND                                                                                                    |
| FOD-ORT (D) (           |                                   | (A) Supply a Gray Scale signal (No 17)                                                                                                    |
| í                       | $\frown$                          | (f) Press either of R. G. or B button on VG-814 to make monochrome.                                                                                                    |
|                         |                                   | Roughly adjust the screen controls so that the most bottom portion of 16-                                                                                                    |
|                         |                                   | gradation and the 1 level upper than that will be visible at about the                                                                                                    |
| ₩<br>VR6B0              |                                   | same luminance or the 1 level upper one will be a little more lit.                                                                                                    |
| <u> </u>                |                                   | Note: In case of having difficulties in adjusting equivalently, turn the Cut Off                                                                                                    |
|                         |                                   | controls (VR6R0, VR6G0, and VR6B0) counter-clockwise to perform fine                                                                                                    |
|                         |                                   | control.                                                                                                    |
|                         |                                   | (b) Repeat the step (g) in the same manner with the each color except performed in the step (f).                                                                                                    |
|                         |                                   | <ol> <li>After adjustment, press "ENTER" to write the data into memory.</li> </ol>                                                                                                    |
|                         |                                   | ① Press the "TEST" button to terminate the TEST 1.1.8 mode.                                                                                                    |
|                         |                                   |                                                                                                    |
|                         |                                   |                                                                                                    |
|                         |                                   |                                                                                                    |
|                         |                                   |                                                                                                    |
|                         |                                   |                                                                                                    |
|                         |                                   |                                                                                                    |

-19-

| Symptom when<br>Incorrectly adjusted       The plottre center is not in the right position.         Messuring<br>Instrument                                                                                                    | Γ      | [Deflection Circuit] Adjustment |                  | Adjustment | Set the picture to the screen center.                                                                                                    |  |  |
|----------------------------------------------------------------------------------------------------|--------|---------------------------------|------------------|------------|----------------------------------------------------------------------------------------------------|--|--|
| Messuring       1. Supply a Centering signal (No.20).         Note : Set the 2-Pole Magnet in the condition that different catches are placed one upon antoxics on the remote hand unit in that order to be magnet.         External Higger       2. Press the "TEST 1.1," "1," and "B futures on the remote hand unit in that order to be state the item "H-WIDTH" and "V-WIDTH" in the "DAC" adjustment mode.         Input Signal       VG-814 (No.20)<br>Centering       Press the "TEST 1.1.18 mode.         Input Signal       VG-814 (No.20)<br>Centering       Note : Set the 24 pole Magnet for the Deflection Yoke (Green) shown in Fig. 1 to adjust the time "H-WIDTH" and "V-WIDTH" in the "DAC" adjustment mode.         Input Terminal       RGB Input Terminal       Note : Confirm that the difference between C and D is Binm at maximum and 10mm at maximum with the difference between C and D is Binm at maximum and 10mm at maximum with the difference between C and D is Binm at maximum and 10mm at maximum with the difference between C and D is Binm at maximum and 10mm at maximum with the difference between C and D is Binm at maximum and 10mm at maximum with the difference between C and C is Crease shown in Fig. 2.         POB-DEFL V (Component side)       3. Press the THST button to select the TCSI 1.14 (Adjust C (Green) only) 10. Keep pressing the THST without to select the TCSI 1.4 (Adjust C (Green) only) 10. Keep pressing the THST without to select the TCSI 1.4 (Adjust C (Green) only) 10. Keep pressing the THST without to select the TCSI 1.4 (Adjust C (Green) only) 10. Keep pressing the THST without to select the TCSI 1.4 (Adjust C (Green) only) 11. Keep pressing the THST without to the center the trans.         BY HERS       Exercle additio                                                                                                    |        | Symptom who<br>incorrectly ac   |                  | Symptom wi | nen The picture center is not in the right position.<br>djusted                                                                                                    |  |  |
| Instrument       Inst Point         Test Point                                                                                                    | F      | Measuring                       |                  |            | 1. Supply a Centering signal (No.20).                                                                                                    |  |  |
| Test Point                                                                                                    |        | Instrument                      |                  | ······     | Note: Set the 2-Pole Magnet in the condition that different catches are placed                                                                                                    |  |  |
| <ul> <li>Press the "Fr and "B" buttons on VG-B14 to produce a Green monochrome picture.</li> <li>Press the "FEST 1.1.8 mode.</li> <li>Press the "FEST 1.1.8 mode.</li> <li>Press the "FEST 1.1.8 mode.</li> <li>Press the "FEST 1.1.8 mode.</li> <li>Centering</li> <li>Input Signal</li> <li>VG-B14 (No.20)<br/>Centering</li> <li>Input Terminal</li> <li>RGB Input Terminal</li> <li>Centering Magnet of the Defaction Yoke (Green) shown in Fig. 1s adjust the fam" +MUDTH" and "-MUDTH" on the Tig. 1s adjust the fam" +MUTH" and "-MUDTH" on the Tig. 2s adjust the fam" +MUTH" and "-MUDTH" on the Tig. 2s adjust the fam" +MUTH" and "-MUDTH" on the Tig. 2s adjust the fam" +MUTH" and "-MUDTH" on the Tig. 2s adjust the scene care is 4.30 mm away from the Side Beard.</li> <li>Press the "NB" button to select the 'CONV" adjustment mode.</li> <li>Set the items 2 HPCC" and 'B2 VPCC to the center as shown in Fig. 2.</li> <li>Set the item "VEOW" so that Line B in Fig. 2 is straight (Adjust G (Green) (N)).</li> <li>Select the item 'VEOW's that Line B in Fig. 2 is straight (Adjust G (Green)).</li> <li>Select the item 'VEOW's that Line B in Fig. 2 is straight (Adjust G (Green)).</li> <li>Select the item 'VEOW's that Line B in Fig. 2 is straight (Adjust G (Green)).</li> <li>Select the "HPOSI" and the picture is position without returning at the left and right adjass in Fig. 2. (* or ** button)</li> <li>Kee pressing the "VEO' and 'B2 VPCC' to the call into memory.</li> <li>Areas the "TRE" button to select the 'DAC' adjustment mode.</li> <li>Set the inter set adjustment is adjust to a and to book of the picture shown in Fig. 1s adjust the returning at the left add right adjass in Fig. 2. (* or ** button)</li> <li>Set the inter set adjustment press "ENTER" to write the data into memory.</li> <li>Areas the "TRE" button to selicate in Adjust to that center of the section Yoke (Green) to write fig. 1s oreas the "Res 1.1.8 mode.</li> <li>Perform adjustment pre</li></ul>                                                                                                    |        | Test Point                      |                  |            | one upon another on the magnet.                                                                                                    |  |  |
| External Trigger         Measurement         Range         Input Signal         VG-814 (No.20)<br>Centering         Input Signal         Upd-814 (No.20)<br>Centering         Input Terminal         RGB Input Terminal         RGB Input Terminal         RGB Input Terminal         PCB-DEFL V (Component side)         Event Market         Event Market         Event Market         PCB-DEFL V (Component side)         Event Market         Event Market         Event Market         Event Market         Event Market         Event Market         Event Market         Event Market         Event Market         Market         Event Market         Event Market     <                                                                                                    |        |                                 |                  |            | 2. Press the "R" and "B" buttons on VG-814 to produce a Green monochrome picture.                                                                                                    |  |  |
| Measurement<br>Range                                                                                                    |        | External Trigger                |                  |            | 3. Press the "TEST", "1", "1", and "8" buttons on the remote hand unit in that order                                                                                                    |  |  |
| Range       4. Press the "RVE" button to select the item "H-WIDTH" and "V-WIDTH" in the "DAC" adjustment mode.         Input Signal       VG-614 (No.20)<br>Centering       5. Tum the Centering Magnet for the Deflection Yoke (Green) shown in Fig. 1 to adjust the item H-WIDTH" and "V-WIDTH" so that the top and bottom of the picture and the middle of left and right adges (D, E) can Fi G and be seen in Fig. 2.         Input Terminal       RGB Input Terminal       Note: Confirm that the difference between C and D is 8 mm and maximum with the difference between C and D is 8 mm and the product and 570mm away from the 30 Board of the product and 570mm away from the 30 Board of the product and 570mm away from the 30 Board of the product and 570mm away from the 30 Board of the product and 570mm away from the 30 Board of the product and 570mm away from the 30 Board of the product and 570mm away from the 30 Board of the product and 570mm away from the 30 Board of the product and 570mm away from the 30 Board of the product and 570mm away from the 30 Board of the product and 570mm away from the 30 Board of the product and 570mm away from the 30 Board of the product and 570mm away from the 30 Board of the product and 570mm away from the 30 Board and "V-WIDT" of the 40 Board of the product and 570mm away from the 30 Board and the product and 570mm away from the 30 Board and the product and 570mm away from the 30 Board and the product and 570mm away from the 30 Board and the product and 570m away from the 30 Board and the product and 570m away from the 30 Board and the product and 570m away from the 30 Board and the product and 570m away from the 30 Board and the product and 570m away from the 30 Board and the product and 570m away from the 30 Board and the conter of the 30 Board and the product and 570m away from the 30 Board and the contera so away from the 30 Board and the product and 570m away from th                                                                                                    |        | Measurement                     |                  |            | to set to the TEST 1.1.8 mode.                                                                                                    |  |  |
| Input Signal       VG-814 (No.20)<br>Centering         Input Terminal       RGB Input Terminal         Input Terminal       RGB Input Terminal         Input Terminal       RGB Input Terminal         Input Terminal       RGB Input Terminal         PCB-DEFL V (component side)       For and hight deges (C, D, E and F) can be seen in Fig. 2.         PCB-DEFL V (component side)       For and fight deges (C, D, E and F) can be seen in Fig. 2.         PCB-DEFL V (component side)       Set the times "2 HPCC" and "62 VPCC" to the center as shown in Fig. 2.         PCB-DEFL V (component side)       Set the times "2 HPCC" and "62 VPCC" to the center as shown in Fig. 2.         PCB-DEFL V (component side)       Set the times "2 HPCC" and "62 VPCC" to the center as shown in Fig. 2.         PCB-DEFL V (component side)       Set the times "2 HPCC" and "62 VPCC" to the center as shown in Fig. 2.         PCB-DEFL V (component side)       Set the times "2 HPCC" and adjusts or and the picture shown in Fig. 2.         PCB-DEFL V (component side)       Set the the PCOS" and adjusts or as not to position without returning at the left and right deges per and the picture is positioned atmost at the center.         (4 ° or ">* button)       Set the the PCOS" and adjusts or and the picture shown in Fig. 1.         PCB-DEFL V (component side)       Set the the PCOS" and adjusts or and the picture shown in Fig. 2.         Set the the PCOS" and adjusts ores not to position without returning at th                                                                                                    |        | Range                           |                  |            | 4. Press the "R/B" button to select the item "H-WIDTH" and "V-WIDTH" in the                                                                                                    |  |  |
| Input Signal       V-3414 (M0.2U)<br>Centering         Input Terminal       5. Tum the Centering Magnet for the Deflection Yoke (Green) stokers and the<br>middle of left and right edges (C, D, E and F) can be seen in Fig. 2.         Input Terminal       RGB Input Terminal         Input Terminal       RGB Input Terminal         Input Terminal       RGB Input Terminal         PCB-DEFL V (Component side)       Confirm that the difference between C and D is 6mm at maximum with the difference between C and D is 6mm and the adminum and<br>10mm at maximum with the difference between C and D is 6mm at maximum and<br>10mm at maximum with the difference between C and D is 6mm at maximum and<br>10mm at maximum with the difference between C and D is 6mm at maximum and<br>10mm at maximum with the difference between C and D is 6mm at maximum and<br>10mm at maximum with the difference between C and D is 6mm at maximum with the<br>50 the 10 to select the "CONV" adjust mende.         PCB-DEFL V (Component side)       Component side)       Select the item "VBOW" so that Line B in Fig. 2 is straight. (Adjust G (Green) only.)<br>10. Keep pressing the "RVPC" and radjust so as not to position without returning at the left<br>and right dages in Fig. 2. (** or ** button).         12. Select the "T+DOSI" so that the top and bottom difficult returning at the left<br>and right dages in Fig. 2. (** or ** button).         13. After adjustment, press "ENTER" to write the data into memory.         14. Press the "TEST" button to ferminate the TEST 1.18 mode.         Note:       Portor adjustment immodately so as not to change the magnet filed<br>when operating fixed screws for the Deflection Yoke.                                                                                                    |        |                                 | 1000000          | 20)        | "DAC" adjustment mode.                                                                                                    |  |  |
| Input Terminal       RGB Input Terminal         Note:       Confirm that the difference between C and D is Rum at maximum and 10mm at maximum with the difference between C and D is Rum at maximum and 10mm at maximum with the difference between C and D is Rum at All All All All All All All All All Al                                                                                                    |        | Input Signal                    | Centering        | 0.20)      | 5. Turn the Centering Magnet for the Deflection Yoke (Green) shown in Fig. 1 to adjust the item "H-WIDTH" and "V-WIDTH" so that the top and bottom of the picture and the middle of left and right edges (C. D. E and E) can be seen in Fig. 2 |  |  |
| PCB-DEFL V (Component side)       10mm at maximum with the difference between E and F. The position of the screen center is 453mm away from the Top Board of the product and 570mm away from the Top Board of the product and 570mm advantance the Step Charles and F. The Dord and the Step Charles and F. The Dord and the Step Charles and F. The Product and 570mm advantance the Top Charles and Gramma and the Inter Charles and Gramma and the top Charles and Step Charles and F. The Product and 570mm adjustment press "Entry" button)         12. Select the "H-POS" and adjust so as not to position without returning at the left and right doge in Fig. 2 ("4" or "4" button)       13. After adjustment press "Entry" the the data into memory.         14. Press the "TEST" button the data into memory.       14. Press the "TEST" button the data into memory.       15. Turn the Deflection Yoke (Green) to adjust so that Line A (a horizontal line at the middle of the picture. Intersection point between A line and Bine is positioned at the center of the prise.         15. Turn                                                                                                    | T      | Input Terminal                  | BGB Input        | Terminal   | <b>Note</b> : Confirm that the difference between C and D is 8mm at maximum and                                                                                                    |  |  |
| <ul> <li>PCB-DEFL V (Component side)</li> <li>PCB-DEFL V (Component side)</li> <li>PCB-DEFL V (Component PCB V (Component PCB V (Component PCB V (Component PCB V (Component PCB V (Component PCB V (Component PCB V (Component PCB V (Component PCB V (Component PCB V (Component PCB V (Component PCB V (Component PCB V (Component PCB V (Component</li></ul>                                                                                                    |        |                                 | rice input       |            | 10mm at maximum with the difference between F and F. The position of                                                                                                    |  |  |
| <ul> <li>570mm away from the Side Board.</li> <li>6. Press the "RB" button to select the "CON" adjustment mode.</li> <li>7. Set the limital data for "HSTA", "VSTA", "TLT", "SKRV", "HLIN" and "VLIN" to "127" respectively. (4" or "&gt;" to "to ")" UTM (4) (Green).)</li> <li>9. Select the item "VBOW" so that Line B in Fig. 2 is straight. (Adjust G (Green) only.)</li> <li>10. Keep pressing the "RB" button to select the "DAC" adjustment mode again.</li> <li>11. Adjust the "V-POSI" so that the top and bottom edges of the picture shown in Fig. 2 do not disappear and the picture is positioned almost at the center. (" or " or " button).</li> <li>12. Select the "H-POSI" and adjust so as not to position without returning at the left and right edges in Fig. 2 (" or " &gt;" button).</li> <li>12. Select the "H-POSI" and adjust so as not to position without returning at the left and right edges in Fig. 2 (" or " &gt;" button).</li> <li>13. After adjustment, press "ENTER" to write the data into memory.</li> <li>14. Press the "TEST" button to terminate the TEST 1.1.8 mode.</li> <li>Note : Adjust VR452 (V-WDTH) when not being able to position the vertical height to optimum.</li> <li>15. Turn the Deflection Yoke (Green) to adjust so that Line A (a horizontal line at the middle of the picture) is horizontal in Fig. 2.</li> <li>Note : Perform adjustment immediately so as not to change the magnet filed when operating fixed screws for the Deflection Yoke (Green) show in Fig. 1 so that the center mark of the picture (intersection point between A line and B line) is positioned at the center of the screen. Also adjust VR451 (V-LIN) alternately so that due classence of C and D from the center is equal.</li> <li>17. Input Red and Blue in sequence. Adjust the Centering Magnet of each Deflection Yoke for R (Red) tube and B (Bue) tube so that the center of the picture and the inclination of A line againts Green Hile be overlapped.</li> <li>Note : The deviation of overlap shall be less than the width of A line and B line.</li> <li>Endeviation Yoke C</li></ul>                                                                                                    |        |                                 |                  |            | the screen center is 453mm away from the Top Board of the product and                                                                                                    |  |  |
| <ul> <li>6. Press the "RB" button to select the "CONV" adjustment mode.</li> <li>7. Set the items "2 HPCC" and "52 VPCC" to the center as shown in Fig. 2.</li> <li>8. Set the initial data for "HSTA", "VSTA", "LTA", "SKEW", "HLIN" and "VLIN" to "127" respectively, (~4" or "&gt;" button) (HLIN" adjusts only G (Green)) only)</li> <li>9. Select the tem "SCB" so that the B in Fig. 2 is straight. (Adjust G (Green) only)</li> <li>10. Keep pressing the "R/B" button to select the "DAC" adjustment mode again.</li> <li>11. Adjust the "V-POS" so that the B in Fig. 2 is straight. (Adjust G (Green) only)</li> <li>10. Keep pressing the "R/B" button to select the "DAC" adjustment mode again.</li> <li>11. Adjust the "V-POS" and that the top and bottom edges of the picture shown in Fig. 2 to not disappeer and the picture is positioned almost at the center. (" d or or b" button).</li> <li>12. Select the "HEST button to terminate the TEST 1.1.8 mode.</li> <li>Note: Adjust VR452 (V-WIDTH) when not being able to position the vertical height to optimum.</li> <li>15. Turn the Deflection Yoke (Green) to adjust so that Line A (a horizontal line at the middle of the picture is nortizontal in Fig. 2.</li> <li>Note: Perform adjustment mediately so as not to change the magnet filed when operating fixed screws for the Deflection Yoke (Green) shown in Fig. 1 so that the center and k of the picture is equal.</li> <li>17. Input Red and Blue in sequence. Adjust the Centering Magnet of each Deflection Yoke (Green) adjust the define and B line) is positioned at the center of the screen. Also adjust VR451 (V-LIN) alternately so that the defarence of C and D from the center is equal.</li> <li>17. Input Red and Blue in sequence. Adjust the Centering Magnet of each Deflection Yoke (Green (A Fig. 1 so that the center is equal.</li> <li>17. Input Red and Blue in sequence. Adjust the center is equal.</li> <li>18. The deviation of overalp shall be less than the width of A line and B line.</li></ul>                                                                                                    |        |                                 |                  |            | 570mm away from the Side Board.                                                                                                    |  |  |
| <ul> <li>7. Set the items "2 HPCC" and "62 VPCC" to the center as shown in Fig. 2.</li> <li>8. Set the initial data for "HSTA", "VSTA", "TILT", "SKEW", "HLIN" and "VLIN" to "12" respectively, (<f "="" or="">" button) ("HLIN" adjusts only G (Green).)</f></li> <li>9. Select the item "VBOW" so that Line B in Fig. 2 is straight. (Adjust G (Green) only.)</li> <li>10. Keep pressing the "HSP" button to select the "DAC" adjustment mode again.</li> <li>11. Adjust the "V-POSI" so that the top and bottom edges of the picture shown in Fig. 2 do not disappear and the picture is position almost at the center. (<f "="" or="">" button).</f></li> <li>12. Select the "H-POSI" and adjust so as not to position without returning at the left and right edges in Fig. 2. (<f "="" or="">" button).</f></li> <li>13. After adjustment, press "ENTER" to write the data into memory.</li> <li>14. Press the "TEST" button to terminate the TEST 1.1.8 mode.</li> <li>Note: Adjust VA52 (/-WIDTH) when not being able to position the vertical height to optimum.</li> <li>15. Turn the Deflection Yoke (Green) to adjust so that Line A (a horizontal line at the midle of the picture) is horizontal in Fig. 2.</li> <li>Note: Perform adjustment immediately so as not to change the magnet filed when operating fixed screws for the Deflection Yoke. (Green) shown in Fig. 1 so that the center mark of the picture (intersection point between A line and Blue) is positioned at the center of the screen. Also adjust YM451 (V-LIN) alternately so that the center of the screen. Also adjust YM451 (V-LIN) alternately so that the center of the screen. Also adjust YM451 (V-LIN) atternately so that the cleartion of a line against Green will be overlapped.</li> <li>Note: The deviation of averlap shall be less than the with of A line and B line.</li> <li>Centering Magnet 2-Pole Magnet</li> <li>G-Pole Magnet</li> <li>G-Pole Magnet</li> <li>G-Pole Magnet</li> <li>G-Pole Magnet</li> <li>G-Pole Magnet</li> <li>G-Pole Magnet</li> <li>Fig. 1</li> <li>Fig. 2</li> </ul>                                                                                                    | ~      |                                 |                  |            | 6. Press the "R/B" button to select the "CONV" adjustment mode.                                                                                                    |  |  |
| <ul> <li>8. Set the initial data for "HSTA", "USTA", "ILT," SKEW", "HLIN" and "VLIN' to "12" respectively. (" 4" or " &gt; " button) ("HLIN" adjusts only G (Green).)</li> <li>9. Select the fem 'VEOW's othat Line B in Fig. 2 is straight. (Adjust G (Green) only)</li> <li>10. Keep pressing the "RFB" button to select the "DAC" adjustment mode again.</li> <li>11. Adjust the "V-POSI" so that the top and bottom edges of the picture shown in Fig. 2 do not disappear and the picture is positione dimost at the center. (" 4" or " &gt; " button)</li> <li>12. Select the "H-POSI" and adjust so as not to position without returning at the left and right edges in Fig. 2. (" 4" or " &gt; " button)</li> <li>13. After adjustment, press "ENTER" to write the data into memory.</li> <li>14. Press the "TEST' button to terminate the TEST 1.1.8 mode.</li> <li>Note : Adjust VR452 (V-WIDTH) when not being able to position the vertical height to optimum.</li> <li>15. Turm the Deflection Yoke (Green) to adjust so as not to change the magnet filed when operating fixed screws for the Deflection Yoke.</li> <li>16. Perform adjustments with a centering magnet for the Deflection Yoke.</li> <li>17. Input Red and Blue is sequence. Adjust the Center is data did each dise adjust the VHAS1 (V-LIN) alternately so that the dearance of C and D from the center of the sequal.</li> <li>17. Input Red and Blue is sequence. Adjust the Center is data the data into each of the picture intersection point between A beflection Yoke.</li> <li>18. Perform adjustments with a center of the screen. Also adjust VR451 (V-LIN) alternately so that the center of a screen. Also adjust VR451 (V-LIN) alternately so that the center of the screen. Also adjust VR451 (V-LIN) alternately so that the center of the screen. Also adjust VR451 (V-LIN) alternately so that the center of the screen. Also adjust VR451 (V-LIN) alternately so that the center of the screen. Also adjust VR451 (V-LIN) inter and B line) is positioned at the center of the screen. Also adjust VR451 (V-LIN) is the data inclinat</li></ul>                                                                                                    | -1     |                                 |                  |            | 7. Set the items "2 HPCC" and "62 VPCC" to the center as shown in Fig. 2.                                                                                                    |  |  |
| <ul> <li>PCB-DEFL V (Component side)</li> <li>9. Select the item "VBOW" so that Line B in Fig. 2 is straight, (Adjust G (Green) only)</li> <li>10. Keep pressing the "R/B" button to select the "DAC" adjustment mode again.</li> <li>11. Adjust the "V-POSI" so that the top and bottom edges of the picture shown in Fig. 2 do not disappeer and the picture is positioned almost at the center. (" 4" or " &gt; " button).</li> <li>12. Select the "H-POSI" and adjust so as not to position without returning at the left and right edges in Fig. 2. ("4" or " &gt; " button)</li> <li>13. After adjustment, press "ENTER" to write the data into memory.</li> <li>14. Press the "TEST" button to terminate the TEST 1.1.8 mode.</li> <li>Note: Adjust VR452 (V-WIDTH) when not being able to position the vertical height to optimum.</li> <li>15. Turn the Deflection Yoke (Green) to adjust so that Line A (a horizontal line at the middle of the picture) is horizontal in Fig. 2.</li> <li>Note: Perform adjustments with a centering magnet for the Deflection Yoke.</li> <li>16. Perform adjustments with a centering magnet for the Deflection Poke.</li> <li>17. Input Red and Blue in sequence. Adjust the Centering Magnet of each Deflection Yoke.</li> <li>17. Input Red and Blue in sequence. Adjust the Centering Magnet of each Deflection Yoke or R (Red) tube and B (Blue) to be so that the center of the picture and the inclination of A line against Green will be overlapped.</li> <li>Note: The deviation of overlap shall be less than the width of A line and B line.</li> <li>Centering Magnet</li> <li>2-Pole Magnet</li> <li>2-Pole Magnet</li> <li>6-Pole Magnet</li> <li>7-Bole Magnet</li> <li>8-Die Magnet</li> <li>8-Die Magnet</li> <li>9-Die Magnet</li> <li>9-Die Mag</li></ul>                                                                                                    |        |                                 |                  |            | 8. Set the initial data for "HSTA", "VSTA", "TILT", "SKEW", "HLIN" and "VLIN" to                                                                                                    |  |  |
| <ul> <li>9. Select the item "VBOW" so that Line B in Fig. 2 is straight. (Adjust G (Green) only.)</li> <li>10. Keep pressing the "RG" button to select the "DAC" adjustment mode again.</li> <li>11. Adjust the "V-POSI" so that the top and bottom edges of the picture shown in Fig. 2 do not disappear and the picture is positioned almost at the center. ("(" or ")" button).</li> <li>12. Select the "H-POSI" and adjusts to as not to position without returning at the left and right edges in Fig. 2. ("4" or ")" button)</li> <li>13. After adjustment, press "ENTER" to write the data into memory.</li> <li>14. Press the "TEST" button to terminate the TEST 1.1.8 mode.</li> <li>Note : Adjust VR452 (V-WIDTH) when not being able to position the vertical height to optimum.</li> <li>15. Turn the Deflection Yoke (Green) to adjust so that the center of the content is equal.</li> <li>16. Perform adjustment immediately so as not to change the magnet filed when operating fixed screws for the Deflection Yoke (Green) show in Fig. 1 so that the center of the sorteen. Also adjust VR451 (V-LIN) alternately so that the center of the sorteen. Also adjust VR451 (V-LIN) alternately so that the center of the sorteen. Also adjust VR451 (V-LIN) alternately so that the center of the sorteen adjust the VH451 (V-LIN) alternately so that the center of the sorteen. Also adjust VR451 (V-LIN) alternately so that the center of the sorteen adjust the VH451 (V-LIN) alternately so that the center of the sorteen adjust vR451 (V-LIN) alternately so that the center of the sorteen. Also adjust VR451 (V-LIN) alternately so that the center of the sorteen adjust the the adjust the center of the picture and the inclination of A line against Green will be overlapped.</li> <li>Note : The deviation of overlap shall be less than the width of A line and B line.</li> <li>Centering Magnet 6-Pole Magnet</li> <li>6-Pole Magnet</li> <li>6-Pole Magnet</li> <li>Fig. 1</li> <li>Fig. 1</li> </ul>                                                                                                    |        |                                 |                  |            | ···· "127" respectively. ("◀" or "▶" button) ("HLIN" adjusts only G (Green).)                                                                                                    |  |  |
| <ul> <li>10. Keep pressing the "H2B" button to select the "DAC" adjustment mode again.</li> <li>11. Adjust the "V-POS" so that the top and bottom edges of the picture shown in Fig. 2 do not disappear and the picture is positioned almost at the center. (" &lt;" or " &gt;" button).</li> <li>12. Select the "H-POSI" and adjust so as not to position without returning at the left and right edges in Fig. 2. (" &lt;" or " &gt;" button).</li> <li>13. After adjustment, press "ENTER" to write the data into memory.</li> <li>14. Press the "TEST" button to terminate the TEST 1.1.8 mode.</li> <li>Note : Adjust VR452 (V-WIDTH) when not being able to position the vertical height to optimum.</li> <li>15. Turn the Deflection Yoke (Green) to adjust so as not to change the magnet filed when operating fixed screws for the Deflection Yoke.</li> <li>16. Perform adjustments with a centering magnet for the Deflection Yoke. (Green) as shown in Fig. 1 so that the centering Magnet of each Deflection Yoke for R (Red) tube and B (Blue) tube so that the center of the screen. Also adjust VR451 (V-LIN) alternately so hat the clearance of C and D from the center of the picture is the catter of the picture and the inclustion of overlaps shall be less than the with of A line and B line.</li> <li>Centering Magnet 2-Pole Magnet</li> <li>6-Pole Magnet</li> <li>6-Pole Magnet</li> <li>6-Pole Magnet</li> <li>6-Pole Magnet</li> <li>6-Pole Magnet</li> <li>7. Fig. 1</li> <li>7. Fig. 2</li> </ul>                                                                                                    |        |                                 |                  |            | 9. Select the item "VBOW" so that Line B in Fig. 2 is straight. (Adjust G (Green) only.)                                                                                                    |  |  |
| <ul> <li>PCB-DEFL V (Component side)</li> <li>PVR42<br/>T = 0 + 0 + 0 + 0 + 0 + 0 + 0 + 0 + 0 + 0</li></ul>                                                                                                    |        |                                 |                  |            | 10. Keep pressing the "R/B" button to select the "DAC" adjustment mode again.                                                                                                    |  |  |
| <ul> <li>PIG-2 FDEFL V (Component side)</li> <li>PIG-2 FUSILON (Group on the Usable and the product is possible damaged and the fermion.</li> <li>Select the "H-POSI" and adjust so as not to position without returning at the left and right edges in Fig. 2. ("∢" or "▶" button)</li> <li>Select the "H-POSI" and adjust so as not to position without returning at the left and right edges in Fig. 2. ("∢" or "▶" button)</li> <li>After adjustment press "ENTER" to write the data into memory.</li> <li>Press the "TEST" button to terminate the TEST 1.1.8 mode.</li> <li>Note : Adjust VR452 (V-WIDTH) when not being able to position the vertical height to optimum.</li> <li>Turn the Deflection Yoke (Green) to adjust so that Line A (a horizontal line at the middle of the picture) is horizontal in Fig. 2.</li> <li>Note : Perform adjustments with a centering magnet for the Deflection Yoke.</li> <li>Perform adjustments with a centering magnet for the Deflection Yoke (Green) shown in Fig. 1 so that the center of the screen. Also adjust VR451 (V-LIN) alternately so that the clearance of C and D from the center is equal.</li> <li>I'. Input Red and Blue in sequence. Adjust the Centering Magnet of each Deflection Yoke (Green R (Red) tube and B (Blue) tube so that the center of the picture of the picture and the inclination of A line against Green will be overlapped.</li> <li>Note : The deviation of overlap shall be less than the width of A line and B line.</li> <li>Centering Magnet 2-Pole Magnet</li> <li>Generating Magnet CRT 4-Pole Magnet</li> <li>Fig. 1</li> <li>Fig. 1</li> <li>Fig. 2</li> </ul>                                                                                                    |        |                                 |                  |            | Fig. 2 do not disconnect and the picture is positioned eleges of the picture shown in                                                                                                    |  |  |
| <ul> <li>12. Select the "H-POSI" and adjust so as not to position without returning at the left and right edges in Fig. 2. ("∢ or "▶" button)</li> <li>13. After adjustment, press "ENTER" to write the data into memory.</li> <li>14. Press the "TEST" button to terminate the TEST 1.1.8 mode.</li> <li>Note : Adjust VR452 (V-WIDTH) when not being able to position the vertical height to optimum.</li> <li>15. Turn the Deflection Yoke (Green) to adjust so that Line A (a horizontal line at the middle of the picture) is horizontal in Fig. 2.</li> <li>Note : Perform adjustment immediately so as not to change the magnet filed when operating fixed screws for the Deflection Yoke (Green) shown in Fig. 1 so that the center mark of the picture (intersection point between A line and B line) is positioned at the center of the screen. Also adjust VR451 (V-LIN) alternately so that the clearance of C and D from the center of the acan beflection Yoke for R (Red) tube and B (Blue) tube so that the center of the picture and the inclination of A line against Green will be overlapped.</li> <li>Note : The deviation of overlap shall be less than the width of A line and B line.</li> <li>Centering Magnet 2-Pole Magnet</li> <li>Genering Magnet 2-Pole Magnet</li> <li>Fig. 1</li> <li>Fig. 1</li> <li>Fig. 2</li> </ul>                                                                                                    |        | PCB-DEFL V (C                   | omponent si      | de)        | (" 4" or " " " button)                                                                                                    |  |  |
| <ul> <li>and right edges in Fig. 2. (* 4 or *) * button)</li> <li>13. After adjustment, press "ENTER" to write the data into memory.</li> <li>14. Press the "TEST" button to terminate the TEST 1.1.8 mode.</li> <li>Note : Adjust VR452 (V-WIDTH) when not being able to position the vertical height to optimum.</li> <li>15. Turn the Deflection Yoke (Green) to adjust so that Line A (a horizontal line at the middle of the picture) is horizontal in Fig. 2.</li> <li>Note : Perform adjustment immediately so as not to change the magnet filed when operating fixed screws for the Deflection Yoke (Green) shown in Fig. 1 so that the center mark of the picture (intersection point between A line and B line) is positioned at the center of the screen. Also adjust VR451 (V-LIN) alternately so that the clearance of C and D from the center of the picture and the inclination of A line against Green will be overlapped.</li> <li>Note : The deviation of overlap shall be less than the width of A line and B line.</li> <li>Centering Magnet 2-Pole Magnet</li> <li>Generating Magnet 2-Pole Magnet</li> <li>Fig. 1</li> <li>Fig. 1</li> </ul>                                                                                                    |        | D VR452                         |                  |            | 12 Select the "H-POSI" and adjust so as not to position without returning at the left                                                                                                    |  |  |
| <ul> <li>13. After adjustment, press "ENTER" to write the data into memory.</li> <li>14. Press the "TEST" button to terminate the TEST 1.1.8 mode.</li> <li>Note: Adjust VR452 (V-WIDTH) when not being able to position the vertical height to optimum.</li> <li>15. Turn the Deflection Yoke (Green) to adjust so that Line A (a horizontal line at the middle of the picture) is horizontal in Fig. 2.</li> <li>Note: Perform adjustments with a centering magnet for the Deflection Yoke.</li> <li>16. Perform adjustments with a centering magnet for the Deflection Yoke (Green) shown in Fig. 1 so that the center mark of the picture (intersection point between A line and B line) is positioned at the center of the screen. Also adjust VR451 (V-LIN) alternately so that the clearance of C and D from the center is equal.</li> <li>17. Input Red and Blue in sequence. Adjust the Centering Magnet of each Deflection Yoke for R (Red) tube and B (Blue) tube so that the center of the picture and the inclination of A line against Green will be overlapped.</li> <li>Note: The deviation of overlap shall be less than the width of A line and B line.</li> <li>Centering Magnet 2-Pole Magnet</li> <li>Gentering Magnet 2-Pole Magnet</li> <li>Fig. 1</li> </ul>                                                                                                    |        | (∰) VH451                       |                  |            | and right edges in Fig. 2. ("  " or "  " button)                                                                                                    |  |  |
| <ul> <li>14. Press the "TEST" button to terminate the TEST 1.1.8 mode.</li> <li>Note: Adjust VR452 (V-WIDTH) when not being able to position the vertical height to optimum.</li> <li>15. Turn the Deflection Yoke (Green) to adjust so that Line A (a horizontal line at the middle of the picture) is horizontal in Fig. 2.</li> <li>Note: Perform adjustment immediately so as not to change the magnet filed when operating fixed screws for the Deflection Yoke.</li> <li>16. Perform adjustments with a centering magnet for the Deflection Yoke. (Green) shown in Fig. 1 so that the center mark of the picture (intersection point between A line and B line) is positioned at the center of the screen. Also adjust VR451 (V-LIN) alternately so that the clearance of C and D from the center is equal.</li> <li>17. Input Red and Blue in sequence. Adjust the Centering Magnet of each Deflection Yoke for R (Red) tube and B (Blue) tube so that the center of the picture and the inclination of A line against Green will be overlapped.</li> <li>Note: The deviation of overlap shall be less than the width of A line and B line.</li> </ul>                                                                                                    |        | <br>IC451                       | ן; נ             |            | 13. After adjustment, press "ENTER" to write the data into memory.                                                                                                    |  |  |
| <ul> <li>Note: Adjust VR452 (V-WIDTH) when not being able to position the vertical height to optimum.</li> <li>15. Turn the Deflection Yoke (Green) to adjust so that Line A (a horizontal line at the middle of the picture) is horizontal in Fig. 2.</li> <li>Note: Perform adjustment immediately so as not to change the magnet filed when operating fixed screws for the Deflection Yoke.</li> <li>16. Perform adjustments with a centering magnet for the Deflection Yoke (Green) shown in Fig. 1 so that the center mark of the picture (intersection point between A line and B line) is positioned at the center of the screen. Also adjust VR451 (V-LIN) alternately so that the clearance of C and D from the center is equal.</li> <li>17. Input Red and Blue in sequence. Adjust the Centering Magnet of each Deflection Yoke for R (Red) tube and B (Blue) tube so that the center of the picture and the inclination of A line against Green will be overlapped.</li> <li>Note: The deviation of overlap shall be less than the width of A line and B line.</li> <li>Centering Magnet 2-Pole Magnet</li> <li>Gene Hagnet 4-Pole Magnet</li> <li>Fig. 1</li> <li>Fig. 1</li> <li>Fig. 1</li> </ul>                                                                                                    |        | ·                               |                  |            | 14. Press the "TEST" button to terminate the TEST 1.1.8 mode.                                                                                                    |  |  |
| height to optimum.<br>15. Turn the Deflection Yoke (Green) to adjust so that Line A (a horizontal line at<br>the middle of the picture) is horizontal in Fig. 2.<br>Note : Perform adjustment immediately so as not to change the magnet filed<br>when operating fixed screws for the Deflection Yoke. (Green)<br>shown in Fig. 1 so that the center mark of the picture (intersection point between A<br>line and B line) is positioned at the center of the screen. Also adjust VR451 (V-LIN)<br>alternately so that the clearance of C and D from the center is equal.<br>17. Input Red and Blue in sequence. Adjust the Centering Magnet of each<br>Deflection Yoke for R (Red) tube and B (Blue) tube so that the center of the<br>picture and the inclination of A line against Green will be overlapped.<br>Note : The deviation of overlap shall be less than the width of A line and B line.<br>Centering Magnet<br>6-Pole Magnet<br>6-Pole Magnet<br>7. Input Red and Blue<br>Fig. 1<br>Fig. 1<br>Fig. 2                                                                                                    | 1      |                                 |                  |            | Note: Adjust VR452 (V-WIDTH) when not being able to position the vertical                                                                                                    |  |  |
| <ul> <li>15. Turn the Deflection Yoke (Green) to adjust so that Line A (a horizontal line at the middle of the picture) is horizontal in Fig. 2.</li> <li>Note : Perform adjustment immediately so as not to change the magnet filed when operating fixed screws for the Deflection Yoke.</li> <li>16. Perform adjustments with a centering magnet for the Deflection Yoke (Green) shown in Fig. 1 so that the center mark of the picture (intersection point between A line and B line) is positioned at the center of the screen. Also adjust VR451 (V-LIN) alternately so that the clearance of C and D from the center is equal.</li> <li>17. Input Red and Blue in sequence. Adjust the Centering Magnet of each Deflection Yoke for R (Red) tube and B (Blue) tube so that the center of the picture and the inclination of A line against Green will be overlapped. Note : The deviation of overlap shall be less than the width of A line and B line.</li> <li>Centering Magnet 2-Pole Magnet</li> <li>Gentering Magnet 2-Pole Magnet</li> <li>Gentering Magnet CRT 4-Pole Magnet</li> <li>Fig. 1</li> </ul>                                                                                                    |        |                                 |                  |            | height to optimum.                                                                                                    |  |  |
| the middle of the picture) is horizontal in Fig. 2.<br>Note : Perform adjustment immediately so as not to change the magnet filed<br>when operating fixed screws for the Deflection Yoke.<br>16. Perform adjustments with a centering magnet for the Deflection Yoke (Green)<br>shown in Fig. 1 so that the center mark of the picture (intersection point between A<br>line and B line) is positioned at the center of the screen. Also adjust VR451 (V-LIN)<br>alternately so that the clearance of C and D from the center is equal.<br>17. Input Red and Blue in sequence. Adjust the Centering Magnet of each<br>Deflection Yoke for R (Red) tube and B (Blue) tube so that the center of the<br>picture and the inclination of A line against Green will be overlapped.<br>Note : The deviation of overlap shall be less than the width of A line and B line.<br>Centering Magnet 2-Pole Magnet<br>6-Pole Magnet<br>0-Pole Magnet<br>0-Pole Magne |        |                                 |                  |            | 15. Turn the Deflection Yoke (Green) to adjust so that Line A (a horizontal line at                                                                                                    |  |  |
| Note:       Perform adjustment immediately so as not to change the magnet filled when operating fixed screws for the Deflection Yoke.         16. Perform adjustments with a centering magnet for the Deflection Yoke.         16. Perform adjustments with a center mark of the picture (intersection point between A line and B line) is positioned at the center of the screen. Also adjust VR451 (V-LIN) alternately so that the clearance of C and D from the center is equal.         17. Input Red and Blue in sequence. Adjust the Centering Magnet of each Deflection Yoke for R (Red) tube and B (Blue) tube so that the center of the picture and the inclination of A line against Green will be overlapped.         Note:       The deviation of overlap shall be less than the width of A line and B line.         Centering Magnet       2-Pole Magnet         6-Pole Magnet       2-Pole Magnet         6-Pole Magnet       2-Pole Magnet         6-Pole Magnet       5creen Edge         6-Pole Magnet       6-Pole Magnet         Fig. 1       Fig. 2                                                                                                    |        |                                 |                  |            | the middle of the picture) is horizontal in Fig. 2.                                                                                                    |  |  |
| <ul> <li>16. Perform adjustments with a centering magnet for the Deflection Yoke.</li> <li>16. Perform adjustments with a centering magnet for the Deflection Yoke (Green) shown in Fig. 1 so that the center mark of the picture (intersection point between A line and B line) is positioned at the center of the screen. Also adjust VR451 (V-LIN) alternately so that the clearance of C and D from the center is equal.</li> <li>17. Input Red and Blue in sequence. Adjust the Centering Magnet of each Deflection Yoke for R (Red) tube and B (Blue) tube so that the center of the picture and the inclination of A line against Green will be overlapped.</li> <li>Note : The deviation of overlap shall be less than the width of A line and B line.</li> <li>Centering Magnet 2-Pole Magnet</li> <li>Gentering Magnet 2-Pole Magnet</li> <li>Fig. 1</li> </ul>                                                                                                    |        |                                 |                  |            | Note: Perform adjustment immediately so as not to change the magnet filed                                                                                                    |  |  |
| <ul> <li>Series in a generating magnet for the beneated in the Vertex (at each of the picture (intersection point between A line and B line) is positioned at the center of the screen. Also adjust VR451 (V-LIN) alternately so that the clearance of C and D from the center is equal.</li> <li>17. Input Red and Blue in sequence. Adjust the Centering Magnet of each Deflection Yoke for R (Red) tube and B (Blue) tube so that the center of the picture and the inclination of A line against Green will be overlapped.</li> <li>Note : The deviation of overlap shall be less than the width of A line and B line.</li> <li>Centering Magnet 2-Pole Magnet</li> <li>Genering Magnet 2-Pole Magnet</li> <li>Fig. 1</li> </ul>                                                                                                    |        |                                 |                  |            | 16. Deferm edjustments with a centering meanet for the Deflection Yoke.                                                                                                    |  |  |
| <ul> <li>Shown in Fig. 1 so use the center of the screen. Also adjust VR451 (V-LIN) alternately so that the clearance of C and D from the center is equal.</li> <li>17. Input Red and Blue in sequence. Adjust the Centering Magnet of each Deflection Yoke for R (Red) tube and B (Blue) tube so that the center of the picture and the inclination of A line against Green will be overlapped.</li> <li>Note : The deviation of overlap shall be less than the width of A line and B line.</li> <li>Centering Magnet 2-Pole Magnet 6-Pole Magnet 6-Pole Magnet 7-Pole Magnet 7</li></ul>                                                                                                    | ۱<br>م |                                 |                  |            | shown in Fig. 1 so that the center mark of the picture (intersection point between A                                                                                                    |  |  |
| alternately so that the clearance of C and D from the center is equal.<br>17. Input Red and Blue in sequence. Adjust the Centering Magnet of each<br>Deflection Yoke for R (Red) tube and B (Blue) tube so that the center of the<br>picture and the inclination of A line against Green will be overlapped.<br>Note : The deviation of overlap shall be less than the width of A line and B line.<br>Centering Magnet 2-Pole Magnet<br>Generating Magnet Center is equal.<br>Centering Magnet Center is equal.<br>The deviation of overlap shall be less than the width of A line and B line.<br>Centering Magnet Center is equal.<br>Fig. 1<br>Fig. 1<br>Centering Magnet Center is equal.<br>Fig. 2                                                                                                    |        |                                 |                  |            | line and B line) is positioned at the center of the screen. Also adjust VR451 (V-LIN)                                                                                                    |  |  |
| 17. Input Red and Blue in sequence. Adjust the Centering Magnet of each<br>Deflection Yoke for R (Red) tube and B (Blue) tube so that the center of the<br>picture and the inclination of A line against Green will be overlapped.<br>Note : The deviation of overlap shall be less than the width of A line and B line.                                                                                                    |        |                                 |                  |            | alternately so that the clearance of C and D from the center is equal.                                                                                                    |  |  |
| Deflection Yoke for R (Red) tube and B (Blue) tube so that the center of the picture and the inclination of A line against Green will be overlapped.<br>Note : The deviation of overlap shall be less than the width of A line and B line.                                                                                                    |        |                                 |                  |            | 17. Input Red and Blue in sequence. Adjust the Centering Magnet of each                                                                                                    |  |  |
| picture and the inclination of A line against Green will be overlapped.<br>Note : The deviation of overlap shall be less than the width of A line and B line.                                                                                                    |        |                                 |                  |            | Deflection Yoke for R (Red) tube and B (Blue) tube so that the center of the                                                                                                    |  |  |
| Note : The deviation of overlap shall be less than the width of A line and B line.<br>Centering Magnet 2-Pole Magnet<br>6-Pole Magnet<br>Deflection Yoke CRT 4-Pole Magnet<br>Fig. 1<br>Centering Magnet 2-Pole Magnet<br>Fig. 2                                                                                                    |        |                                 |                  |            | picture and the inclination of A line against Green will be overlapped.                                                                                                    |  |  |
| Centering Magnet 2-Pole Magnet                                                                                                    |        |                                 |                  |            | Note: The deviation of overlap shall be less than the width of A line and B line.                                                                                                    |  |  |
| Centering Magnet 2-Pole Magnet<br>G-Pole Magnet<br>Deflection Yoke CRT 4-Pole Magnet<br>Fig. 1<br>Centering Magnet 2-Pole Magnet<br>Crt 4-Pole Magnet<br>Fig. 2                                                                                                    |        |                                 |                  |            |                                                                                                    |  |  |
| 6-Pole Magnet       Deflection Yoke       Fig. 1         Fig. 2         Screen Edge         Screen Edge                                                                                                    |        |                                 | Centerin         | g Magnet   | 2-Pole Magnet                                                                                                    |  |  |
| Deflection Yoke     CRT     4-Pole Magnet       Fig. 1     Fig. 2                                                                                                    |        |                                 |                  | ∖ 6-Pole   | Magnet / Screen Edge                                                                                                    |  |  |
| Deflection Yoke     CRT     4-Pole Magnet       Fig. 1     Fig. 2                                                                                                    |        | $\frown$                        |                  | \          |                                                                                                    |  |  |
| Deflection Yoke CRT 4-Pole Magnet<br>Fig. 1<br>Fig. 2                                                                                                    | ú      |                                 | 、 L <sub>I</sub> |            |                                                                                                    |  |  |
| Deflection Yoke CRT 4-Pole Magnet<br>Fig. 1<br>Fig. 2                                                                                                    |        |                                 | \ <del></del>    |            |                                                                                                    |  |  |
| Deflection Yoke CRT 4-Pole Magnet<br>Fig. 1<br>Fig. 2                                                                                                    |        |                                 |                  |            |                                                                                                    |  |  |
| Deflection Yoke CRT 4-Pole Magnet<br>Fig. 1<br>CRT 4-Pole Magnet<br>B Line<br>Fig. 2<br>A Line                                                                                                    |        |                                 |                  |            | $\pi$ $ \langle X \rangle + \langle X \rangle $                                                                                                    |  |  |
| Deflection Yoke     CRT     4-Pole Magnet     D     A Line       Fig. 1     Fig. 2                                                                                                    |        |                                 |                  | /          |                                                                                                    |  |  |
| B Line       Fig. 1     Fig. 2                                                                                                    |        |                                 |                  |            | A Dale Magnet                                                                                                    |  |  |
| Fig. 1 Fig. 2                                                                                                    |        | Der                             | NECTION TOKE     | UHI -      | B Line                                                                                                    |  |  |
|                                                                                                    |        |                                 |                  | Fig. 1     | Fig. 2                                                                                                    |  |  |

|          | [Deflection Cire                       | cuit]                   | Adjustment<br>purpose                        | To set the linearity in horizontal and vertical directions in the picture.                                                                                                    |
|----------|----------------------------------------|-------------------------|----------------------------------------------|----------------------------------------------------------------------------------------------------|
|          |                                        |                         | Symptom wincorrectly a                       | hen Distorted picture in horizontal or vertical direction.<br>Idjusted                                                                                                    |
|          | Measuring<br>Instrument                |                         |                                              | 1. Supply a crosshatch with circle signal (No.12).                                                                                                    |
|          | Test Point                             |                         |                                              | picture.                                                                                                    |
|          | External Trigger                       |                         |                                              | to set to the TEST 1.1.8 mode.                                                                                                    |
|          | Measurement<br>Range                   |                         |                                              | <ol> <li>Press the "R/B" button to select the item "V-WIDTH" in the "DAC" adjustment<br/>mode.</li> </ol>                                                                                                    |
|          | Input Signal                           | VG-814 (N<br>Crosshatch | lo.12)<br>h with circle                      | <ul> <li>5. Set the initial data for "V-WIDTH" to "0". (" &lt; " or " &gt; " button)</li> <li>6. Press the "R/B" button on the remote hand unit to select the "CONV" adjustment mode.</li> <li>7. Confirm that each adjustment data of the adjustment items "HWID". "VWID" and</li> </ul>                                                                                                    |
|          | Input Terminal                         | Mini D-SUB 15           | Pin Input Terminal                           | "VLIN" is "127".                                                                                                    |
| <u> </u> | <u> </u>                               |                         | <u>,,,,,,,,,,,,,,,,,,,,,,,,,,,,,,,,,,,,,</u> | <ul> <li>■ 8. Press the "R/B" button to select the "H-POSI" and "V-POSI" again in the "DAC" adjustment mode respectively.</li> <li>9. Perform adjustments so that the center of the picture is at the screen center.</li> <li>(" ≤" or " ▶" button)</li> </ul>                                                                                                    |
| -1       | .,                                     |                         | -                                            | <b>Note :</b> The position of the screen center should be 453mm away from the Top                                                                                                    |
|          | PCB-DEFL V (<br>● VR452<br>● VR451<br> |                         | <b>T</b> )                                   | <ul> <li>Board of the product and 570mm away from the Side Board.</li> <li>10. Adjust the "H-WIDTH" and "HLIN" in the "DAC" adjustment mode of the TEST <ol> <li>1.1.8 mode so that A point in Fig. 1 is overlapped with the left and right frame of the screen.</li> </ol> </li> <li>11. Adjust VR452 (Vertical Height) and VR451 (Vertical Linearity) so that B point shown in Fig. 1 is overlapped with the top and bottom frame of the screen.</li> <li>12. Confirm the steps 8 to step 11 again.</li> <li>13. Adjust the "H-POSI" and "V-POSI" of the "DAC" adjustment mode in the TEST <ol> <li>1.1.8 mode so that 1 line of 4 sides of the Picture (mark O) shown in Fig. 2 goes to hide on the Screen Edge without any return.</li> </ol> </li> <li>14. After adjustment, press "ENTER" to write the data into memory.</li> <li>15. Press the "TEST" button to terminate the TEST 1.1.8 mode. Note : If there is a return in the step 13, perform adjustment 4 (Centering) again.</li></ul> |
|          |                                        |                         | 1 m                                          | Screen Edge                                                                                                    |
|          | -<br>-                                 | Sc<br>Ed                | reen<br>Ige A                                | B<br>Fig. 1<br>Fig. 2<br>Fig. 2                                                                                                    |
|          |                                        |                         |                                              |                                                                                                    |

è.

-21-

| [CRT Circuit]<br>6. Focus | Adjustment<br>purpose            | Sharpness of picture                                                                                                    |  |  |  |  |
|---------------------------|----------------------------------|----------------------------------------------------------------------------------------------------|--|--|--|--|
|                           | Symptom wi<br>incorrectly a      | nen Poor sharpness of picture.<br>djusted                                                                                                    |  |  |  |  |
| Measuring<br>Instrument   |                                  | <b>Note :</b> This adjustment should be performed after adjustment 3 (Cut Off).<br>1. Supply a CHARA WINDOW signal (No.14).                                                                                                  |  |  |  |  |
| Test Point                |                                  | <ol> <li>Press the "WINDOW" button on VG-814 to produce a crosshatch signal only.</li> <li>Cover the Red and Blue Lenses with Lens caps to produce a Green<br/>monochrome picture.</li> </ol>                                |  |  |  |  |
| External Trigger          |                                  |                                                                                                    |  |  |  |  |
| Measurement<br>Range      |                                  | 4. Adjust G (Green) on FOCUS controls of VR-FOCUS so that a black line and peripheral 4 edges shown in enlarged Fig. 1 are best focused.                                                                                     |  |  |  |  |
| Input Signal              | VG-814 (No.14)<br>CHARA WINDOW   | <ul> <li>Note: VR-FOCUS is installed at the left bottom of the screen observing from the front.</li> <li>5. Cover the G (Green) and B (Blue) tube side (Lens) with Lens caps to produce a Red monochrome picture.</li> </ul> |  |  |  |  |
| Input Terminal            | Mini D-SUB 15 Pin Input Terminal | <ul> <li>6. Adjust Red on the FOCUS controls in the same manner as the step 4.</li> <li>7. Cover the tube side (Lens) of the Red and Green CRTs to produce a Blue</li> </ul>                                                 |  |  |  |  |
|                           |                                  | monochrome picture.<br>8. Adjust B (Blue) on the FOCUS controls in the same manner as shown in the<br>step 4                                                                                                    |  |  |  |  |

۰.,

11

5

9. Turn each front Lens of Green, Red, and Blue CRT Assemblies to adjust so that the enlarged figure shown in Fig. 1 is best focused when producing a Green or Red or Blue monochrome picture.

٤.,

10. Confirm if the black line is visible in the entire screen in Fig. 1. If not, adjust the steps 3 to 8 again.

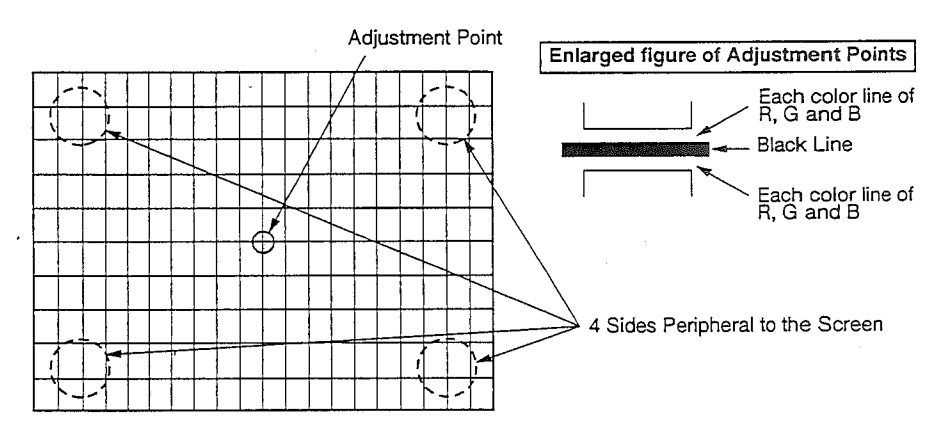

Fig. 1

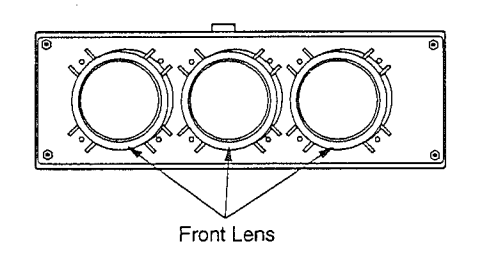

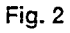

-22-

| [CRT Circuit<br>7. Ellipticity                                                                               | Adjustment<br>purpose                          | To corre                                           | ect di                                    | storted lig                                                                   | ht projected fi                                                                                               | rom CRT.                                                                          |                                                                                         | - <u></u>                                                                   |
|----------------------------------------------------------------------------------------------------|------------------------------------------------|----------------------------------------------------|-------------------------------------------|-------------------------------------------------------------------------------|----------------------------------------------------------------------------------------------------|-----------------------------------------------------------------------------------|-----------------------------------------------------------------------------------------|-----------------------------------------------------------------------------|
|                                                                                                    | Symptom wh<br>incorrectly a                    | ien<br>djusted                                     | Poor                                      | r focus of                                                                    | picture.                                                                                                    |                                                                                   |                                                                                         |                                                                             |
| Measuring<br>Instrument                                                                                      | ·                                              | Note :<br>* Cov                                    | This<br>er th                             | s adjustmo<br>e Red and                                                       | ent shall be pe<br>d Blue CRTs w                                                                              | erformed only<br>vith Lens cap                                                    | v after replacing the s when performing                                                 | e Green CRT.<br>this                                                        |
| Test Point                                                                                                   |                                                | adju                                               | istme<br>niv a                            | ent.<br>L'dot signs                                                           | I (No 39)                                                                                                    |                                                                                   |                                                                                         |                                                                             |
| External Trigge                                                                                              | ·                                              | 2. Adju                                            | ust G                                     | (Green) o                                                                     | on the Focus of                                                                                               | controls of VI                                                                    | R-FOCUS so that the                                                                     | he luminescent                                                              |
| Measuremen                                                                                                   | t                                              | spot                                               | t is in                                   | the bloor                                                                     | ning condition                                                                                                | to some ext                                                                       | ent.                                                                                    | - to tool                                                                   |
| Input Signal                                                                                                 | VG-814 (No.39)<br>Dot                          | 3. Con<br>that                                     | firm i<br>it wil<br>Re<br>Op              | FOCUS is<br>if the lumi<br>ll be rounce<br>gard the l<br>ben 2 shee           | nescent spot i<br>as the guidel<br>uminescent spot spot i<br>ets of 4-Pole N                                  | is round. If no<br>ines below :<br>cot as ellipse<br>Magnets on ti                | the screen coserving<br>ot round, perform a<br>and judge the ellip<br>ne Focus Magnet a | djustments so<br>bse direction.<br>t 90°                                    |
| Input Termina                                                                                                | I Mini D-SUB 15 Pin Input Terminal             | C                                                  | (M<br>Bo                                  | aximum n<br>tate the 4                                                        | nagnetism).<br>-Pole Macnet                                                                                   | while retaini                                                                     | na the condition in                                                                     | step (b) to                                                                 |
|                                                                                                    |                                                | j<br>G                                             | rot<br>) Ma<br>pol<br>(Re                 | ate ellipse<br>ake catche<br>larized an<br>efer to B in                       | e shown in ste<br>es for 2 sheets<br>nount will decr<br>n the chart be                                        | p                                                                                 | . (Refer to A in the<br>agnet approach eq<br>ke the ellipse round                       | chart below.)<br>ually (The<br>I.                                           |
| P 1                                                                                                    |                                                | e<br>f                                             | у Не<br>) Ор                              | gard the lu<br>en the 6-l                                                     | minescent spot<br>Pole Magnet c                                                                               | as triangular (<br>n 2 sheets o                                                   | circle and judge the v<br>if the Focus Magne                                            | ertex direction.<br>t at 60 °                                               |
| Perform adi                                                                                                  | t of Ellipticity]<br>istments to satisfy ① and |                                                    | (M                                        | aximum n                                                                      | nagnetism).                                                                                                   |                                                                                   |                                                                                         |                                                                             |
| 2 below at                                                                                                   | the same time.                                 | g                                                  | )Ro<br>the                                | tate the 6<br>triangula                                                       | -Pole Magnet<br>r circle in ster                                                                              | while retaini                                                                     | ng the condition in rotate by 180°                                                      | step (f) so that                                                            |
| 1 Ellipticity                                                                                                | in Blooming.                                   | দ                                                  | (Re<br>) Ma                               | efer to C s<br>ike catche                                                     | shown in the c<br>s for 2 sheets                                                                              | hart below.)<br>of 6-Pole M                                                       | agnets approach (1                                                                      | The magnetism                                                               |
|                                                                                                    | b∕a≧0.9                                        | -                                                  | am                                        | ount will o                                                                   | decrease) so t                                                                                                | hat the triang                                                                    | gular circle is seen                                                                    | to be most                                                                  |
|                                                                                                    | Observing Circle                               | ()<br>4. Conf<br>with<br>5. After<br>and<br>6. Rem | ) Re<br>firm t<br>a Ce<br>r adju<br>Align | peat the s<br>that the po<br>entering M<br>ustment, k<br>ment Mag<br>the Lens | teps (a) to (b),<br>position of the p<br>flagnet on the<br>pock the Cente<br>gnet with pain<br>cap covering t | if necessary.<br>icture is corr<br>Deflection Yo<br>ring Magnet,<br>t.<br>he CRT. | ect. If not, readjust<br>oke.<br>4-Pole Magnet, 6-i                                     | the position<br>Pole Magnet,                                                |
|                                                                                                    |                                                |                                                    |                                           | Dot Bea                                                                       | m Movemen                                                                                                    | t by 4-Pole I                                                                     | Magnet / 6-Pole Ma                                                                      | agnet                                                                       |
| [Ellipticity                                                                                                 | Adjustments]                                   | [                                                  |                                           | N                                                                             | Novement of Ma                                                                                                | ignet                                                                             | Brightness of<br>Luminescent Spot                                                       |                                                                             |
| Lumine                                                                                                    | Luminescent Spot b=Longer Diameter             |                                                    |                                           |                                                                               |                                                                                                    |                                                                                   | ©; <b>₹</b> ©                                                                           | Correction of<br>rotation<br>position of<br>the<br>luminescent<br>spot.     |
| Shorter Diameter Direction <ul> <li>The round shape of the Halo and Blooming is the same Blooming</li> </ul> |                                                |                                                    |                                           | Big angle<br>in the<br>opening<br>of 4-Pole<br>Magnet                         |                                                                                                    | - <del>6</del> 0                                                                  |                                                                                         | Correction<br>of the<br>shape of<br>the<br>luminesce<br>nt spot.            |
| ОК <del>С</del>                                                                                              | st Focus Ha                                    |                                                    | с                                         | Rotation<br>of 6-Pole<br>Magnet                                               |                                                                                                    |                                                                                   | 0≠0                                                                                     | Correction of<br>the rotation<br>position of<br>the<br>luminescent<br>spot. |
| NG                                                                                                    | $ \rightarrow \longrightarrow ( $              |                                                    | D                                         | Big angle<br>in the<br>opening<br>of 6-Pole<br>Magnet                         |                                                                                                    | <i>1</i>                                                                          |                                                                                         | Correction<br>of the<br>shape of<br>the<br>luminesce<br>-nt spot.           |

## -23-

| [Deflection Cir         | cuit]                            | Adjustment                  | To set the white balance of the picture to optimum.                                                                                                    |
|-------------------------|----------------------------------|-----------------------------|----------------------------------------------------------------------------------------------------|
| 8. White, Brigh         | 8. White, Brightness purpose     |                             |                                                                                                    |
|                         |                                  | Symptom wh<br>incorrectly a | en Incorrect brightness of the white portion of the picture. djusted                                                                                                    |
| Measuring<br>Instrument | DC Voltme                        | ter                         | <b>Note :</b> Perform this adjustment more that 5 minutes after energizing.<br><b>Note :</b> Perform this adjustment after adjustment 7 (Focus).                                                                                                    |
| Test Point              | + side : ① pir<br>- side : ④ pir | of Connector DR             | 1. Supply a Gray Scale signal (No.17).                                                                                                    |
| External Trigger        |                                  |                             | <ul> <li>a) Immediately after Pressing the "TEST" button on the remote hand unit.</li> </ul>                                                                                                    |
| Measurement<br>Range    | 3mÀ                              |                             | press "1", "1", and "8" to activate the TEST 1.1.8 mode.<br>(b) Keep pressing the "R/B" button to select the "DAC" adjustment mode.                                                                                                    |
| Input Signal            | VG-814 (N<br>Grav Scale          | o.17)                       | <ul> <li>© Press the "▲" button to select the "1 SUB-CONT", "2R-GAIN" and "3B-GAIN".</li> <li>④ Set each adjustment data to 0 by pressing "◀" or "▶" button.</li> </ul>                                                                                  |
| •                       |                                  |                             | Press the "R" or "B" button on VG-814 to produce a Green monochrome picture.                                                                                                    |
| Input Terminal          | Mini-D-SUB 15                    | pin Input Terminal          | ① Connect the "+" on the DC Ampere Meter to the ① pin of Connector DR<br>and "-" side to the ④ pin of Connector DR respectively to measure the                                                                                                    |
|                         |                                  |                             | current value.                                                                                                    |
| PCB-DEFL (Cor           | nponent side                     | e)                          | Note : Confirm that the internal resistance of the DC Ampere Meter is $30\Omega$ or                                                                                                    |
|                         |                                  | F.B.T.)<br>T502             | <ul> <li>less and the length of the lead wire is 30 cm or less.</li> <li>(g) Adjust the item "1 SUB-CONT" so that the current value is 710 μA.</li> <li>("◀" or "▶" BUTTON)</li> </ul>                                                                   |
|                         |                                  |                             | <ul> <li>After adjustment, press "ENTER" to write the data into memory.</li> <li>Press the "TEST" button to terminate the TEST 1.1.8 mode.</li> </ul>                                                                                                    |
|                         |                                  |                             | <ul><li>3. Remove the DC Ampere Meter and press the R and B buttons on VG-814.</li><li>4. Supply a Full White signal (No.15).</li></ul>                                                                                                    |
|                         |                                  |                             | <ul><li>5. Activate the TEST 1.1.8 mode to select the "DAC" adjustment mode.</li><li>6. Adjust the "2R-GAIN" and "3B-GAIN" so that the screen center is in pure white.</li></ul>                                                                         |
|                         |                                  |                             | 7. Supply a Gray Scale signal (No.17).<br>8. Re-connect the "+" side on the DC Ampere Meter to the ① pin of Connector                                                                                                    |
|                         |                                  |                             | DR and "—" side to the ④ pin of Connector DR respectively.<br>9. Adjust the "1 SUB-CONT" so that the current value is 1450 $\pm$ 30 $\mu$ A.                                                                                                    |
|                         |                                  |                             | 10. Confirm that the level of the most bottom of 16-Gradation is the same as that of the 1 level upper (or it may be the condition that the gradation that is 2 level upper from the most bottom begins lighting). If the level is not equal, adjust the |
|                         |                                  |                             | <ol> <li>Press "ENTER" on the remote hand unit to write the data into memory.</li> <li>Press the "TEST" button to terminate the TEST 1.1.8 mode.</li> </ol>                                                                                              |
|                         |                                  |                             | 13. Repeat the steps 4 to 12.<br>14. After adjustment, remove the DC Ampere Meter.                                                                                                    |
|                         |                                  |                             |                                                                                                    |
|                         |                                  |                             |                                                                                                    |

and an enforce of

| [Deflection Circuit] Adjustment<br>9. Raster Distortion purpose |   | Adjustment<br>purpose | To set up the horizontal and vertical linearity of the picture.                                                                                                    |  |  |  |  |
|-----------------------------------------------------------------|---|-----------------------|----------------------------------------------------------------------------------------------------|--|--|--|--|
| Symptom wh<br>incorrectly a                                     |   |                       | en Distorted picture in horizontal or vertical direction.<br>djusted                                                                                                    |  |  |  |  |
| Measuring<br>Instrument                                         |   |                       | <b>Note :</b> This adjustment shall be performed repeatedly together with adjustment 5 (Raster Size).                                                                                                    |  |  |  |  |
| Test Point                                                      | · |                       | 1. Supply a Crosshatch with circle signal (No.12).                                                                                                    |  |  |  |  |
| External Trigger                                                |   |                       | 2. Press the "R" and "B" bullons on VG-614 to produce a Green monochrome<br>picture.                                                                                                    |  |  |  |  |
| Measurement<br>Range                                            |   |                       | 3. Press the "TEST", "1", "1", "8" buttons on the remote hand unit in that order to activate the TEST 1.1.8 mode.                                                                                                    |  |  |  |  |
| Input Signal VG-814 (No.12)<br>Crosshatch with circle           |   | o.12)<br>with circle  | <ul> <li>4. Press the "R/B" button to select the "CONV" adjustment mode.</li> <li>5. Press the R button on VG-814 to display Red overlapped. Select the "0 HSTA" and "1 VSTA" respectively to adjust the center of the screen to be overlapped with the screen center.</li> </ul> |  |  |  |  |
| Input Terminal Mini D-SUB 15 Pin Input Terminal                 |   | in Input Terminal     | <ol> <li>Select the item "2 HPCC" (SIDE-PCC) and perform adjustments so that the<br/>vertical lines on the left and right edges of the crosshatch are straight.</li> <li>Select the item "62 VPCC" (T-B-PCC) and perform adjustments so that the</li> </ol>                       |  |  |  |  |
|                                                                 |   |                       | horizontal lines at the top and bottom edges of the crosshatch are straight.                                                                                                    |  |  |  |  |

8. Select the item "89 H11" and perform adjustments so that the vertical lines on the left and right edges are perpendicular. Repeat this adjustment and the adjustment item "94 H21" by turns when not perpendicular.

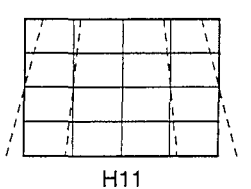

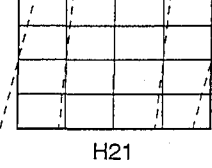

 Select the adjustment item "102 V11" and perform adjustments so that the horizontal lines on the top and bottom edges are horizontal. If not horizontal simultaneously, repeat this adjustment and the adjustment item "103 V12" by turns.

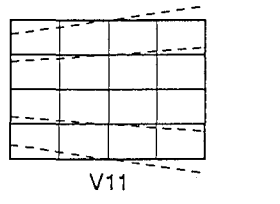

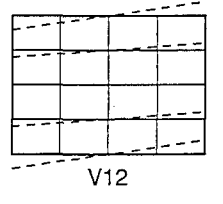

10. Unless the vertical lines on the left and right edges in the step 8 are straight, adjust the adjustment item "91 H13" and "95 H22".

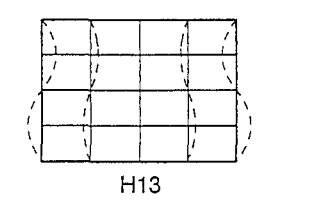

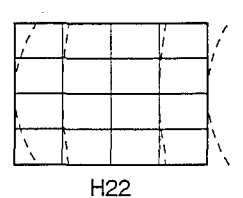

Continued on next page.

11. Unless the horizontal lines on the top and bottom edges are straight in the step 9, adjust the adjustment items "106 V22", "108 V31", "109 V41" and "110 V42".

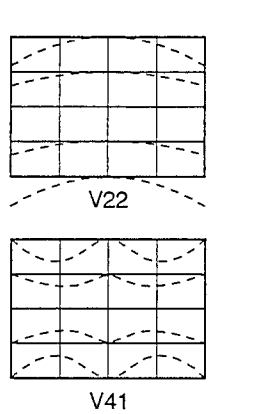

:

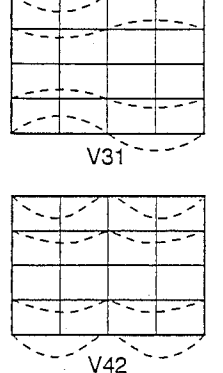

12. Unless the vertical lines and horizontal lines from the inner side are straight, adjust the adjustment items "98 H32" and "107 V23".

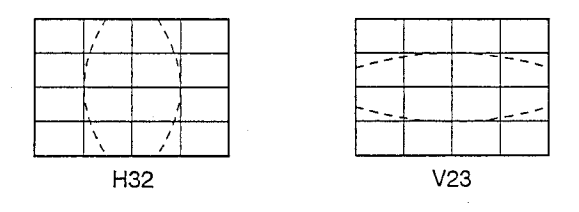

13. Repeat the adjustments in the steps 5 to 12, if necessary.

14. Press "ENTER" to write the data into memory.

15. Press the "TEST " button to terminate the TEST 1.1.8 mode.

| [Convergence Circuit] Adjustment<br>10. Dynamic Convergence purpose |                         | Adjustment<br>purpose       | To correct color misconvergence in Red, Green, and Blue.                                                                                          |  |  |  |  |
|---------------------------------------------------------------------|-------------------------|-----------------------------|----------------------------------------------------------------------------------------------------|--|--|--|--|
|                                                                     | -                       | Symptom wh<br>incorrectly a | en Color misconvergence.<br>djusted                                                                                                    |  |  |  |  |
| Measuring<br>Instrument                                             |                         |                             | <ol> <li>Supply a Full White signal (No.15).</li> <li>Press the "TEST", "1", "1", "8" buttons on the remote hand unit in that order to</li> </ol> |  |  |  |  |
| Test Point                                                          |                         |                             | activate the TEST 1.1.8 mode.                                                                                                    |  |  |  |  |
| External Trigger                                                    |                         |                             | 4. When a black horizontal line or luminescent line appears horizontally on the                                                                   |  |  |  |  |
| Measurement<br>Range                                                |                         |                             | middle of the picture as shown below, adjust the adjustment data for the item "122 KOFS" so that the line disappears.                             |  |  |  |  |
| Input Signal                                                        | VG-814 (N<br>Full White | o.15)<br>Raster             |                                                                                                    |  |  |  |  |
| Input Terminal                                                      | Mini D-SUB 15           | Pin Input Terminal          |                                                                                                    |  |  |  |  |

- 5. Supply a Crosshatch signal (No.13).
- Press the "R" and "B" buttons to produce a Green monochrome picture.
   Confirm the display concerning the following items. Perform adjustments, if required.

| Green   | Item                            | Note (Range of adjustment data) |
|---------|---------------------------------|---------------------------------|
| 63 TILT | Horizontal Tilt                 |                                 |
| 64 BOW  | Horizontal Bow                  | ·                               |
| 67 SKEW | Skew                            |                                 |
| 68 VBOW | Vertical Bow                    |                                 |
| 70 HLIN | Horizontal Linearity            |                                 |
| 73 HISL | Horizontal Inside Linearity 2   |                                 |
| 74 HCNL | Horizontal Left Pin Correction  | 102~152                         |
| 75 HCNR | Horizontal Right Pin Correction | 102~152                         |
| 76 VCNL | Vertical Left Pin Correction    | 102~152                         |
| 77 VCNR | Vertical Right Pin Correction   | 102~152                         |
| 78 HKLT | Horizontal Keystone             |                                 |
| 79 HKLB | Horizontal Keystone             |                                 |
| 80 HKRB | Horizontal Keystone             |                                 |
| 81 HKRT | Horizontal Keystone             |                                 |
| 84 VKRB | Vertical Keystone               |                                 |
| 85 VKRT | Vertical Keystone               |                                 |

Note: Correct the following signals, if required.

Horizontal Signal ...... "88 H26", "89 H11", "91 H13", "92 H14" Vertical signal ..... "93 H16", "96 H23", "103 V12"

-27-

 Press the R and B buttons on VG-814 to emit full colors. After that, perform adjustments according to the following adjusting methods to converge the green lines.

| Red     | Blue     | ltem                               | Adjusting Method                                                | Note<br>(Range of adjustment data) |
|---------|----------|------------------------------------|-----------------------------------------------------------------|------------------------------------|
| 3 TILT  | 123 TILT | Horizontal Tilt                    | Merge horizontal center line with Green line.                   |                                    |
| 4 BOW   | 124 BOW  | Horizontal Bow                     | Merge horizontal center line with Green line.                   |                                    |
| 5 VWID  | 125 VWID | Vertical Height                    | Merge horizontal lines with Green lines.                        |                                    |
| 6 VLIN  | 126 VLIN | Vertical Linearity                 | Merge horizontal lines with Green lines.                        |                                    |
| 7 SKEW  | 127 SKEW | Skew                               | Merge vertical center line with Green line.                     |                                    |
| 8 VBOW  | 128 VBOW | Vertical Bow                       | Merge horizontal center line with Green line.                   | 107~147                            |
| 9 HWID  | 129 HWID | Horizontal Width                   | Merge vertical lines with Green lines.                          |                                    |
| 10 HLIN | 130 HLIN | Horizontal Linearity               | Merge vertical lines with Green lines.                          | · · · ·                            |
| 11 HSDL | 131 HSDL | Left Horizontal Side               | Merge left vertical line with Green line.                       | ·                                  |
| 12 HSDR | 132 HSDR | Right horizontal Side              | Merge right vertical line with Green line.                      |                                    |
| 13 HISL | 133 HISL | Horizontal Inside Linearity        | Merge vertical lines with Green lines.                          |                                    |
| 14 HCNL | 134 HCNL | Horizontal Left Pin Correction     | Merge upper and lower left vertical lines with Green lines.     |                                    |
| 15 HCNR | 135 HCNR | Horizontal Right Pin Correction    | Merge upper and lower right vertical lines with Green lines.    |                                    |
| 16 VCNL | 136 VCNL | Vertical Left Pin Correction       | Merge upper and lower left horizontal lines with Green lines.   |                                    |
| 17 VCNR | 137 VCNR | Vertical Right Pin Correction      | Merge upper and lower right horizontal lines with Green lines.  |                                    |
| 18 HKLT | 138 HKLT | Horizontal Keystone (Left Top)     | Merge upper left vertical line with Green line.                 |                                    |
| 19 HKLB | 139 HKLB | Horizontal Keystone (Left Bottom)  | Merge lower left vertical line with Green line.                 |                                    |
| 20 HKRB | 140 HKRB | Horizontal Keystone (Right Bottom) | Merge lower right vertical line with Green line.                |                                    |
| 21 HKRT | 141 HKRT | Horizontal Keystone (Right Top)    | Merge upper right vertical line with Green line.                |                                    |
| 22 VKLT | 142 VKLT | Vertical Keystone (Left Top)       | Merge upper left horizontal line with Green line.               |                                    |
| 23 VKLB | 143 VKLB | Vertical Keystone (Left Bottom)    | Merge lower left horizontal line with Green line.               |                                    |
| 24 VKRB | 144 VKRB | Vertical Keystone (Right Bottom)   | Merge lower right horizontal line with Green line.              |                                    |
| 25 VKRT | 145 VKRT | Vertical Keystone (Right Top)      | Merge upper right horizontal line with Green line.              |                                    |
| 42 V11  | 162 V11  | Vertical Keystone                  | Merge upper and lower corner horizontal lines with Green lines. |                                    |
| 43 V12  | 163 V12  | Vertical Keystone Balance          | Merge upper and lower corner horizontal lines with Green lines. |                                    |
| 45 V21  | 165 .V21 | T/B-PCC                            | Merge upper and lower corner horizontal lines with Green lines. |                                    |
| 46 V22  | 166 V22  | Vertical PCC Balance               | Merge upper and lower corner horizontal lines with Green lines. |                                    |
| 47 V23  | 167 V23  | Vertical Inside Pin                | Merge horizontal center line with Green line.                   |                                    |

Note : Correct the following signals, if required.

Horizontal Signal ..... Merge vertical lines with Green lines.

"26/146 H03", "27/147 H04", "28/148 H06", "31/151 H13", "32/152 H14", "33/153 H16", "36/156 H23", "37/157 H30", "39/159 H42", "40/160 H51"

Vertical Signal •••••••••••••••••• Merge horizontal lines with Green lines. "41/161 V03", "44/164 V13", "51/171 V51"

9. Press "ENTER" to write the data into memory.

10. Press the "TEST" button to terminate the TEST 1.1.8.

#### Continued on next page.

3 TILT 11 HSDL 24 VKRB 84 VKRB 63 TILT 71 HSDL ----123 TILT 131 HSDL 144 VKRB .... \_\_\_\_ 12 HSDR 25 VKRT 4 BOW ----72 HSDR 85 VKRT 64 BOW 124 BOW 132 HSDR 145 VKRT ----- $\mathbb{N}$ **18 HKLT** 14 HCNL 5 VWID \_\_\_\_\_ 78 HKLT 74 HCNL 138 HKLT 134 HCNL 125 VWID ----------19 HKLB 15 HCNR 6 VLIN . . . . . . . . . . . . . . . . 79 HKLB 75 HCNR A 139 HKLB 126 VLIN ------135 HCNR -----1 7 SKEW 20 HKRB 16 VCNL 80 HKRB 76 VCNL 67 SKEW A 127 SKEW 140 HKRB 136 VCNL Ŵ 21 HKRT 8 VBOW 17 VCNR · .... 81 HKRT 68 VBOW 77 VCNR 128 VBOW 141 HKRT 137 VCNR ------- -22 VKLT 45 V21 9 HWID ..... 82 VKLT 105 V21 142 VKLT 165 V21 129 HWID 10 HLIN 13 HISL 23 VKLB 1 1 1 1 1 70 HLIN 83 VKLB 73 HISL ----130 HLIN 143 VKLB 133 HISL سرز Continued on next page.

-29-

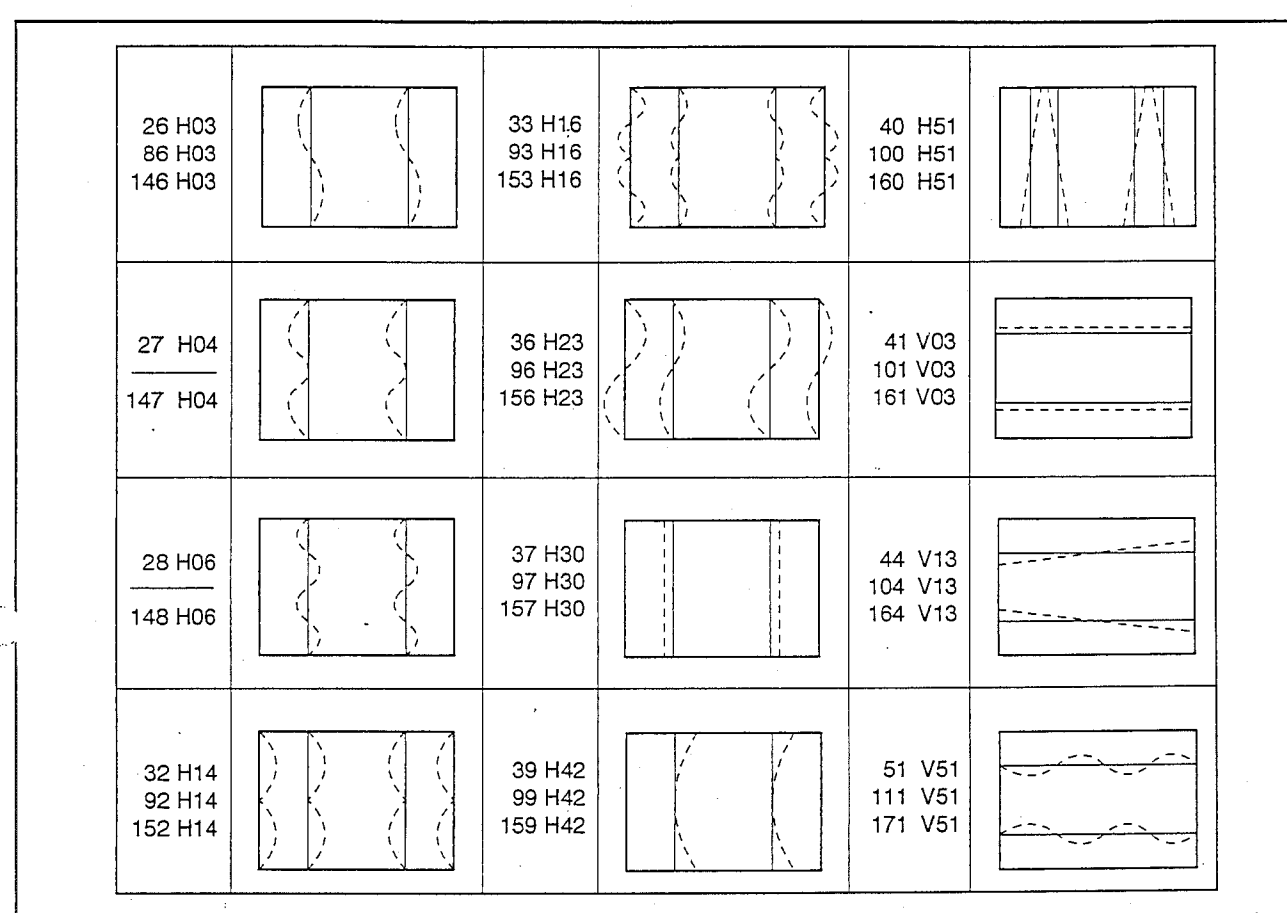

••••

A G . . . .

**Note :** Refer to the adjustment 9 (Raster Distortion) as to the adjustments on the display except the above.

| [Screen Charact<br>11. Screen Cha | er Circuit] Adjus<br>racter purpo | Adjustment To position the character display.<br>purpose                                                                                    |  |  |  |  |
|-----------------------------------|-----------------------------------|----------------------------------------------------------------------------------------------------|--|--|--|--|
| Position                          | Symp<br>incorr                    | n Incorrect character position.                                                                                                    |  |  |  |  |
| Measuring<br>Instrument           |                                   | <ol> <li>Supply a Crosshatch signal (No.13)</li> <li>Immediately after pressing the "TEST" button on the remote hand unit, press</li> </ol> |  |  |  |  |
| Test Point                        |                                   | the "1", "1", "8" in that order to activate the TEST 1.1.8 mode.                                                                            |  |  |  |  |
| External Trigger                  |                                   | 4. Perform adjustments so that A. B. C and D shown in the figure below are equal.                                                           |  |  |  |  |
| Measurement<br>Range              |                                   | ("◀" or "▶" button)<br>5 Press "ENTEB" to write the data into memory                                                                        |  |  |  |  |
| Input Signal                      | VG-814 (No.13)<br>Crosshatch      | 6. Press the "TEST" button to terminate the TEST 1.1.8 mode.                                                                                |  |  |  |  |
| Input Terminal                    | Mini D-SUB 15 Pin Input           | Terminal                                                                                                    |  |  |  |  |

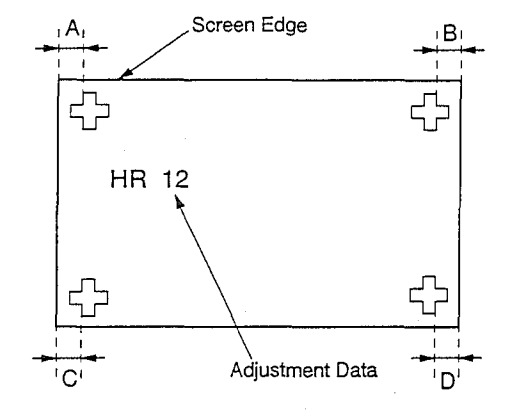

-31-

| [CRT Circuit]<br>12. Alignment                      |                                             | Adjustment<br>purpose       | t To merge the focus point projected from CRT with the center axis of the light projected.                                                                                                    |
|-----------------------------------------------------|---------------------------------------------|-----------------------------|----------------------------------------------------------------------------------------------------|
|                                                     |                                             | Symptom wh<br>incorrectly a | hen Poor sharpness of picture at the time of incorrect brightness.<br>adjusted                                                                                                    |
| Measuring<br>Instrument<br>Test Point               |                                             |                             | Note : This adjustment should be performed after adjustment 4 (Centering) before adjustment 6 (Focus).         1. Supply a Crosshatch signal (No.13).                                                                                                    |
| External Trigger                                    |                                             |                             | 2. Overlap catches for each ring magnet to minimize the magnetic field. (Fig. 1)<br><b>Note :</b> Perform alignments for all colors : Red. Green, and Blue per color in                                                                                                    |
| Measurement<br>Range                                |                                             |                             | sequence. Perform adjustments by outputting 2 colors which are the colors to actually be adjusted and the color for marker.                                                                                                    |
| Input Signal                                        | VG-814 (N<br>Crosshatch                     | o.13)                       | <ul> <li>Note: The VR-FOCUS is installed at the left bottom of the screen observing from the front.</li> <li>4. Observe the middle of the crosshatch signal and confirm that it is extended</li> </ul>                                                                                                    |
| Input Terminal                                      | Mini D-SUB 15                               | Pin Input Terminal          | <ul> <li>(Defocus) as shown in Fig. 2.</li> <li>5. Adjust the 2-Pole Magnet (rotation, opening angle) and repeat the adjustments from the step 3 until it extends in the same direction by moving in the extending direction of halo when there is an extension in the different direction.</li> <li>Note: Return to the center with a Centering Magnet to check the step 3 when it is off the center.</li> </ul> |
| 2, 4, 6-Pole                                        |                                             | <u> </u>                    | Halo<br>Blooming<br>NG<br>NG<br>Adjustment Color                                                                                                    |
| The position wh catches are ove minimum in the Fig. | ere the<br>rlapped is the<br>magnetic field |                             | NG                                                                                                    |
|                                                     |                                             |                             | ок                                                                                                    |
|                                                     |                                             |                             | Fig. 2                                                                                                    |
|                                                     |                                             |                             | Direction of the halo's extension direction with a 2-Pole Magnet.                                                                                                    |
|                                                     |                                             |                             | Fig. 3                                                                                                    |

-32-

1

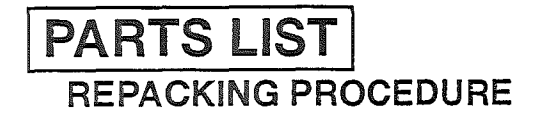

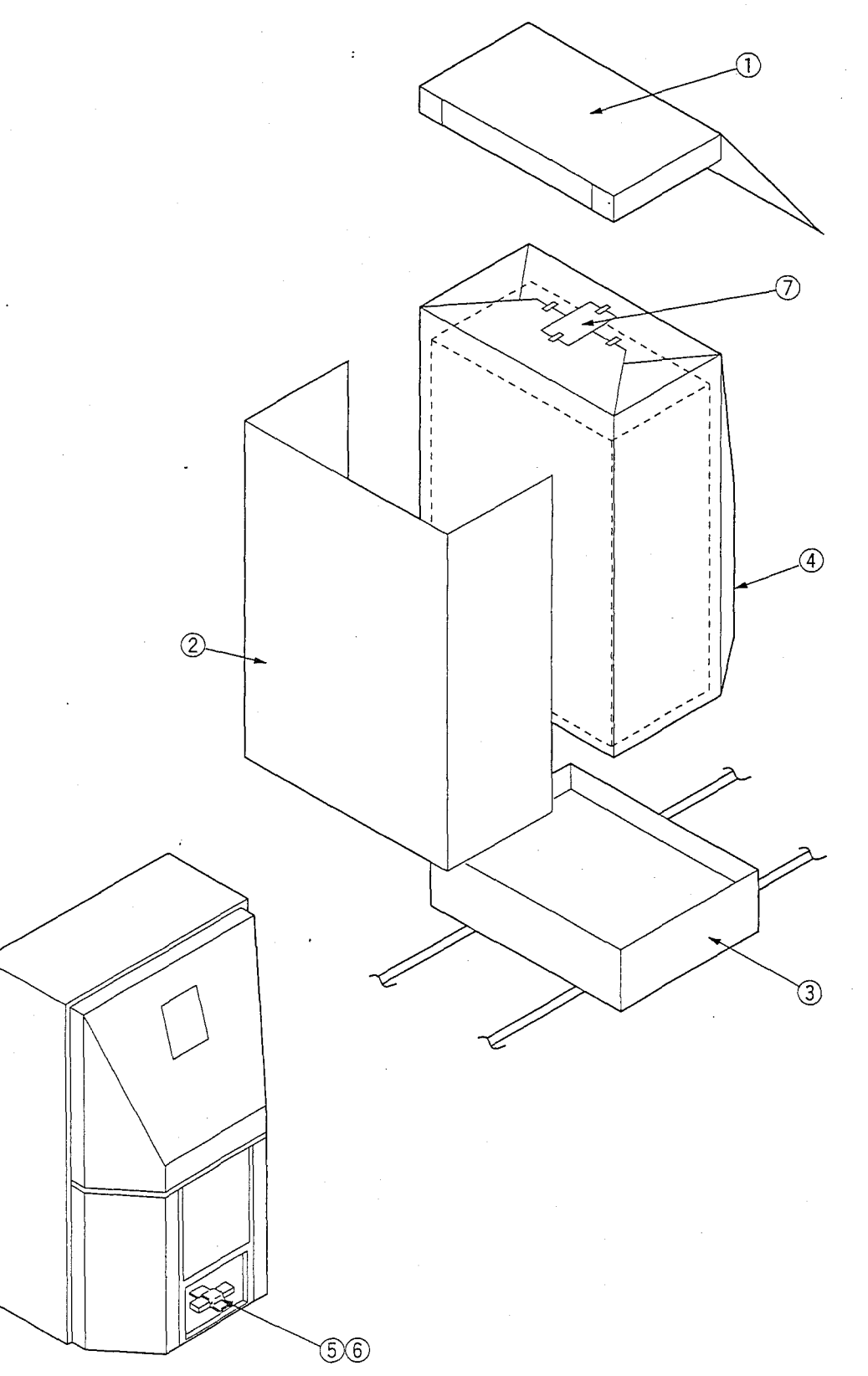

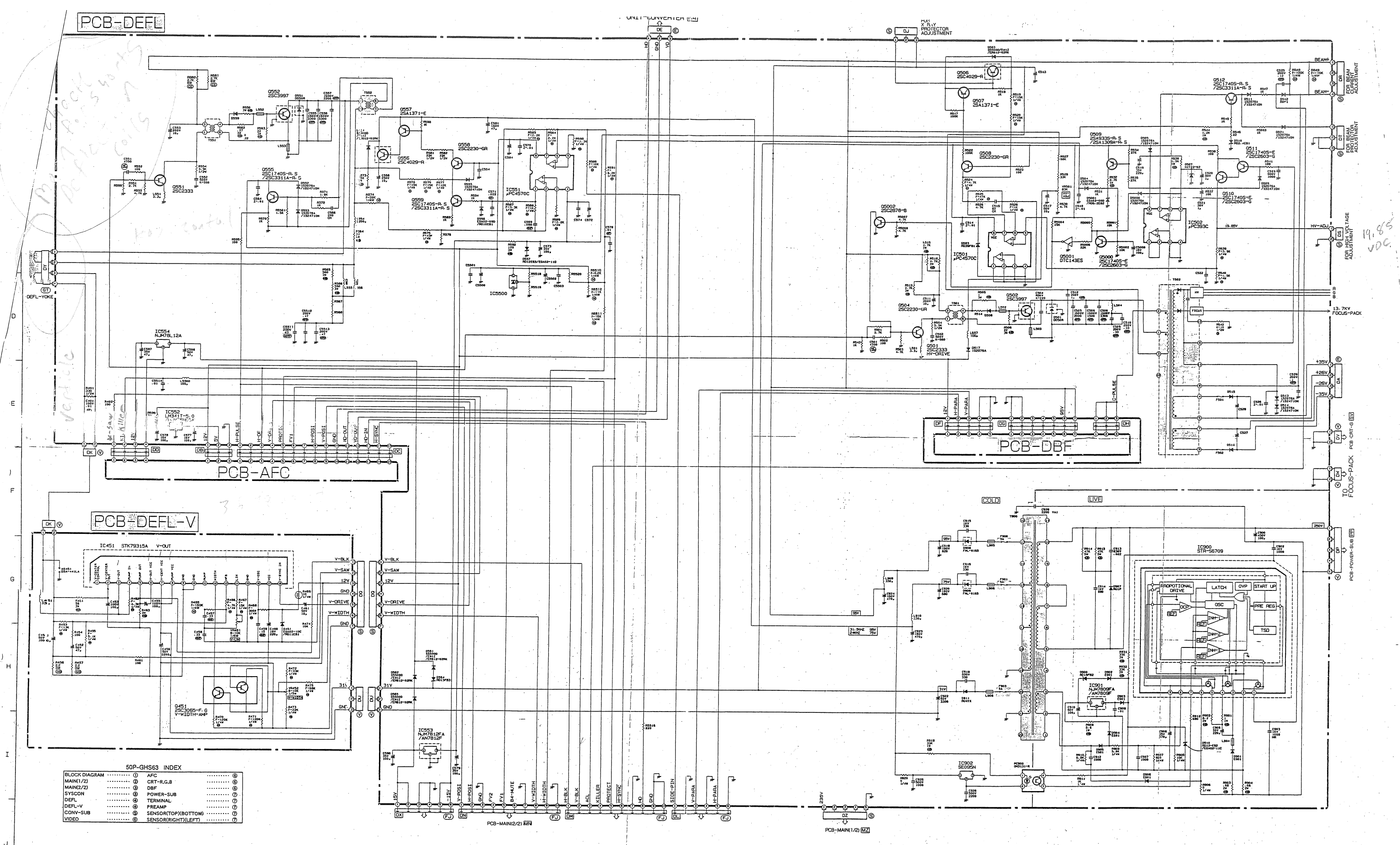

-GHS63

4

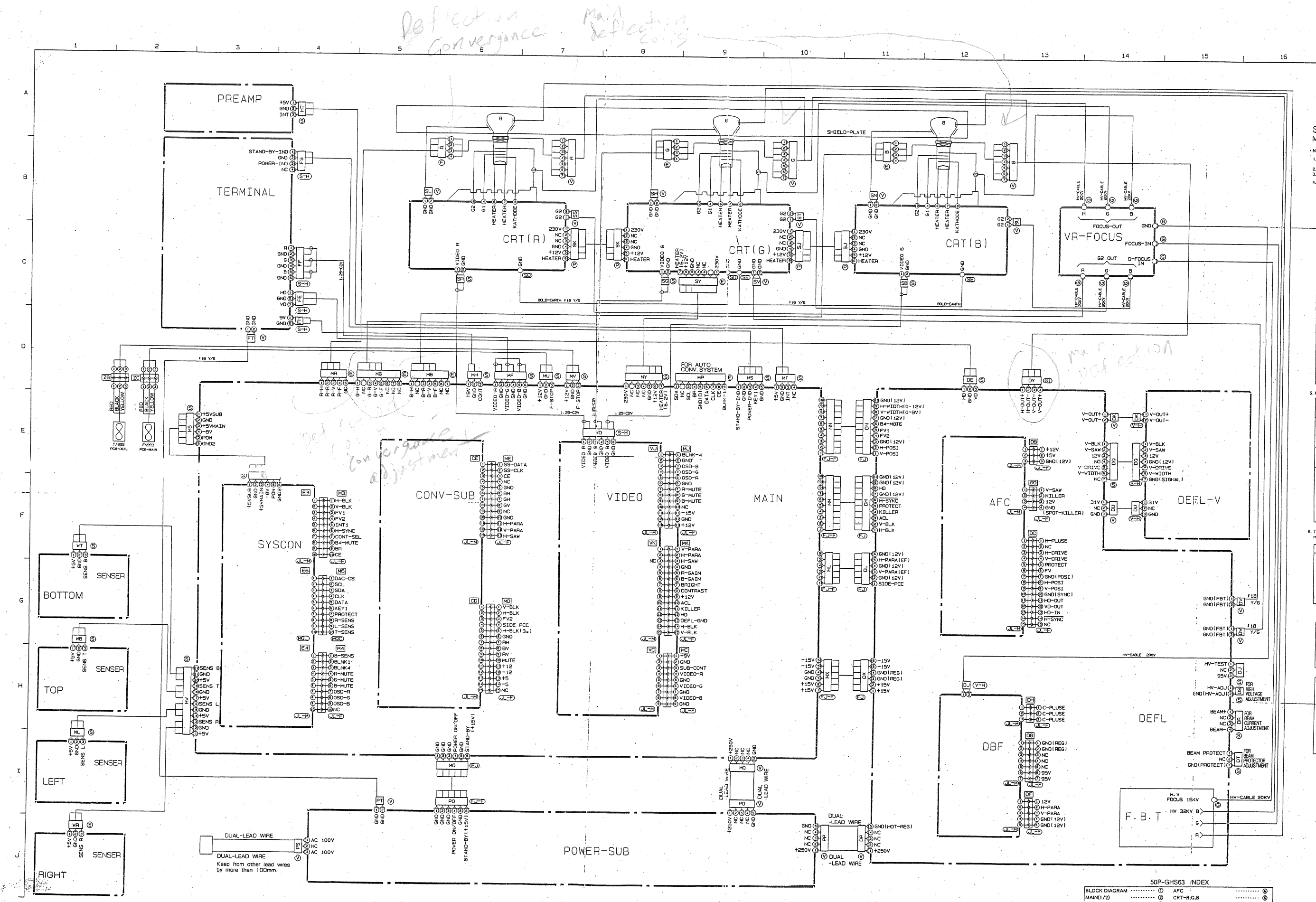

AFC CRT-R:G.B OBF POWER-SUB TERMINAL PREAMP SENSOR(TOP)(BOTTOM) MAIN(1/2) MAIN(2/2) SYSCON DEFL DEFL-V CONV-SUB VIDEO SENSOR(RIGHT)(LEFT

### SCHEMATIC DIAGRAM MODEL : 50P-GHS63 • NOTE

DC voltages were measured from points indicated to the ground with a high-2 voltmeter. 2. Wavelema were taken with standard colour bar signal. 3. TP6A, etc. show Test Points. 4. CAPACITORS

|   | Value                                         | PF, for numbers more than 1<br>μF, for numbers less than 1                                                                                                    |  |  |  |  |  |
|---|-----------------------------------------------|----------------------------------------------------------------------------------------------------|--|--|--|--|--|
|   | Dielectric<br>Strength                        | Not indicated :50V                                                                                                    |  |  |  |  |  |
|   | Tolerance                                     | Hot Indicated +210% or Hot Totannos is indicated                                                                                                    |  |  |  |  |  |
|   | Sort                                          | Net Indicated : Curanic capacities<br>(B) Polysteria capacities<br>(C) Polysteria capacities<br>(C) Polysteria<br>(C) Polysteria capacities<br>(C) Polysteria capaciti |  |  |  |  |  |
|   |                                               | Il Chips Noi Indicated : Cetamic capacitor chip.<br>Il Chips Provide Control Control Con                                                                                                    |  |  |  |  |  |
| ŀ | Characteristic<br>(only ceramic<br>capacitor) | Not indicated : F or 8(high dielectric percentage)<br>CH,SL,etc. Temperature compensating types                                                                                                    |  |  |  |  |  |

|  | Value     | Not indicatent = Ω                                                                                                    |  |  |  |
|--|-----------|----------------------------------------------------------------------------------------------------|--|--|--|
|  | Wallage   | Ports<br>except Not indicated = 1/4W or 1/6W<br>for chips                                                                                                    |  |  |  |
|  |           | Chips Not indicated = 1/10W                                                                                                    |  |  |  |
|  | Tolerance | Notindicated =±5%.<br>D=±0.5%. J=±5%.<br>F=±1%. K=±10%.                                                                                                    |  |  |  |
|  | Short     | A fai indexand : Carbon reason<br>(5) : Find composition remains<br>Parts<br>accessi (5) : Commond resourcitype A)<br>accessi (5) : Commond resourcitype<br>for (5) : Were exound reason<br>the state of the state of the state<br>(1) : Matal fain resource<br>(1) : Matal fain resourc |  |  |  |
|  |           | II Chip Not indicated ; Chip resistor                                                                                                    |  |  |  |

6. This is a basic schematic diagram. Some sets may be a

| SPECIFIC SYMBOL |                  |      |                         |  |  |
|-----------------|------------------|------|-------------------------|--|--|
| +               | Zener Diode      | 101  | Crystal unit            |  |  |
| ₩               | Vancap           |      | Air Gap                 |  |  |
| Ð               | Posislor         |      | Part(resistor) attached |  |  |
| ⊕               | Thermistor       | 1000 | of PCB                  |  |  |
| 0               | Fusible Resistor |      | Ceramic liller          |  |  |

SHADED COMPONENTS HAVE SPECIAL CHARA ISTICS IMPORTANT TO SAFETY, BEFORE REPLACING ANY OF THESE COMPONENTS READ CAREFULLY THE PRODUCT SAFETY NOTICE IN THE SERVICE MANUAL DON'T: DEGRADE: THE SAFETY OF, THE RECEIVERS. THROUGH IMPROPER SERVICING.

#### SERVICE MAN WARNING

и. Е

SERVICE MAN RADIALING X-RADIATION PRECAUTION THIS PRODUCT INCLUDES CRITICAL ELECTRICAL AND MECHANICAL PARTS ESSENTIAL FOR X-RADI-ATION PROTECTION.

TO AVOID POSSIBLE EXPOSURE TO X-RADIATION TAKE X-RADIATION PROTECTIVE MEASURES FOR

PERSONNEL DURING SERVICING. SEE SERVICE INSTRUCTIONS FOR SPECIFIED RE-PLACEMENT PARTS AND SERVICE ADJUSTMENTS.

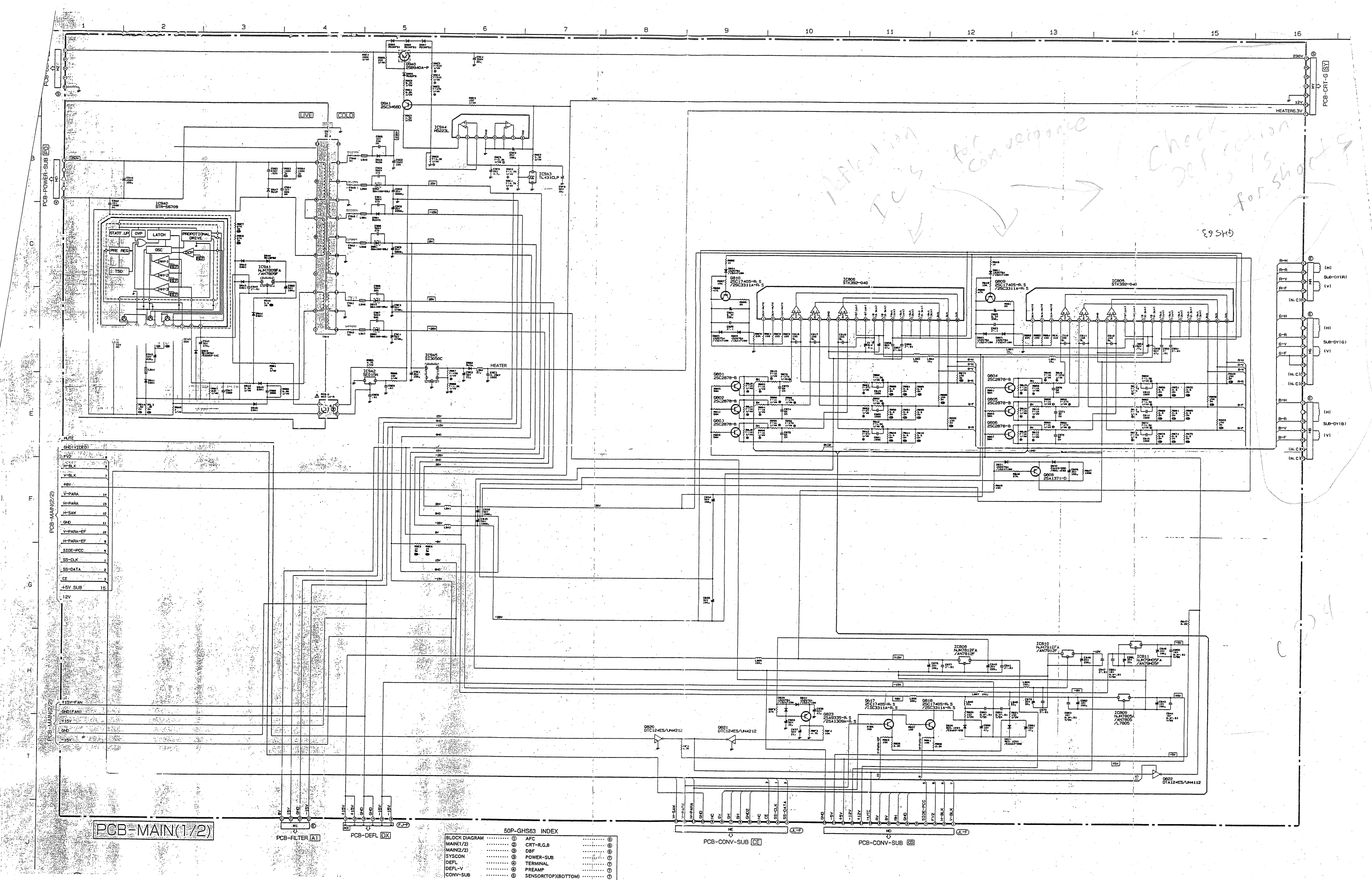

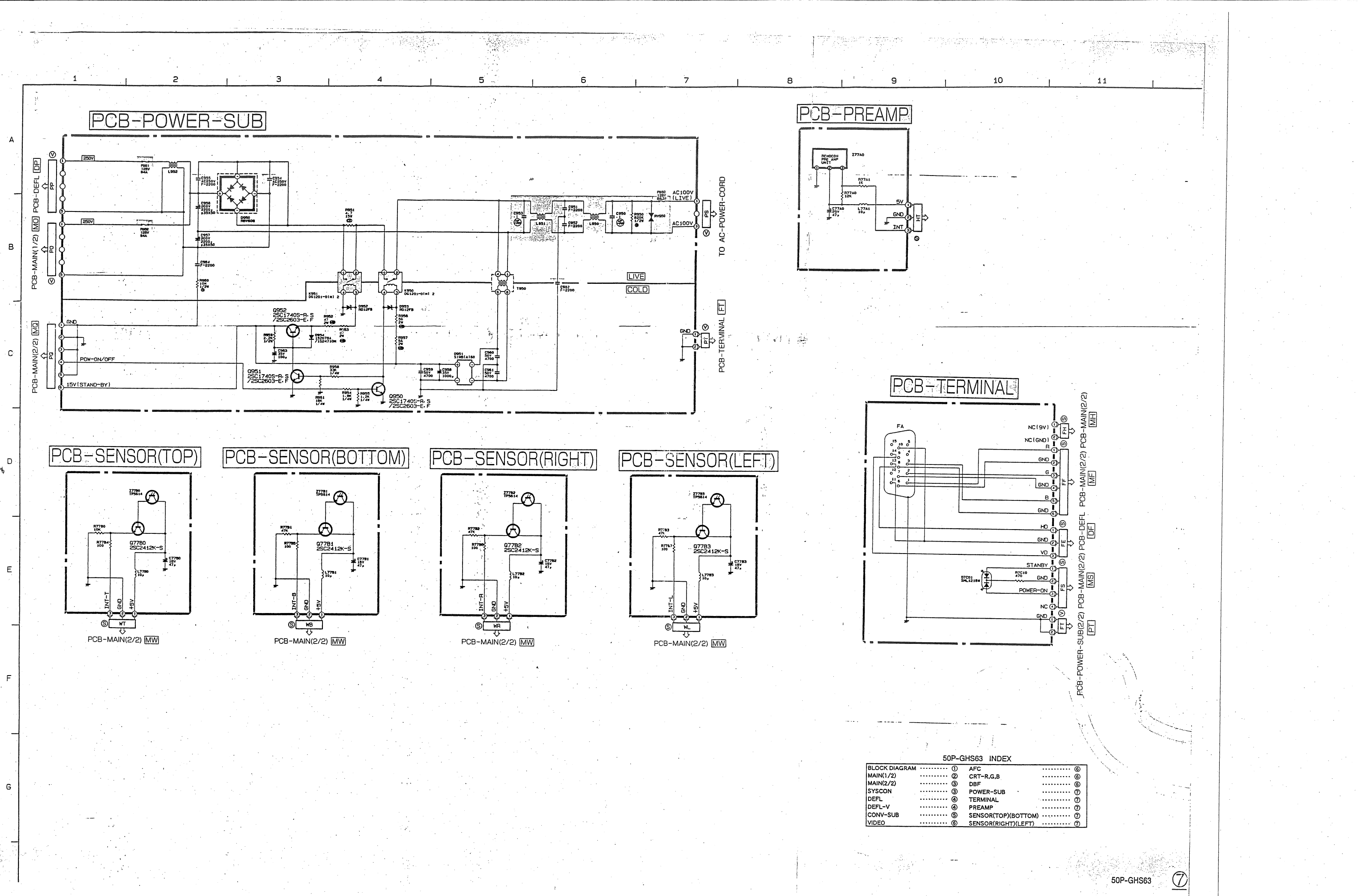

-

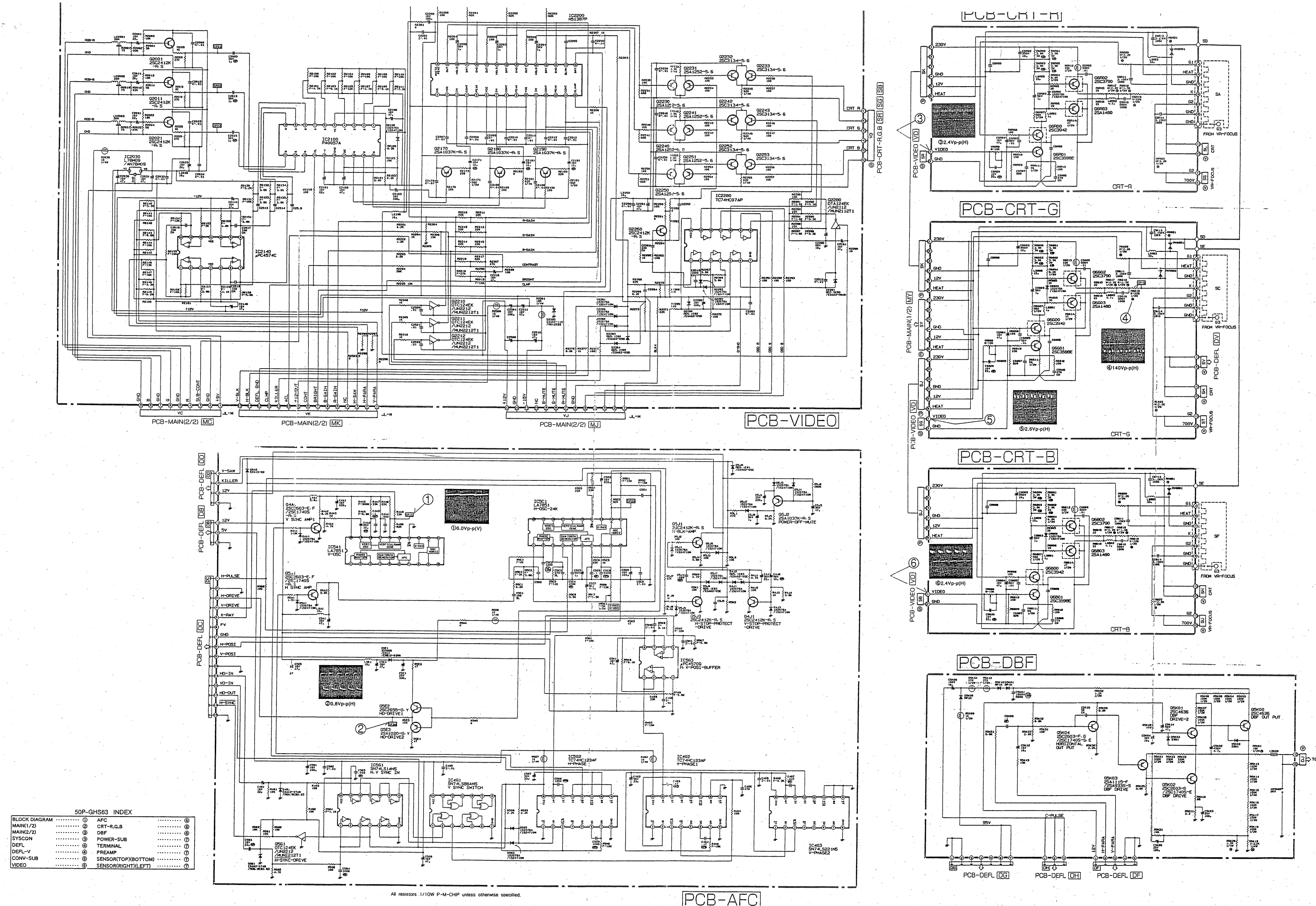

501--G

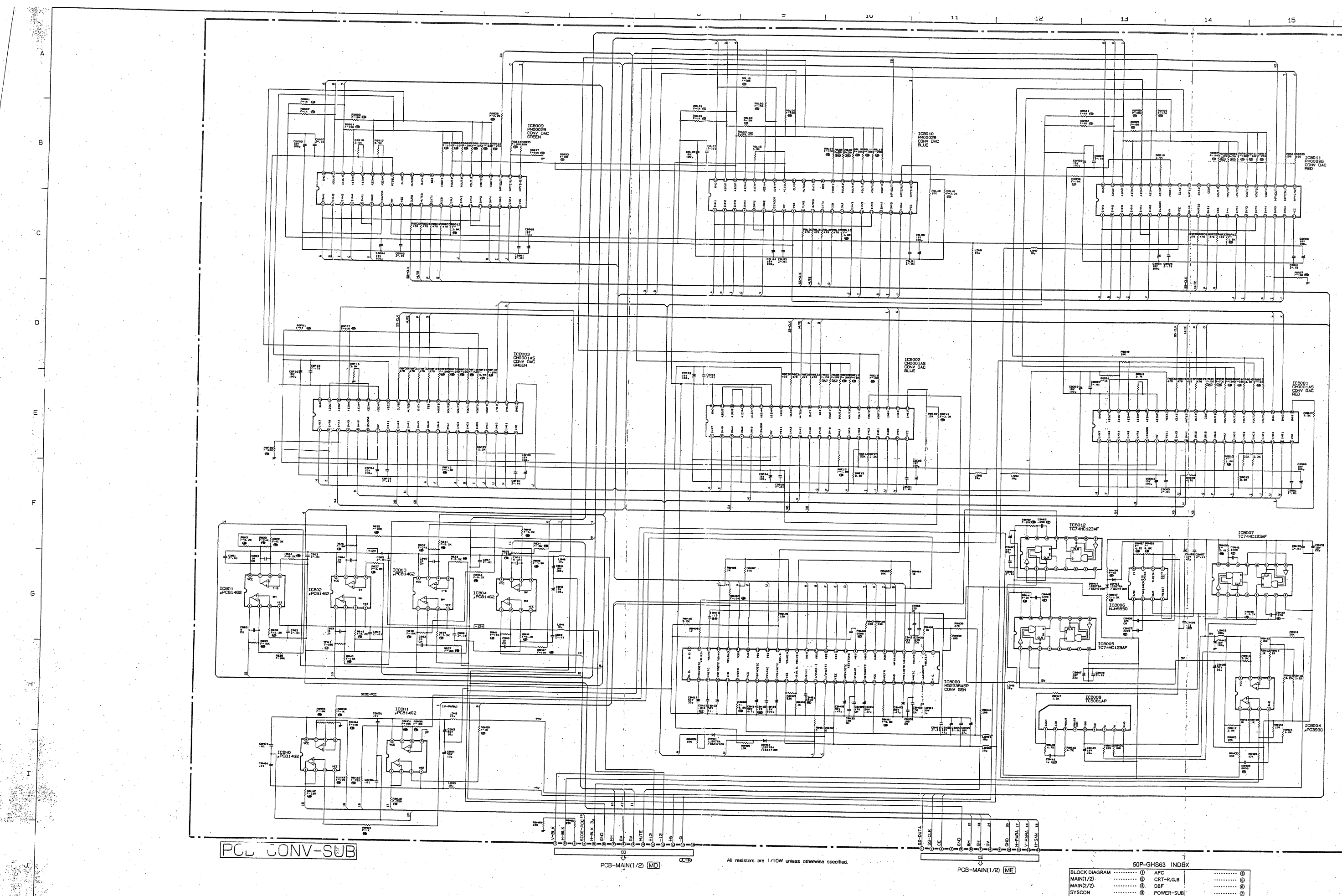

|               | 50P-GI                                | HS63 INDEX          |           |
|---------------|---------------------------------------|---------------------|-----------|
| BLOCK DIAGRAM | ····· ① ·                             | AFC                 |           |
| MAIN(1/2)     | ····· @                               | CRT-R,G,B           | ·····     |
| MAIN(2/2)     |                                       | DBF                 | Ő         |
| SYSCON        | (3)                                   | POWER-SUB           | ŏ         |
| DEFL          | ····· · · · · · · · · · · · · · · · · | TERMINAL            | ñ         |
| DEFL-V        | ·····                                 | PREAMP              | ····· (7) |
| CONV-SUB      | ····· (5)                             | SENSOR(TOP)(BOTTOM) | ñ         |
| VIDEO         | ····· 6                               | SENSOR(RIGHT)(LEFT) | ·····     |

(5)

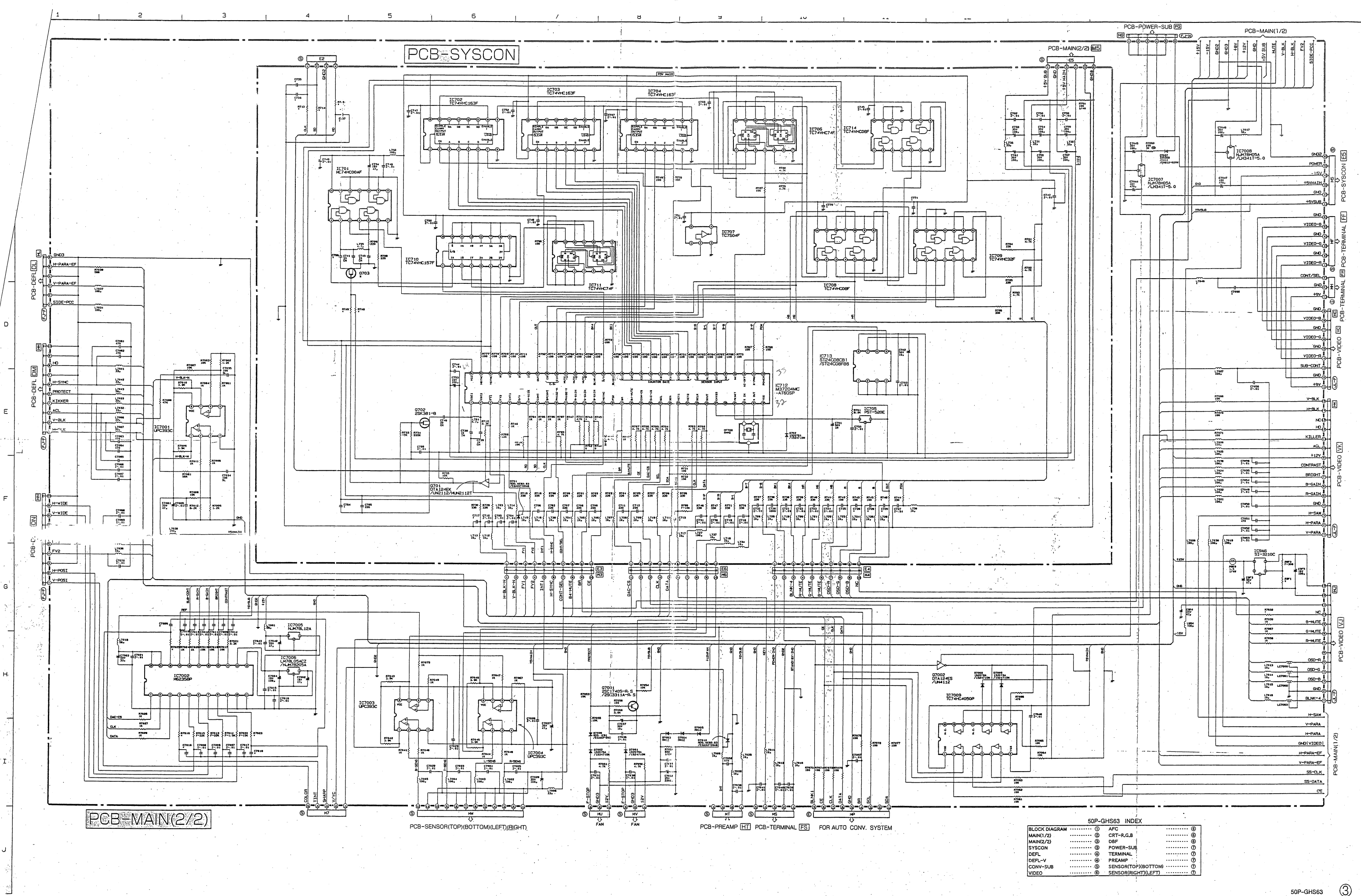

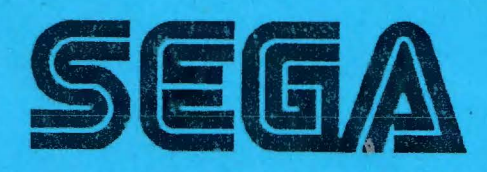

and the second

SEGA ENTERPRISES, INC. (USA)

45133 Industrial Drive Fremont, CA 94538 650-802-1750 phone 650-802-1754 fax

| Happ Co                                               | ontrois, inc. a con<br>ZO-HAF  | npany of the <b>PP GROU</b> | <b>P</b> REMIT T                         | O:                             |                                          | IN                         |                                 | OPY                     |
|-------------------------------------------------------|--------------------------------|-----------------------------|------------------------------------------|--------------------------------|------------------------------------------|----------------------------|---------------------------------|-------------------------|
| 106 GARLIS<br>ELK GROV                                | SCH DRI\<br>E VILLAG           | /E<br>6E, IL 60007          | HAPP CO<br>BOX 8869<br>MILWAUK           | NTROLS,<br>16<br>(EE, WI 5     | , INC.<br>3288-0696                      | <b>DATE</b><br>08/04/0     | <b>NUMBER N</b><br>09 1773324 1 | <b>NHS PAGE</b><br>MN 1 |
| PHONE: 847-<br>FAX: 847-                              | 593-6130<br>593-6137           |                             | Toll Free<br>Phone:<br>Toll Free<br>Fax: | 888-289<br>888-593             | 9-4277<br>3-4277                         |                            |                                 |                         |
| S HAPP (N<br>O 9549 PEN<br>L<br>D<br>T BLOOM<br>O USA | 11NNESO<br>NN AVE S<br>INGTON, | TA)<br>MN 55431             |                                          | SH<br>H9<br>I<br>P<br>TH<br>OU | HAPP (MIN<br>9549 PENN<br>BLOOMIN<br>JSA | INESOT<br>AVE S<br>GTON, 1 | °A)<br>MN 55431                 |                         |
| ORDER NO.                                             | ORDER<br>DATE                  | CUSTOMER<br>NO.             | SLSMN. P<br>NO                           | URCHAS                         | SE ORDER<br>O.                           | SHIP                       | VIA SHIP<br>DATE                | TERMS                   |
| 1379952                                               | 07/29/09                       | *8                          | 928                                      | Da                             | ave                                      | PICK<br>Prepay             | UP<br>/Add 08/04/09             | C.O.D.                  |
| QTY OPEN                                              | QTY SHI                        | PPED QTY BA<br>ORD.         | CK. ITEM                                 | NO.                            | ITEM<br>DESCRIPT                         | TION                       | UNIT PRICE                      | EXTENDED<br>PRICE       |
| 1                                                     | 1                              | 0                           | 999-0                                    | )623                           | Mitsubishi                               | 50"                        | 60.76                           | 60.76                   |
|                                                       |                                |                             |                                          |                                |                                          |                            | SALES<br>AMOUNT                 | 60.76                   |
|                                                       |                                |                             |                                          |                                |                                          |                            | MISC.<br>CHARGES                | 0.00                    |
|                                                       |                                |                             |                                          |                                |                                          |                            | SALES TAX                       | 4.42                    |
|                                                       |                                |                             |                                          |                                |                                          |                            | S & H                           | 0.00                    |
|                                                       |                                |                             |                                          |                                |                                          |                            | TOTAL =>                        | 65.18                   |

Sega Amusements USA

Item: 999-0623 MANUAL 50PGHS63 (81)W/SCHMTC

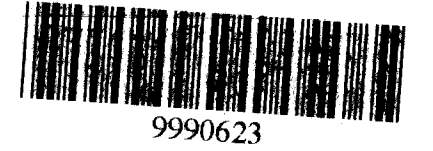

. -

Ast

http://sales.happcontrols.com/wp/credit/printinv.p?INVNO=1773324&ARENT=co&credit=... 8/4/2009

Page 1 of 1